# intelbras

Manual do usuário

FiberHome HG6145D

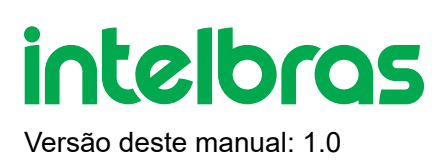

# FiberHome HG6145D

### 1. Modem Óptico GPON/EPON Wireless AC 1200 Mbps

Parabéns, você acaba de adquirir um produto com a qualidade e segurança Intelbras.

O HG6145D é uma rede óptica FTTH GPON. Permite até 1024 grupos de multicast, além de possuir 2 portas Ethernet Gigabit e 2 interface wireless. Fornece comunicação e entretenimento serviços em vários modos, como dados e vídeo, para atender aos requisitos de acesso integrado familias ou pequenas empresas.

ATENÇÃO:Esse produto vem com uma senha-padrão de fábrica. No primeiro acesso ao produto será obrigatória a troca da senha. A nova senha do produto deverá conter no mínimo 8 e no máximo 29 caracteres. Procure cadastrar uma senha forte que contenha ao menos, um caracter especial, um número, uma letra maiúscula, uma letra minúscula e não pode conter espaço.

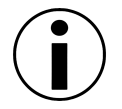

Este equipamento não tem direito à proteção contra interferência prejudicial e não pode causar interferência em sistemas devidamente autorizados

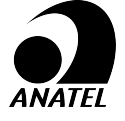

Este é um produto homologado pela Anatel, o número de homologação se encontra na etiqueta do produto, para consultas utilize o link sistemas.anatel.gov.br/sch

# ÍNDICE

#### EXPORTAR PARA PDF

#### CUIDADOS E SEGURANÇA

Proteção e segurança de dados

Diretrizes que se aplicam aos funcionários da Intelbras

Diretrizes que controlam o tratamento de dados

Uso indevido do usuário e invasão de hackers

Aviso de segurança do laser

ESPECIFICAÇÕES TÉCNICAS

#### **ACESSÓRIOS**

#### **GERENCIAMENTO**

Acesso local (web)

Primeiro acesso (web0

#### **CONFIGURAÇÃO**

<u>Status</u>

<u>Rede</u>

<u>Segurança</u>

Aplicações

Gerenciamento

TERMO DE GARANTIA

<u>FAQs</u>

#### FALE COM A GENTE

# 2. EXPORTAR PARA PDF

Para exportar este manual para o formato de arquivo PDF, clique no ícone do canto superior direito da sua tela, ou utilize o recurso de impressão que navegadores como Google Chrome<sup>®</sup> e Mozilla Firefox<sup>®</sup> possuem. Para acessá-lo, pressione as teclas *CTRL* + *P* ou <u>clique aqui</u>. Se preferir, utilize o menu do navegador, acessando a aba *Imprimir*, que geralmente fica no canto superior direito da tela. Na tela que será aberta, execute os passos a seguir, de acordo com o navegador:

*Google Chrome*<sup>®</sup>: na tela de impressão, no campo *Destino*, clique em *Alterar*, selecione a opção *Salvar como PDF* na seção *Destinos locais* e clique em *Salvar*. Será aberta a tela do sistema operacional solicitando que seja definido o nome e onde deverá ser salvo o arquivo.

*Mozilla Firefox*<sup>®</sup>: na tela de impressão, clique em *Imprimir*, na aba *Geral*, selecione a opção *Imprimir para arquivo*, no campo *Arquivo*, defina o nome e o local onde deverá ser salvo o arquivo, selecione *PDF* como formato de saída e clique em *Imprimir*.

# **3. CUIDADOS E SEGURANÇA**

Esta seção apresenta os padrões adotados no gerenciador web e neste manual.

### Proteção e segurança dos dados

» Observar as leis locais relativas à proteção e uso de tais dados e as regulamentações que prevalecem no país.

» O objetivo da legislação de proteção de dados é evitar infrações nos direitos individuais de privacidade baseadas no mau uso dos dados pessoais.

» LGPD - Lei Geral de Proteção de Dados Pessoais: este produto faz tratamento de dados pessoais, porém a Intelbras não possui acesso aos dados a partir deste produto. Este produto possui criptografia no armazenamento dos dados pessoais.

### Diretrizes que se aplicam aos funcionários da Intelbras

» Os funcionários da Intelbras estão sujeitos a práticas de comércio seguro e confidencialidade de dados sob os termos dos procedimentos de trabalho da companhia.

» É imperativo que as regras a seguir sejam observadas para assegurar que as provisões estatutárias relacionadas a serviços (sejam eles serviços internos ou administração e manutenção remotas) sejam estritamente seguidas. Isto preserva os interesses do cliente e oferece proteção pessoal adicional.

### Diretrizes que controlam o tratamento de dados

» Assegurar que apenas pessoas autorizadas tenham acesso aos dados de clientes.

» Usar as facilidades de atribuição de senhas, sem permitir qualquer exceção. Jamais informar senhas para pessoas não autorizadas.

» Assegurar que nenhuma pessoa não autorizada tenha como processar (armazenar, alterar, transmitir, desabilitar ou apagar) ou usar dados de clientes.

» Evitar que pessoas não autorizadas tenham acesso aos meios de dados, por exemplo, discos de backup ou impressões de protocolos.

» Assegurar que os meios de dados que não são mais necessários sejam completamente destruídos e que documentos não sejam armazenados ou deixados em locais geralmente acessíveis.

» O trabalho em conjunto com o cliente gera confiança.

### Uso indevido do usuário e invasão de hackers

» As senhas de acesso às informações do produto permitem o alcance e alteração de qualquer facilidade, como o acesso externo ao sistema da empresa para obtenção de dados e realizações de chamadas, portanto, é de suma importância que as senhas sejam disponibilizadas apenas àqueles que tenham autorização para uso, sob o risco de uso indevido.

» O produto possui configurações de segurança que podem ser habilitadas, e que serão abordadas neste manual, todavia, é imprescindível que o usuário garanta a segurança da rede na qual o produto está instalado, haja vista que o fabricante não se responsabiliza pela invasão do produto via ataques de hackers e crackers.

### Regras de segurança e operação

Para um uso correto e seguro do equipamento, leia as informações seguintes e observe atentamente.

» Alta potência óptica pode causar lesões corporais, especialmente nos olhos. Nunca olhe diretamente para o final do jumper de fibra do transmissor óptico ou a extremidade do seu conector ativo.

» Tenha cuidado ao dobrar as fibras. Se as curvas são necessárias, o raio de curvatura da fibra não deve ser inferior à 38 mm.

» A sobrecarga do soquete de energia, cabos quebrados ou plugues quebrados podem causar choque elétrico ou incêndio. Verificações regulares nos fios e cabos da fonte de alimentação são essenciais. Caso algum destes itens seja danificado, favor realização a substituição.

» Use somente o adaptador da fonte de alimentação fornecido na embalagem. A utilização de outros adaptadores pode causar danos no equipamento ou falhas na operação.

» Instale o equipamento em um ambiente bem ventilado, sem altas temperaturas ou incidência de luz solar direta para proteger o equipamento e seus componentes contra superaquecimento, o que pode resultar em danos no equipamento.

» Desligue o equipamento em caso de tempestades com relâmpagos. Desconecte todos os cabos conectados ao equipamento tal como o cabo distribuidor de corrente, o cabo de rede e a linha telefônica para evitar danos causados por um raio.

» Evite umidade e danos causados pela água. Equipamentos expostos a água podem não funcionar normalmente e pode ser extremamente perigoso devido a curto-circuito.

» Não coloque este equipamento em uma base instável.

### Aviso de segurança do laser

A FiberHome HG6145D possui fonte emissora de laser que emite energia luminosa em cabos de fibra óptica. Essa energia está dentro da região infravermelho (invisível) do espectro eletromagnético vermelho (visível).

Certos procedimentos realizados durante os testes requerem a manipulação de fibras ópticas sem a utilização dos tampões de proteção, aumentando, portanto, o risco de exposição. A exposição a qualquer laser visível ou invisível pode danificar seus olhos, sob certas condições.

Atenção: evite exposição direta às extremidades de conectores ópticos. A radiação do laser pode estar presente e prejudicar seus olhos. Nunca olhe diretamente para uma fibra óptica ativa ou para um conector de fibra óptica de um dispositivo que esteja alimentado.

# ESPECIFICAÇÕES TÉCNICAS

| Especificações           | Valores                   |  |
|--------------------------|---------------------------|--|
| Dimensões (L x A x<br>P) | (171 x 36 x 123) mm       |  |
| Chipset                  | BCM68782 dual core 1.2Ghz |  |
| SDRAM                    | 512MB                     |  |
| Memoria flash            | 256MB                     |  |

| Especificações                     | Valores                                                                                   |                                                                                    |
|------------------------------------|-------------------------------------------------------------------------------------------|------------------------------------------------------------------------------------|
|                                    | 2 portas Gigabit Ethernet                                                                 |                                                                                    |
|                                    | 1 porta óptica 2,5 Gbps (padrão GPON)                                                     |                                                                                    |
|                                    | WiFi                                                                                      |                                                                                    |
| Portas                             | Fonte de alimentação (externa)                                                            | Entrada: 100 –<br>240 V - 50/60<br>Hz<br>Saída: 12 V/1 A<br>Consumo<br>máximo: 12W |
| Ambiente de<br>operação            | Temperatura de operação -5 °C a 45 °C<br>Umidade relativa: 10% a 95% (Sem<br>condensação) |                                                                                    |
| Ethernet<br>10/100/1000 BASE-<br>T | Cabo UTP categoria 5e, 6 (máximo 100<br>m)                                                |                                                                                    |
| 1000 BASE-FX                       | Fibra Monomodo (SMF) (máximo 20<br>km)                                                    |                                                                                    |

| Especificações                        | Valores                                         |  |
|---------------------------------------|-------------------------------------------------|--|
|                                       | 1 porta SC/APC                                  |  |
|                                       | Comprimento de onda Tx: 1310 nm                 |  |
|                                       | Comprimento de onda Rx: 1490 nm                 |  |
| Interface óptica                      | Potência do sinal 0.5 a 5.0 dBm                 |  |
|                                       | Sensibilidade de recepção máxima -8<br>dBm      |  |
|                                       | Sensibilidade de recepção mínima -28<br>dBm     |  |
| Padrão Wireless                       | IEEE 802.11a/b/g/n/ac                           |  |
| Modo do rádio                         | MU-MIMO                                         |  |
| Antenas                               | 2 antenas fixas de 5dBi                         |  |
| Frequências de<br>operação            | 2.4Ghz/5.0Ghz                                   |  |
| Largura do banda                      | 2.4Ghz: 20, 40MHz                               |  |
| Largura de Danda                      | 5.0Ghz: 20, 40, 80Mhz                           |  |
| Tava de transmissão                   | 2.4Ghz: Até 300Mbps                             |  |
|                                       | 5.0Ghz: Até 866Mbps                             |  |
| Canais de operação<br><b>2.4Ghz</b> : | 1-13                                            |  |
| Canais de operação                    | 36, 40, 44, 48, 149, 153, 157, 161              |  |
| <b>5.0Ghz</b> :                       | 52, 56, 60, 64, 100, 104, 108, 112 (DFS)<br>(j) |  |

| Especificações                                   | Valores                                                                                                    |  |
|--------------------------------------------------|----------------------------------------------------------------------------------------------------|--|
| Capacidade máxima<br>de clientes<br>simultâneos: | 64                                                                                                    |  |
| Segurança:                                       | Opensystem, WPA2-PSK, WPA-<br>PSK/WPA2-PSK, WPA2-PSK/WPA3-<br>SAE, WPA3-SAE                                        |  |
| Potência máxima<br>(E.I.R.P.)                    | 2.4GHz: 26dbm<br>5GHz: 30dbm                                                                                       |  |
| Sensibilidade de<br>recepção em<br>2.4Ghz        | 802.11b 11Mbps: -92dBm<br>802.11g 54Mbps: -77dBm<br>802.11n 20MHz MCS7: -75dBm<br>802.11n 40MHz MCS7: -72dBm       |  |
| Sensibilidade de<br>recepção em 5Ghz             | 802.11a 54Mbps: -77dBm<br>802.11n 40MHz MCS7: -74dBm<br>802.11ac 80MHz MCS9: -65dBm                                |  |
| GPON                                             | Em conformidade com padrão ITU-T<br>G.984<br>1.244 Gbps upstream (transmissor)<br>2.488 Gbps downstream (receptor) |  |
|                                                  | Sistema óptico classe B+                                                                                           |  |

| Especificações      | Valores                                                   |  |
|---------------------|-----------------------------------------------------------|--|
|                     | Em conformidade com IEEE EPON<br>802.3ah (j)              |  |
| EPON                | 1.25 Gbps upstream (transmissor)                          |  |
|                     | 1.25 Gbps downstream (receptor)                           |  |
| Interfaces Ethernet | 2 portas Gigabit Ethernet<br>(10/100/1000BASE-T Ethernet) |  |
|                     | Conector RJ45                                             |  |
|                     | Em conformidade com as<br>especificações IEEE 802.3       |  |
|                     | Autonegociação                                            |  |
|                     | Compatível com IEEE 802.11 a/b/g/n/ac                     |  |
| Dodrãos suportados  | Compatível com IEEE 802.1Q                                |  |
| Padroes suportados  | Compatível com ITU-T G.984                                |  |
|                     | Compatível com Classe B+                                  |  |

| Especificações    | Valores                                |  |
|-------------------|----------------------------------------|--|
|                   | GPON                                   |  |
|                   | » ITU-T G.984 (GPON)                   |  |
|                   | » 8 T-CONTS por dispositivo            |  |
|                   | » Ativação com descobrimento           |  |
|                   | automático de SN e senha em            |  |
|                   | conformidade com ITU-T G.984.3         |  |
|                   | » Decodificação AES-128 com geração    |  |
|                   | de chave e comutação FEC (Forward      |  |
| Protocolos        | Error Correction)                      |  |
| suportados de     | » Suporte para Multicast GEM Port      |  |
| GPON, Ethernet/IP | Ethernet/IP                            |  |
| e EPON            | » Bridging and switching               |  |
|                   | (802.1D/802.1Q)                        |  |
|                   | » Quatro classes de tráfego com 802.1p |  |
|                   | 802.3× Flow control                    |  |
|                   | » VLAN tagging/untagging VLAN          |  |
|                   | stacking (Q-in-Q)                      |  |
|                   | » Suporte a 4095 VLANS                 |  |
|                   | EPON                                   |  |
|                   | » Compatível com IEEE 802.3ah          |  |
| Consumo de        | 7\\\/                                  |  |
| energia estática  |                                        |  |
| Consumo máximo    | 12 W                                   |  |

| Especificações                     | Valores                                                                                      |  |
|------------------------------------|----------------------------------------------------------------------------------------------|--|
|                                    | IGMP v2/v3 snooping                                                                          |  |
| Multicast                          | MLD v1/v2 snooping                                                                           |  |
|                                    | Até 1024 grupos de multicast                                                                 |  |
| Segurança                          | Ataque anti-DoS<br>Firewall e função ACL<br>Filtragem com base em endereço MAC /<br>IP / URL |  |
| Quantidade de<br>MACs suportados   | 1k                                                                                           |  |
| Taxa de<br>transferência<br>máxima | Bridge/ Router (GPON/EPON) - Up e<br>Down: 1000 Mbps                                         |  |
| Modo de Operação                   | Bridge e Router (IPV4 e IPV6)                                                                |  |
|                                    | OMCI                                                                                         |  |
| Gerenciamento                      | TR-069                                                                                       |  |
|                                    | Web UI                                                                                       |  |
| Certificações                      | Anatel, WiFi Alliance                                                                        |  |

# **5. ACESSÓRIOS**

- » Fonte de alimentação.
- » Cabo de rede UTP Cat-5e.

# 6. GERENCIAMENTO

Neste manual abordaremos a configuração realizada via computador localmente. Entretanto, caso você deseje, pode realizar o processo utilizando a gerência remota disponível após a ativação e configuração da função CPE-MGR disponível na OLT Intelbras.

### 6.1. Acesso local (web)

A HG6145D pode ser gerenciada localmente por meio da interface web (HTTP). Este documento utilizará a interface web para exemplificação das configurações.Para acessar a interface web, uma vez conectado à rede do seu modem óptico via cabo ou Wi-Fi, abra seu navegador de internet e digite http://192.168.1.1 no campo de endereço, será solicitado que aceite os Termos de uso e o usuário e senha para autenticação no sistema, preencha:

| Nome de<br>usuário         | admin  |
|----------------------------|--------|
| Senha indivi               | dual,  |
|                            | JETA   |
| intelbras   Fib<br>HG6145D | erHome |
| English   Português        |        |
| Lusuário                   |        |
| 🔒 Senha                    |        |
| Entrar                     |        |

Tela de login

Obs.: por motivos de segurança, a Intelbras recomenda que a senha padrão seja alterada.

### 6.2. Primeiro acesso (web)

Ao realizar o primeiro login com a senha padrão na HG6145D, será solicitado que a senha padrão seja alterada por questões de segurança.

| Você pode configurar a conta atual nesta página. |         |          |   |
|--------------------------------------------------|---------|----------|---|
| Gerenciamento de contas                          |         |          |   |
| Nome de usuário                                  | ſ       | admin    | * |
| Senha Antiga                                     | [       |          | * |
| Nova Senha                                       | [       |          | * |
| Confirmação de nova senha                        | [       |          | * |
|                                                  | Aplicar | Cancelar |   |

Tela de alteração de senha padrão e leitura

# 7. CONFIGURAÇÃO

Após realizada a autenticação no sistema será exibida a interface de configuração da ONT HG6145D.

# 7.1. Status

Esta seção apresenta como exibir informações básicas sobre a ONT, incluindo as informações do dispositivo, status da rede sem fio, status do lado da WAN, status do lado da LAN e status da potência óptica, etc.

### 7.1.1. Informações do dispositivo

Selecione **Status** na barra de navegação e, em seguida, selecione **Informações do dispositivo**  $\rightarrow$  **Informações do dispositivo** na barra lateral esquerda para exibir as informações, como a versão do software, a versão do hardware, o modelo do dispositivo e a descrição do dispositivo, conforme mostrado na figura abaixo.

| inteloras FiberHome       | Status R                    | ede          | Segurança                | Aplicações | Gerenciamento | Ja. |
|---------------------------|-----------------------------|--------------|--------------------------|------------|---------------|-----|
| Informação do dispositivo | Status » Informação do d    | lispositivo  | o » Informação do di     | positivo   |               |     |
| Informação do dispositivo |                             |              |                          |            |               |     |
| Status WiFi               | Nesta página você pode co   | nsultar info | ormações do dispositivo. |            |               |     |
| Status da WAN             |                             |              |                          |            |               |     |
| Status da LAN             | Informação do dispositivo   |              |                          |            |               |     |
| Status PON                | Versão do software          | R            | P4354                    |            |               |     |
|                           | Versão de hardware          | <i>u</i>     | /KE2.094.273A02          |            |               |     |
|                           | Modelo do dispositivo       | н            | IG6145D                  |            |               |     |
|                           | Descrição do dispositivo    | G            | PON                      |            |               |     |
|                           | Número de série             | F.           | HTT92F69EB0              |            |               |     |
|                           | Estado da ONU               | 0            | l (Inicial)              |            |               |     |
|                           | Descrição do estado da ON   | u n          | TIN                      |            |               |     |
|                           | LOID                        | fi           | berhome                  |            |               |     |
|                           | Uso de CPU                  | 8            | %                        |            |               |     |
|                           | Uso de memória              | 2            | 6.01%                    |            |               |     |
|                           | Porta do servidor web       | 8            | 0                        |            |               |     |
|                           | Tempo de atividade do siste | ma O         | d 0 h 8 m 49 s           |            |               |     |
|                           | Endereço MAC                | 14           | 4:22:33:F6:9E:B0         |            |               |     |
|                           | VendorID da OLT             |              |                          |            |               |     |
|                           | ONU ID                      | 0            |                          |            |               |     |
|                           |                             |              |                          |            |               |     |

#### Informações do dispositivo

- » Versão do software: versão atual do software.
- » Versão do hardware: versão atual do hardware.
- » Modelo do dispositivo: modelo do dispositivo.
- » Descrição do dispositivo Exibe dispositivo em modo EPON ou GPON.
- » Número de série: número de série do dispositivo.
- » Estado da ONU: Exibe o status de conexão do dispositivo (O1, O2, O3, O4, O5).

» **Descrição do estado da ONU:** Exibe a descrição do status de conexão atual (Initial, Standby, SN, Ranging, Operation).

- » LOID: identificador do produto.
- » Uso de CPU: porcentagem do uso da CPU.
- » Uso de memória: porcentagem do uso da memória.
- » Porta do servidor web: porta web usada pelo produto.
- » Tempo de atividade do sistema: tempo de atividade do sistema.
- » Endereço MAC: endereço MAC da LAN.

### 7.1.2. Wifi

Exiba as informações sobre a rede sem fio, como modo de rede, canal de frequência, SSID, contagem de pacotes sem fio e lista de clientes Wi-Fi.

### 7.1.2.1. Status Wifi

Selecione **Status** na barra de navegação e, em seguida, selecione **Status da rede sem fio**  $\rightarrow$  **Status da rede sem fio** na barra lateral esquerda para exibir as informações da rede sem fio, como modo de rede, canal, SSID e estatísticas de pacotes sem fio, conforme mostrado na figura abaixo.

| intelbras FiberHome       |                     |                    |                         |            |               | Sai |
|---------------------------|---------------------|--------------------|-------------------------|------------|---------------|-----|
|                           | Status              | Rede               | Segurança               | Aplicações | Gerenciamento |     |
| Informação do dispositivo | Status » Status W   | ïFi » Status WiF   | ï                       |            |               |     |
| Status WiFi               |                     |                    |                         |            |               | -   |
| Status WiFi               | Nesta página, voc   | ê pode consultar o | estado da rede sem fío. |            |               |     |
| Status WiFi 5G            |                     |                    |                         |            |               |     |
| Lista de clientes WIFI    | Estado sem fio      |                    |                         |            |               |     |
| Redes WiFi próximas       | Rádio Habilitado/E  | )esabilitado       | On                      |            |               |     |
| Status da WAN             | Modo de rede        |                    | 802.11bgn Mixed         |            |               |     |
| Status da LAN             | Frequência (Canal)  |                    | Canal6                  |            |               |     |
| Status DON                | Nome SSID1          |                    | fh_f69eb0               |            | Habilitado    |     |
| Status POIN               | Nome SSID2          |                    | fh_ssid2                |            | Desabilitado  |     |
|                           | Nome SSID3          |                    | fh_ssid3                |            | Desabilitado  |     |
|                           | Nome SSID4          |                    | fh_ssid4                |            | Desabilitado  |     |
|                           | Contrary do norm    |                    |                         |            |               |     |
|                           | Pacotes recebidos   | les sem no         | 0                       |            |               |     |
|                           | Bytes recebidos     |                    | 0                       |            |               |     |
|                           | Pacotes recebidos o | om erro            | 0                       |            |               |     |
|                           | Pacotes recebidos a | perdidos           | 0                       |            |               |     |
|                           | Pacotes enviados    |                    | 0                       |            |               |     |
|                           | Bytes enviados      |                    | 0                       |            |               |     |
|                           | Pacotes enviados o  | om erro            | 0                       |            |               |     |
|                           | - acotes enviados o |                    | ·                       |            |               |     |

#### Status Wifi

- » Rádio Habilitado/Desabilitado: mostra se o rádio está habilitado ou desabilitado.
- » Modo de rede: exibe se o modo de rede como 802.11ax ou outros.
- » Frequência (canal): exibe o canal atual da rede selecionada.
- » Nome SSID1: informações sobre o SSID1.
- » Nome SSID2: informações sobre o SSID2.
- » Nome SSID3: informações sobre o SSID3.
- » Nome SSID4: informações sobre o SSID4.
- » Pacotes recebidos: quantidade de pacotes recebidos.
- » Bytes recebidos: quantidade de bytes recebidos.
- » Pacotes recebidos com erro: quantidade de pacotes recebidos com erro.

- » Pacotes recebidos perdidos: quantidade de pacotes recebidos perdidos.
- » Pacotes enviados: quantidade de pacotes enviados.
- » Bytes enviados: quantidade de bytes enviados.
- » Pacotes enviados com erro: quantidade de pacotes enviados com erro.
- » Pacotes enviados perdidos: quantidade de pacotes enviados perdidos.

### 7.1.2.2. Status Wifi 5G

Selecione **Status** na barra de navegação e, em seguida, selecione **Status da rede sem fio**  $\rightarrow$  **5G Status da rede sem fio** na barra lateral esquerda para exibir as informações da rede sem fio 5G, como modo de rede, canal, SSID e estatísticas de pacotes sem fio, conforme mostrado na figura abaixo.

|                        | Status Rede                       | Segurança                   | Aplicações | Gerenciamento |  |
|------------------------|-----------------------------------|-----------------------------|------------|---------------|--|
| ormação do dispositivo | Status » Status WiFi » Status V   | ViFi 5G                     |            |               |  |
| utus WiFi              |                                   |                             |            |               |  |
| tatus WiFi             | Nesta página, você pode consultar | r o estado da rede sem fío. |            |               |  |
| tatus WiFi 5C          |                                   |                             |            |               |  |
| sta de clientes WIFI   | Estado sem fio                    |                             |            |               |  |
| des WiFi próximas      | Rádio Habilitado/Desabilitado     | On                          |            |               |  |
| 13 da WAN              | Modo de rede                      | 802.11 a/n/ac               |            |               |  |
| n da I AN              | Frequência (Canal)                | Canal157                    |            |               |  |
| s da L'Alv             | Nome SSID1                        | fh_f69eb0                   |            | Habilitado    |  |
| E PON                  | Nome SSID2                        | fh_5G_ssid2                 |            | Desabilitado  |  |
|                        | Nome SSID3                        | fh_5G_ssid3                 |            | Desabilitado  |  |
|                        | Nome SSID4                        | fh_5G_ssid4                 |            | Desabilitado  |  |
|                        | Contagem de nacotes sem fio       |                             |            |               |  |
|                        | Pacotes recebidos                 | 0                           |            |               |  |
|                        | Bytes recebidos                   | 0                           |            |               |  |
|                        | Pacotes recebidos com erro        | 0                           |            |               |  |
|                        | Pacotes recebidos perdidos        | 0                           |            |               |  |
|                        | Pacotes enviados                  | 0                           |            |               |  |
|                        | Bytes enviados                    | 0                           |            |               |  |
|                        | Pacotes enviados com erro         | 0                           |            |               |  |

#### Status Wifi 5G

- » Rádio Habilitado/Desabilitado: mostra se o rádio está habilitado ou desabilitado.
- » Modo de rede: exibe se o modo de rede como 802.11ax/802.11ac ou outros.
- » Frequência (canal): exibe o canal atual da rede selecionada.
- » Nome SSID1: informações sobre o SSID1.
- » Nome SSID2: informações sobre o SSID2.
- » Nome SSID3: informações sobre o SSID3.
- » Nome SSID4: informações sobre o SSID4.
- » Pacotes recebidos: quantidade de pacotes recebidos.
- » Bytes recebidos: quantidade de bytes recebidos.

- » Pacotes recebidos com erro: quantidade de pacotes recebidos com erro.
- » Pacotes recebidos perdidos: quantidade de pacotes recebidos perdidos.
- » Pacotes enviados: quantidade de pacotes enviados.
- » Bytes enviados: quantidade de bytes enviados.
- » Pacotes enviados com erro: quantidade de pacotes enviados com erro.
- » Pacotes enviados perdidos: quantidade de pacotes enviados perdidos.

### 7.1.2.3. Lista de clientes Wifi

Selecione **Status** na barra de navegação e, em seguida, selecione **Wireless Status**  $\rightarrow$  **WIFI Clients List** na barra lateral esquerda para exibir a lista de extremidades de cliente conectadas à rede sem fio ONT, conforme mostrado na figura abaixo.

| intelloros FiberHome      |                       |                          |                 |            |               | Sai                 |
|---------------------------|-----------------------|--------------------------|-----------------|------------|---------------|---------------------|
|                           | Status                | Rede                     | Segurança       | Aplicações | Gerenciamento |                     |
| Informação do dispositivo | Status » Stat         | tus WiFi » Lista d       | e clientes WIFI |            |               |                     |
| Status WiFi               |                       |                          |                 |            |               |                     |
| Status WiFi               | Você pode o           | obter a lista de cliente | s WIFI aqui.    |            |               |                     |
| Status WiFi 5G            |                       |                          |                 |            |               |                     |
| Lista de clientes WIFI    | Lista de client<br>ID | es WIFI 2.4G<br>SSID     | Nome de host    | MAC        | Endereco IP   | Taxa de recebimento |
| Redes WiFi próximas       |                       | UTEL CO                  |                 |            |               |                     |
| Status da WAN             | ID                    | SSID                     | Nome de host    | MAC        | Endereço IP   | Taxa de recebimento |
| Status da LAN             |                       |                          |                 |            |               |                     |
| Status PON                |                       |                          |                 |            |               |                     |
|                           |                       |                          |                 |            |               |                     |
|                           |                       |                          |                 |            |               |                     |
|                           |                       |                          |                 |            |               |                     |
|                           |                       |                          |                 |            |               |                     |
|                           |                       |                          |                 |            |               |                     |
|                           |                       |                          |                 |            |               |                     |
|                           |                       |                          |                 |            |               |                     |
|                           |                       |                          |                 |            |               |                     |
|                           |                       |                          |                 |            |               |                     |
|                           |                       |                          |                 |            |               |                     |
|                           |                       |                          |                 |            |               |                     |
|                           |                       |                          |                 |            |               |                     |

Lista de clientes Wifi

- » Lista de clientes WIFI 2.4G: informações sobre clientes WIFI 2.4G.
- ID: indice do dispositivo.
- SSID: rede que o cliente está conectado.
- Nome de host: hostanme do cliente.
- MAC: mac do clinte.
- Adicionar IP: ip adicionado pela ONT.
- Taxa de recebimento: taxa de modulação da rede conectada.

» Lista de clientes WIFI 5G: informações sobre clientes WIFI 5G.

- ID: indice do dispositivo.
- SSID: rede que o cliente está conectado.

- Nome de host: hostanme do cliente.
- MAC: mac do clinte.
- Adicionar IP: ip adicionado pela ONT.
- Taxa de recebimento: taxa de modulação da rede conectada.

### 7.1.2.4. Topologia

Selecione **Status** na barra de navegação e, em seguida, selecione **Topologia**  $\rightarrow$  **Topologia** na barra lateral esquerda para exibir as configurações de topologia, conforme mostrado na figura abaixo.

| Status       Informação do dispositivo     Status » Status       Status WIFi     Status WIFi       Status WIFi 5G     Lista de clientes WIFI       Topologia     Redes WIFi próximas       Status da WAN     Status da WAN       Status da UAN     Status DNN |                       |           |            |               |    |
|----------------------------------------------------------------------------------------------------|-----------------------|-----------|------------|---------------|----|
| Informação do dispositivo     Status » Sta       Status WiFi                                                                                                    | Rede                  | Segurança | Aplicações | Gerenciamento |    |
| Status WiFi<br>Status WiFi<br>Status WiFi 5G<br>Lista de clientes WIFI<br>Topología<br>Redes WiFi próximas<br>Status da WAN<br>Status da LAN                                                                                                    | atus WiFi » Topologia |           |            |               |    |
| Status WiFi<br>Status WiFi 5G<br>Lista de clientes WIFI<br>Topología<br>Redes WiFi próximas<br>Status da WAN<br>Status da LAN<br>Stotop PON                                                                                                    |                       |           |            |               |    |
| Status WiFi 5G Lista de clientes WIFI Topología Redes WiFi próximas Status da WAN Status da LAN Status Con LAN                                                                                                    | Atualia               |           |            |               |    |
| Lista de clientes WIFI Topologia Redes WIFi próximas Status da WAN Status da LAN Status PON                                                                                                    | Alualiz               | ar        |            |               |    |
| Topologia<br>Redes WiFi próximas<br>Status da WAN<br>Status da LAN<br>Status PON                                                                                                    |                       |           |            |               |    |
| Redes WiFi próximas Status da WAN Status da LAN Status DN                                                                                                    |                       |           |            |               |    |
| Status da WAN Status da LAN Status PON                                                                                                    |                       |           |            | $\sim$        |    |
| Status da LAN                                                                                                    |                       |           |            |               |    |
| Status PON                                                                                                    |                       |           |            | •••           |    |
| Status I GIT                                                                                                    |                       |           |            | HG6145D       |    |
|                                                                                                    |                       |           |            |               |    |
|                                                                                                    |                       |           |            |               |    |
|                                                                                                    |                       |           |            |               |    |
|                                                                                                    |                       |           |            |               |    |
|                                                                                                    |                       |           |            |               |    |
|                                                                                                    |                       |           |            |               |    |
|                                                                                                    |                       |           |            | <u>6</u>      |    |
|                                                                                                    |                       |           |            |               |    |
| 4                                                                                                    |                       |           |            |               | ۱. |
|                                                                                                    |                       |           |            |               |    |

Topologia

» Refresh: Atualiza a página

| intelbras                 |                   |                  |           |            |                       | Sair     |
|---------------------------|-------------------|------------------|-----------|------------|-----------------------|----------|
|                           | Status            | Rede             | Segurança | Aplicações | Gerenciamento         |          |
| Informação do dispositivo | Status » Status V | WiFi » Topologia |           |            |                       |          |
| Status WiFi               |                   |                  |           |            |                       | <b>^</b> |
| Status WiFi               |                   |                  | ~         |            | Hostname:<br>HG6145D2 |          |
| Status WiFi 5G            |                   |                  |           |            | ID address:           |          |
| Lista de clientes WIFI    |                   |                  | HCG14ED   |            | 192.168.1.1           |          |
| Topologia                 |                   |                  | 11G0145D  |            | MAC:                  |          |
| Redes WiFi próximas       |                   |                  |           |            | 14:22:33:F6:4F:A0     |          |
| Status da WAN             |                   |                  |           |            |                       |          |
| Status da LAN             |                   |                  |           |            |                       |          |
| Status PON                |                   |                  |           |            |                       |          |
| Status VoIP               |                   |                  |           |            |                       |          |
|                           |                   |                  |           |            |                       |          |
|                           |                   |                  |           |            |                       |          |
|                           |                   |                  |           |            |                       |          |
|                           |                   |                  | ID1071600 | 0          |                       |          |
|                           |                   |                  |           |            |                       |          |
|                           |                   |                  |           |            |                       |          |
|                           | 4                 |                  |           |            |                       | *<br>+   |
|                           |                   |                  |           |            |                       |          |

Topologia

- » Hostname: Mostra o nome da sua do nó.
- » IP adress: Mostra o IP da sua do nó.

» MAC: Mostra o endereço MAC da sua do nó.

| inceloras                | Status          | Pada             | Sogurance | Apliançãos | Compainmento                  |  |
|--------------------------|-----------------|------------------|-----------|------------|-------------------------------|--|
| Tefermente de discusións | Status          | Mede             | Segurança | Aplicações | Gerenciamento                 |  |
| Status WiFi              | Status » Status | wiri » ropologia |           |            |                               |  |
| Status WiFi              |                 |                  |           |            |                               |  |
| Status WiFi SG           |                 |                  | î         |            |                               |  |
| Liste de elientes WIEI   |                 |                  |           |            |                               |  |
| Tepologia                |                 |                  | HG6145    | D          |                               |  |
| Podos WiFi próvince      |                 |                  |           |            |                               |  |
| Status de WAN            |                 |                  |           |            |                               |  |
| Status da LAN            |                 |                  |           |            | Hostname:<br>ID107160000      |  |
| Status PON               |                 |                  |           |            | ID addrace                    |  |
| Status VoIP              |                 |                  |           |            | 192.168.1.2                   |  |
| Status Voli              |                 |                  |           |            | MAC                           |  |
|                          |                 |                  | <u> </u>  |            | 00:50:B6:B5:8D:C0             |  |
|                          |                 |                  |           |            | Online time:<br>0d:0h:31m:46s |  |
|                          |                 |                  |           |            | Link Encode                   |  |
|                          |                 |                  | ID107160  | 00         | 1Gbps                         |  |
|                          |                 |                  |           |            | Access Type:<br>ETH           |  |
|                          |                 |                  |           |            |                               |  |

#### Topologia

- » Hostname: Mostra o nome do dispositivo conectado ao nó.
- » IP adress: Mostra o IP do dispositivo conectado ao nó.
- » MAC: Mostra o endereço MAC do dispositivo conectado ao nó.
- » Online Time: Mostra o tempo em que o dispositivo está conectado ao nó.
- » Link Speed: Mostra a velocidade de transferência do dispositivo conectado ao nó.
- » Acess Type: Mostra o tipo de conexão do dispositivo conectado ao nó.

### 7.1.2.5. Redes Wifi próximas

Selecione **Status** na barra de navegação e, em seguida, selecione **Status WIFI** → **Redes Wifi próximas** na barra lateral esquerda para exibir as informações de redes Wifi próximas, conforme mostrado na figura abaixo.

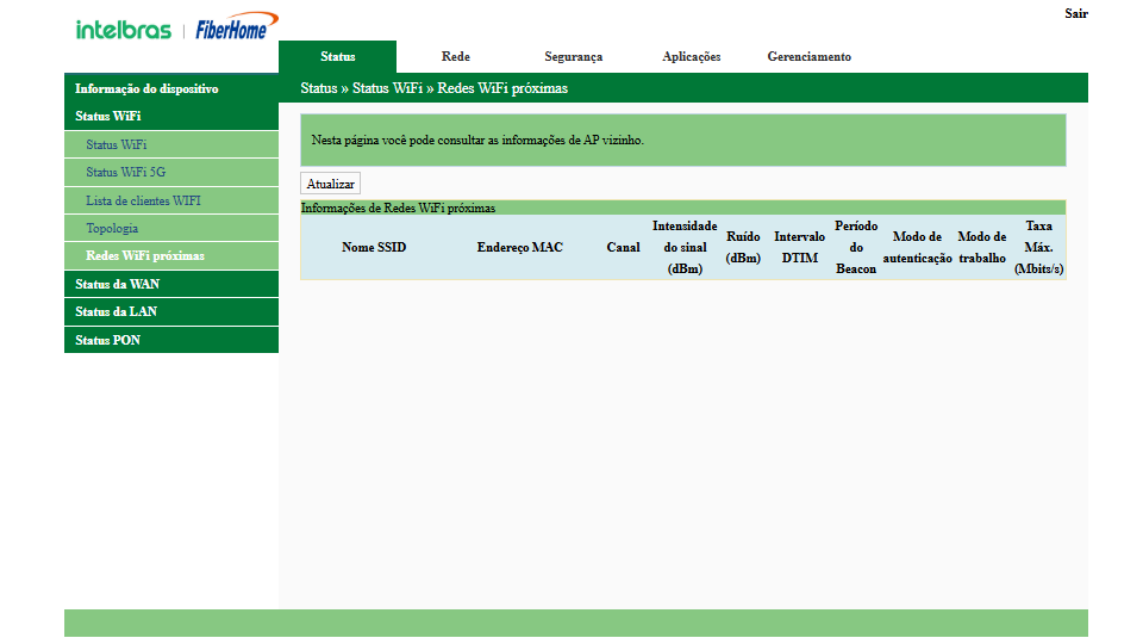

#### Redes Wifi próximas

- » Informações de Redes Wifi próximas: informações sobre redes wifi próximas.
- Nome SSID
- Endereço MAC
- Canal
- Intensidade do sinal (dBm)
- Ruído (dBm)
- Intervalo DTIM
- Período do Beacon
- Modo de autenticação
- · Modo de trabalho
- Taxa Máxima (Mbits/s)

### 7.1.3. Status da WAN

Selecione **Status** na barra de navegação e, em seguida, selecione **WAN Status**  $\rightarrow$  **WAN Status** na barra lateral esquerda para exibir as informações, como o status, o modo de obtenção de IP, o endereço IP e a máscara de sub-rede da interface WAN, conforme mostrado na figura abaixo.

| intellocos FiberHome      |             |                |               |                       |     |            |               |                     | Sair                   |
|---------------------------|-------------|----------------|---------------|-----------------------|-----|------------|---------------|---------------------|------------------------|
|                           | Status      |                | Rede          | Segurança             |     | Aplicações | Gerenciamento |                     |                        |
| Informação do dispositivo | Status » St | atus da WAl    | N » Status    | da WAN                |     |            |               |                     |                        |
| Status WiFi               |             |                |               |                       |     |            |               |                     |                        |
| Status da WAN             | Nesta pági  | na você pode   | consultar o   | estado da interface W | AN. |            |               |                     |                        |
| Status da WAN             |             |                |               |                       |     |            |               |                     |                        |
| Status da LAN             | Estado WAI  | N E A I        | 14.1          | T: 1 ID               | ID  | 24         | DNC           | 17 AND 1 11         | 10 *                   |
| Status PON                | lndice      | Estado<br>Down | Modo<br>TR069 | DHCP                  | IP  | Mase       | cara DNS      | VLAN/Priorid<br>7/7 | adeConexao<br>Roteador |
|                           | Mais Inform | 190069         |               |                       |     |            |               |                     |                        |
|                           | Mac WAN     | Infoco         |               | 14:22:33:F6:9E:B1     |     |            |               |                     |                        |
|                           | Tempo de a  | tividade da co | nexão         | 0 h 0 m 0 s           |     |            |               |                     |                        |
|                           | Gateway     |                |               |                       |     |            |               |                     |                        |
|                           |             |                |               |                       |     |            |               |                     |                        |
|                           |             |                |               |                       |     |            |               |                     |                        |
|                           |             |                |               |                       |     |            |               |                     |                        |
|                           |             |                |               |                       |     |            |               |                     |                        |
|                           |             |                |               |                       |     |            |               |                     |                        |
|                           |             |                |               |                       |     |            |               |                     |                        |
|                           |             |                |               |                       |     |            |               |                     |                        |
|                           |             |                |               |                       |     |            |               |                     |                        |
|                           |             |                |               |                       |     |            |               |                     |                        |
|                           |             |                |               |                       |     |            |               |                     |                        |

Status da WAN

- » Estado WAN: informações sobre WAN.
- Índice
- Estado
- Modo
- Tipo de IP
- IP
- Máscara
- DNS
- VLAN/Prioridade
- Conexão
  - » Mais informações: informações extras.
- MAC Wan
- Tempo de atividade da conexão
- Porta de entrada

### 7.1.4. LAN

Verifique as informações de estado sobre a interface LAN, portas Ethernet e a extremidade do cliente DHCP.

### 7.1.4.1. Status da LAN

Selecione **Status** na barra de navegação e selecione **LAN Status** → **LAN Status** na barra lateral esquerda para exibir as informações, como o endereço IP e a máscara de sub-rede do lado da LAN, conforme mostrado na figura abaixo.

| Informação do dispositivo     Status % Status da LAN » Status da LAN       Vistus WiFi     Nesta página você pode consultar o estado da interface LAN.       Vistus da LAN     Nesta página você pode consultar o estado da interface LAN.       Status da LAN     Etado da LAN       Portas Ehemet     192.168.1.1       Máscara LAN     255.255.0       GEMPort     Etado da LAN |  |
|----------------------------------------------------------------------------------------------------|--|
| atas WiFi satas da WAN satas da LAN Status da LAN Enterço de IP 192.168.1.1 Máscara LAN 255.255.255.0                                                                                                    |  |
| stas da WAN         Nesta página você pode consultar o estado da interface LAN.           stas da LAN         Estado da LAN           Status da LAN         Endereço de IP         192.168.1.1           Máscara LAN         255.255.255.0                                                                                                    |  |
| atus da LAN Status da LAN Estado da LAN Endereço de IP 192.168.1.1 Máscara LAN 255.255.255.0                                                                                                    |  |
| Status da LAN         Estado da LAN           Portas Ethemet         Endereço de IP         192.168.1.1           Máscara LAN         255.255.255.0                                                                                                    |  |
| Portas Ethernet         Endereço de IP         192.168.1.1           Máscara LAN         255.255.255.0                                                                                                    |  |
| GEMPort 255.255.255.0                                                                                                    |  |
|                                                                                                    |  |
| Lista de clientes LAN Estado IPvo                                                                                                    |  |
| atus PON Endereço Global IPv6                                                                                                    |  |
| Endereco IPv6 fe80::1/64                                                                                                    |  |

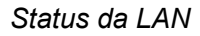

- » Estado da LAN: informações sobre LAN.
- Endereço de IP
- Máscara LAN
  - » Estado IPv6: informações sobre IPv6.
- Endereço IPV6

### 7.1.4.2. Portas Ethernet

Selecione **Status** na barra de navegação e selecione **LAN Status** → **Ethernet Ports** na barra lateral esquerda para visualizar as informações, como a porta LAN, o modo LAN, a velocidade da LAN, o estado da LAN, os bytes de transmissão, etc. Veja a figura abaixo.

| intelloros FiberHome      |          |               |                     |               |                    |                      |                           |                   |
|---------------------------|----------|---------------|---------------------|---------------|--------------------|----------------------|---------------------------|-------------------|
|                           | Status   |               | Rede                | Segur         | ança Aplica        | ções Gerenciame      | nto                       |                   |
| Informação do dispositivo | Status » | Status da L   | AN » Portas Et      | thernet       |                    |                      |                           |                   |
| Status WiFi               |          |               |                     |               |                    |                      |                           |                   |
| Status da WAN             | Nesta pá | igina você po | ode consultar o es  | tado da porta | LAN.               |                      |                           |                   |
| Status da LAN             |          |               |                     |               |                    |                      |                           |                   |
| Status da LAN             | Informaç | ões da LAN    |                     |               |                    |                      |                           |                   |
| Portas Ethernet           | Porta    | Modo          | Velocidade<br>1000M | Estado        | Bytes transmitidos | Pacotes transmitidos | Bytes recebidos<br>741256 | Pacotes recebidos |
| GEMPort                   | 2        | Full          | 1000M               | NoLink        | 0                  | 0                    | 0                         | 0                 |
| Lista de clientes LAN     |          |               |                     |               |                    |                      |                           |                   |
| Status PON                |          |               |                     |               |                    |                      |                           |                   |
|                           |          |               |                     |               |                    |                      |                           |                   |
|                           |          |               |                     |               |                    |                      |                           |                   |
|                           |          |               |                     |               |                    |                      |                           |                   |
|                           |          |               |                     |               |                    |                      |                           |                   |

- » Informações da LAN: informações sobre LAN.
- Porta
- Modo
- Velocidade
- Estado
- Bytes transmitidos
- Pacotes transmitidos
- Bytes recebidos
- Pacotes recebidos

### 7.1.4.3. GEMPort

Selecione **Status** na barra de navegação e, em seguida, selecione **Status** LAN  $\rightarrow$  **GEMPort** na barra lateral esquerda para exibir as informações, GEMPort, conforme mostrado na figura abaixo.

| intelbros FiberHome       |                      |                    |                     |                       |                    |                 | Sai |
|---------------------------|----------------------|--------------------|---------------------|-----------------------|--------------------|-----------------|-----|
|                           | Status               | Rede               | Segurança           | Aplicações            | Gerenciamento      |                 |     |
| Informação do dispositivo | Status » Status da I | AN » GEMPo         | t                   |                       |                    |                 |     |
| Status WiFi               |                      |                    |                     |                       |                    |                 |     |
| Status da WAN             | Nesta página você p  | ode consultar as e | statísticas de GEMP | 'ort.                 |                    |                 |     |
| Status da LAN             |                      |                    |                     |                       |                    |                 |     |
| Status da LAN             | Informações do GEN   | Port               | due CEM             |                       |                    |                 |     |
| Portas Ethernet           | GEMPort              | Qu<br>tr           | insmitidos          | Quadros GEM recebidos | Bytes transmitidos | Bytes recebidos |     |
| GEMPort                   |                      |                    |                     |                       |                    |                 |     |
| Lista de clientes LAN     |                      |                    |                     |                       |                    |                 |     |
| Status PON                |                      |                    |                     |                       |                    |                 |     |
|                           |                      |                    |                     |                       |                    |                 |     |
|                           |                      |                    |                     |                       |                    |                 |     |
|                           |                      |                    |                     |                       |                    |                 |     |
|                           |                      |                    |                     |                       |                    |                 |     |
|                           |                      |                    |                     |                       |                    |                 |     |
|                           |                      |                    |                     |                       |                    |                 |     |
|                           |                      |                    |                     |                       |                    |                 |     |
|                           |                      |                    |                     |                       |                    |                 |     |
|                           |                      |                    |                     |                       |                    |                 |     |
|                           |                      |                    |                     |                       |                    |                 |     |
|                           |                      |                    |                     |                       |                    |                 |     |
|                           |                      |                    |                     |                       |                    |                 |     |

**GEMPort** 

- » Informações do GEMPort: informações sobre GEMPort.
- ID do GEMPort
- Quadros GEM transmitidos
- Quadros GEM recebidos
- Payload Bytes transmitidos
- Payload Bytes recebidos

### 7.1.4.4. Lista de clientes DHCP

Selecione **Status** na barra de navegação e selecione **LAN Status** → **Lista de Clientes DHCP** na barra lateral esquerda para exibir as informações sobre a extremidade do cliente DHCP, como o endereço IP, o endereço MAC e o tempo concedido, conforme mostrado na figura abaixo.

| inteloros FiberHome       |              |                            |                              |            |                | Sair     |
|---------------------------|--------------|----------------------------|------------------------------|------------|----------------|----------|
|                           | Status       | Rede                       | Segurança                    | Aplicações | Gerenciamento  |          |
| Informação do dispositivo | Status » St  | atus da LAN » Lista de     | e clientes LAN               |            |                |          |
| Status WiFi               |              |                            |                              |            |                |          |
| Status da WAN             | Nesta pági   | na, você pode consultar as | s informações dos clientes d | a lan.     |                |          |
| Status da LAN             |              |                            |                              |            |                |          |
| Status da LAN             | Lista de Cli | entes LAN                  |                              |            |                |          |
| Portas Ethernet           | ID<br>1      | Nome do Host               | MAC                          | IP 102 168 | Tempo de lease | Tipo     |
| GEMPort                   | 1            | DESKIOF-6N90FF5            | F4:EE:08:FC:08:57            | 192.108.   | 1.2 04332      | Dinamico |
| Lista de clientes LAN     |              |                            |                              |            |                |          |
| Status PON                |              |                            |                              |            |                |          |
|                           |              |                            |                              |            |                |          |
|                           |              |                            |                              |            |                |          |
|                           |              |                            |                              |            |                |          |
|                           |              |                            |                              |            |                |          |
|                           |              |                            |                              |            |                |          |
|                           |              |                            |                              |            |                |          |
|                           |              |                            |                              |            |                |          |
|                           |              |                            |                              |            |                |          |
|                           |              |                            |                              |            |                |          |
|                           |              |                            |                              |            |                |          |
|                           |              |                            |                              |            |                |          |
|                           |              |                            |                              |            |                |          |

- Lista de clientes DHCP
- » Lista de clientes DHCP: informações sobre clientes DHCP.
- ID
- Nome do Host
- MAC
- IP
- Tempo de lease
- Tipo

### 7.1.5. Status PON

Selecione **Status** na barra de navegação e selecione **Optical Info**  $\rightarrow$  **Optical Info** na barra lateral à esquerda para visualizar as informações do módulo óptico, como a potência óptica Tx, a potência óptica Rx e a temperatura de operação, conforme mostrado na figura abaixo.

| intelbras FiberHome       |                     |                    |                          |            |               | Sair |
|---------------------------|---------------------|--------------------|--------------------------|------------|---------------|------|
|                           | Status              | Rede               | Segurança                | Aplicações | Gerenciamento |      |
| Informação do dispositivo | Status » Status Po  | ON » Status PON    | য                        |            |               |      |
| Status WiFi               |                     |                    |                          |            |               |      |
| Status da WAN             | Nesta página você   | pode consultar o e | stado da potência óptica | L          |               |      |
| Status da LAN             |                     |                    |                          |            |               |      |
| Status PON                | Informações óptica  | 8                  |                          |            |               |      |
| Status PON                | Potência transmitid | a -                | 40.00 dBm                |            |               |      |
|                           | Potência Recebida   |                    | 40.00 dBm                |            |               |      |
|                           | Temperatura de op   | eração 4           | 4.91 °C                  |            |               |      |
|                           | Tensão de alimenta  | ção 3              | .27 V                    |            |               |      |
|                           | Corrente de polariz | ação O             | .00 mA                   |            |               |      |
|                           |                     |                    |                          |            |               |      |

Status PON

- » Informações ópticas: informações sobre PON.
- Potência transmitida
- Potência recebida
- Temperatura de operação
- Tensão de alimentação
- · Corrente de polarização

# 7.2. Rede

Esta seção apresenta como fazer as configurações de WLAN, LAN, banda larga, gerenciamento remoto, autenticação e rota na página da Web.

### 7.2.1. Configurações WLAN

Esta seção apresenta como configurar o controle Wi-Fi e WPS, bem como parâmetros básicos e avançados da rede sem fio na página da Web

### 7.2.1.1. Multi-AP

Selecione **Rede** na barra de navegação e selecione **Configurações de WLAN**  $\rightarrow$  **Multi-AP** na barra lateral esquerda para abrir a página de configuração de Multi-AP, conforme mostrado na figura abaixo.

| intelbras FiberHome        |                     |                  |                                |                |               |  |
|----------------------------|---------------------|------------------|--------------------------------|----------------|---------------|--|
|                            | Status              | Rede             | Segurança                      | Aplicações     | Gerenciamento |  |
| Configurações WLAN         | Rede » Configuraçõ  | es WLAN » N      | /ulti-AP                       |                |               |  |
| Multi-AP                   |                     |                  |                                |                |               |  |
| BandSteering               | Você pode configura | r o Multi-AP aqu | ú.                             |                |               |  |
| 2.4Ghz Básico              |                     |                  |                                |                |               |  |
| 2.4Ghz avançado            | Habilitar Multi-AP  |                  | <ul> <li>Habilitado</li> </ul> | O Desabilitado | *             |  |
| Controle Wi-Fi 2.4Ghz      |                     |                  | Aplicar Cancelar               |                |               |  |
| 5Ghz Básico                |                     |                  |                                |                |               |  |
| 5Ghz avançado              |                     |                  |                                |                |               |  |
| Controle Wi-Fi 5Ghz        |                     |                  |                                |                |               |  |
| Configurações de ACL Wi-Fi |                     |                  |                                |                |               |  |
| WPS                        |                     |                  |                                |                |               |  |
| Configurações de LAN       |                     |                  |                                |                |               |  |
| Configurações da WAN       |                     |                  |                                |                |               |  |
| TR069                      |                     |                  |                                |                |               |  |
| Autenticação               |                     |                  |                                |                |               |  |
| Configurações de rota      |                     |                  |                                |                |               |  |

Multi-AP

» Habilitar Multi-AP: Nesta página você pode definir habilitar ou desabilitar o Multi-AP.

### 7.2.1.2. Band Steering

Selecione **Rede** na barra de navegação e selecione **Configurações de WLAN**  $\rightarrow$  **BandSteering** na barra lateral esquerda para abrir a página de direção de banda, como mostra a figura abaixo.

|                            | Status                  | Rede         | Segurança                 | Aplicaçõ         | es Gerenciamento                  |     |
|----------------------------|-------------------------|--------------|---------------------------|------------------|-----------------------------------|-----|
| Configurações WLAN         | Rede » Configurações    | WLAN »       | BandSteering              |                  |                                   |     |
| Multi-AP                   |                         |              |                           |                  |                                   |     |
| BandSteering               | Configure a segurança e | a criptograf | ia da rede sem fio para e | itar qualquer ac | esso e monitoramento não autoriza | do. |
| 2.4Ghz Básico              |                         |              |                           |                  |                                   |     |
| 2.4Ghz avançado            | Band Steering           |              |                           |                  |                                   |     |
| Controle Wi-Fi 2.4Ghz      | Ativado/Desativado      |              |                           |                  |                                   |     |
| 5Ghz Básico                | Nome SSID               |              |                           |                  |                                   |     |
| 5Ghz avançado              | Nome SSID               |              | fh_f69eb0                 |                  | * (1-32 caracteres)               |     |
| Controle Wi-Fi 5Ghz        | Política de segurança   |              |                           |                  |                                   |     |
| Configurações de ACL Wi-Fi | modo de segurança       |              | WPA2-PSK                  | ~                |                                   |     |
| WPS                        | Reautenticação WPA      |              | 86400                     |                  | 0s - 86400s                       |     |
| onfigurações de LAN        |                         |              |                           |                  |                                   |     |
| onfigurações da WAN        | WPA (acesso protegido p | or Wi-Fi)    | AFS TK                    | IDAES            |                                   |     |
| R069                       | Aigonimos WPA           |              |                           | IIALO            |                                   |     |
| utenticação                | Wi-Fi RSSI              |              | •••••                     |                  |                                   |     |
| onfigurações de rota       | 2.4G WiFi Rssi          |              | -40                       | *(-100-0)        |                                   |     |
|                            | 5G WiFi Rasi            |              | -70                       | *(-100-0)        |                                   |     |
|                            |                         |              |                           |                  |                                   |     |

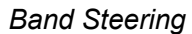

» Configure os parâmetros conforme necessário.

| Item                                 | Descrição:                                                                                                    |
|--------------------------------------|----------------------------------------------------------------------------------------------------|
| Bandsteerin<br>g<br>Liga/Deslig<br>a | <ul> <li>Habilita ou desabilita o serviço WLAN.</li> <li>Rádio ligado: a rede sem fio está ativada.</li> <li>Rádio desligado: a rede sem fio está desativada.</li> </ul> |
| Nome do SSID                         | O nome da rede sem fio, usado para identificar diferentes redes sem fio.                                                                                                 |

| Item                    | Descrição:                                                                                                    |                                                                                                    |
|-------------------------|----------------------------------------------------------------------------------------------------|----------------------------------------------------------------------------------------------------|
| Modo de<br>Segurança    | <ul> <li>O modo de autenticação do terminal sem fio que solicita o incluem OpenSystem, WPA-PSK/WPA2-PSK, WPA2-PSK, WPA2-PSK, WPA2-PSK, WPA2-PSK, WPA2-PSK, MPA2-Que a segurança não pode ser garantida. Este modo nã</li> <li>WPA-PSK/WPA2-PSK: o modo de autenticação que comb</li> <li>WPA2-PSK: WPA2 é a segunda edição do WPA.</li> <li>WPA3-SAE: WPA3 é a terceira edição do WPA.</li> <li>WPA2-PSK/WPA3-SAE: o modo de autenticação que comb</li> </ul> | acesso à rede sem fio. As opções<br>A3-SAE e WPA2-PSK/WPA3-SAE.<br>de acessar a rede sem fio, de modo<br>o é aconselhável.<br>ina WPA e WPA2.<br>bina WPA2 e WPA3. |
| WPA Re-<br>Autenticação | Defina os tempos de reautenticação WPA. O valor varia de<br>0 a 86400 (s).                                                                                                    | Este item deve ser<br>definido se o modo de<br>autenticação for WPA-<br>PSK/WPA2-PSK ou WPA2-PSK.                                                                  |
| WPA<br>Algoritmos       | Os algoritmos de criptografia incluem AES e TKIPAES.                                                                                                    | Esses itens devem ser definidos se<br>o modo de autenticação for WPA-                                                                                              |
| Senha                   | Insira a chave SSID.                                                                                                    | PSK/WPA2-PSK, WPA2-PSK, WPA3-<br>SAE ou WPA2-PSK/WPA3-SAE.                                                                                                    |
| Tipo de<br>criptografia | Opção: Nenhuma. Este item está disponível somente quand<br>como OpenSystem.                                                                                                    | lo o Modo de Segurança está definido                                                                                                    |
| 2.4G WiFi Rssi          | Defina o 2.4G WiFi Rssi. O valor varia de -100 a 0. A configu                                                                                                    | uração padrão é -40.                                                                                                    |
| 5G WiFi Rssi            | Defina o 5G WiFi Rssi. O valor varia de -100 a 0. A configura                                                                                                    | ação padrão é -70.                                                                                                    |

### 7.2.1.3. 2.4Ghz básico

Selecione **Rede** na barra de navegação e selecione **Configurações de WLAN**  $\rightarrow$  **2.4G Básico** na barra lateral esquerda para abrir a página de configuração básica para o serviço de acesso sem fio 2.4G, conforme mostrado na figura abaixo.

|                            | Status                               | Rede                                        | Segurança                                         | Aplicações            | Gerenciamento                     |                      |
|----------------------------|--------------------------------------|---------------------------------------------|---------------------------------------------------|-----------------------|-----------------------------------|----------------------|
| Configurações WLAN         | Rede » Configu                       | rações WLAN » 2                             | .4Ghz Básico                                      |                       |                                   |                      |
| Multi-AP                   |                                      |                                             |                                                   |                       |                                   |                      |
| BandSteering               | Você pode defini<br>forma simples ar | r o número mínimo o<br>enas com os itens de | le configurações sem fio p<br>configuração mínima | oara comunicação, con | no o Canal. O Ponto de Acesso pod | e ser configurado de |
| 2.4Ghz Básico              |                                      |                                             |                                                   |                       |                                   |                      |
| 2.4Ghz avançado            | Rede sem fio                         |                                             |                                                   |                       |                                   |                      |
| Controle Wi-Fi 2.4Ghz      | Modo de rede                         |                                             | 802.11 b/g/n 🖌                                    |                       |                                   |                      |
| 5Ghz Básico                | Domínio                              |                                             | BRASIL                                            |                       | ¥                                 |                      |
| 5Ghz avançado              | Frequência da lar                    | gura de banda                               | 20MHz/40MHz 🗸                                     | ]                     |                                   |                      |
| Controle Wi-Fi 5Ghz        | Frequência (Cana                     | I)                                          | Canal automático                                  | ~                     |                                   |                      |
| Configurações de ACL Wi-Fi | Intervalo de guard                   | la                                          | Auto 🗸                                            |                       |                                   |                      |
| WPS                        |                                      |                                             | Aplicar Cancelar                                  |                       |                                   |                      |
| Configurações de LAN       |                                      |                                             |                                                   |                       |                                   |                      |
| Configurações da WAN       |                                      |                                             |                                                   |                       |                                   |                      |
| TR069                      |                                      |                                             |                                                   |                       |                                   |                      |
| Autenticação               |                                      |                                             |                                                   |                       |                                   |                      |
| Configurações de rota      |                                      |                                             |                                                   |                       |                                   |                      |

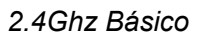

» Configure os parâmetros básicos da rede sem fio 2.4G.

| Item                           | Descrição:                                                                                                    |
|--------------------------------|----------------------------------------------------------------------------------------------------|
| Rádio On/Off                   | <ul> <li>Habilita ou desabilita o serviço WLAN.</li> <li>Rádio ligado: a rede sem fio está ativada.</li> <li>Rádio desligado: a rede sem fio está desativada.</li> </ul>                      |
| Modo de rede                   | O modo suportado pela rede sem fio. As opções incluem 802.11b, 802.<br>11g, 802.11b/g, 802.11n, 802.11b/g/n e 802.11ax. A configuração padrão<br>é 802.                                       |
| Domínio                        | Selecione sua região.                                                                                                    |
| Frequência<br>Largura de banda | A largura da banda sem fio. As opções incluem 20MHz/40MHz, 20MHz e 40MHz.                                                                                                    |
| Frequênc<br>ia (Canal)         | O canal usado para comunicação entre o ponto de acesso sem fio e a<br>estação sem fio. As opções incluem Auto Selectd e Channel1 para<br>Canal11. A configuração padrão é Seleção Automática. |
| Intervalo de<br>guarda         | O intervalo de proteção sem fio. As opções incluem 0.4us, 0.8us e auto.<br>O<br>A configuração padrão é Auto.                                                                                 |

### 7.2.1.4. 2.4Ghz avançado

Selecione **Rede** na barra de navegação e, em seguida, selecione **Configurações de WLAN**  $\rightarrow$  **2.4G Avançado** na barra lateral à esquerda para abrir a página de configuração avançada para o serviço de acesso sem fio 2.4G, conforme mostrado na figura abaixo.

| intelbras   FiberHome      |                       |                     |                      |                 |                     |                   |     | s |
|----------------------------|-----------------------|---------------------|----------------------|-----------------|---------------------|-------------------|-----|---|
|                            | Status                | Rede                | Segurança            | Aplicaçã        | ies Gerenci         | amento            |     |   |
| Configurações WLAN         | Rede » Configurações  | WLAN » 2.40         | ihz avançado         |                 |                     |                   |     |   |
| Multi-AP                   |                       |                     |                      |                 |                     |                   |     |   |
| BandSteering               | Configure a segurança | e a criptografía da | rede sem fio para ev | itar qualquer a | cesso e monitoramen | ito não autorizad | lo. |   |
| 2.4Ghz Básico              |                       |                     |                      |                 |                     |                   |     |   |
| 2.4Ghz avançado            | Selecione SSID        |                     |                      |                 |                     |                   |     |   |
| Controle Wi-Fi 2.4Ghz      | Escolha SSID          | 2                   |                      | ✓ ○ H           | abilitado 💿 De      | sabilitado *      |     | _ |
| 5Ghz Básico                | Nome SSID             |                     |                      |                 |                     |                   |     |   |
| 5Ghz avançado              | Nome SSID             | fh_ssid2            |                      |                 | * (1-32 caracteres) | Ocultar           | ]   |   |
| Controle Wi-Fi 5Ghz        | Política de segurança |                     |                      |                 |                     |                   |     |   |
| Configurações de ACL Wi-Fi | modo de segurança     | WPA2-P              | SK                   | ~               |                     |                   |     |   |
| WPS                        | Reautenticação WPA    | 86400               |                      |                 | 0s - 86400s         |                   |     |   |
| Configurações de LAN       |                       | 110 100             |                      |                 |                     |                   |     |   |
| Configurações da WAN       | Algoritmos WPA        | por WI-FI)          | TKIPAES              |                 |                     |                   |     |   |
| TR069                      | Sanka                 |                     | 0                    |                 |                     |                   |     | - |
| Autenticação               | Utilla                |                     |                      |                 | <u> </u>            |                   |     |   |
|                            |                       | Ap                  | icar Cancelar        |                 |                     |                   |     |   |

#### 2.4Ghz avançado

» Configure os parâmetros da rede sem fio 2.4G, como SSID, senha, modo de segurança e algoritmo.

| Item             | Descrição:                                                                        |
|------------------|-----------------------------------------------------------------------------------|
| Escolha do SSID  | Selecione o SSID. O intervalo de valores é de 1 a 4.                              |
| Ativar/Desativar | Habilita ou desabilita o SSID correspondente.                                     |
| Nome do SSID     | O nome da rede sem fio, usado para identificar diferentes redes sem fio.          |
| Escondido        | Selecione se deseja ocultar o SSID. Quando o SSID está oculto, o terminal sem fio |
|                  | não é possível detectar os sinais sem fio, a menos que o SSID seja inserido.      |

| Item                    | Descrição:                                                                                                    |                                                                                                    |
|-------------------------|----------------------------------------------------------------------------------------------------|----------------------------------------------------------------------------------------------------|
| Modo de<br>Segurança    | <ul> <li>O modo de autenticação do terminal sem fio que soli<br/>sem fio. As opções incluem OpenSystem, WPA-PSK<br/>PSK, WPA3-SAE e WPA2-PSK/WPA3-SAE.</li> <li>OpenSystem: Não criptografado. Qualquer termi<br/>rede sem fio, de modo que a segurança não pode<br/>Este modo não é aconselhável.</li> <li>WPA-PSK/WPA2-PSK: o modo de autenticação que<br/>WPA2.</li> <li>WPA2-PSK: WPA2 é a segunda edição do WPA.</li> <li>WPA3-SAE: WPA3 é a terceira edição do WPA.</li> <li>WPA2-PSK/WPA3-SAE: o modo de autenticação que<br/>WPA2 e WPA3.</li> </ul> | cita o acesso à rede<br>/WPA2-PSK, WPA2-<br>nal pode acessar a<br>e ser garantida.<br>e combina WPA e<br>ue combina           |
| WPA Re-<br>Autenticação | Defina os tempos de reautenticação WPA. O valor<br>varia de 0 a 86400 (s).                                                                                                    | Este item deve ser<br>definido se o modo<br>de autenticação for<br>WPA-PSK/WPA2-<br>PSK ou WPA2-PSK.                          |
| Algoritmos WPA          | Os algoritmos de criptografia incluem AES e                                                                                                    | Esses itens devem                                                                                                    |
| Senha                   | Insira a chave SSID.                                                                                                    | ser definidos se o<br>modo de<br>autenticação for<br>WPA-PSK/WPA2-<br>PSK, WPA2-PSK,<br>WPA3-SAE ou<br>WPA2-PSK/WPA3-<br>SAE. |
| Tipo de<br>criptografia | Opção: Nenhuma. Este item está disponível somente<br>Segurança está definido como<br>Sistema aberto.                                                                                                    | quando o Modo de                                                                                                    |

### 7.2.1.5. Controle Wi-Fi 2.4Ghz

Selecione **Rede** na barra de navegação e, em seguida, selecione **Configurações de WLAN**  $\rightarrow$  **Controle WIFI 2.4G** na barra lateral esquerda para abrir a página de configuração de controle WIFI para o serviço de acesso sem fio 2.4G, conforme mostrado na figura abaixo.

|                            | Status             | Kede              | Segurança              | Aplicações | Gerenciamento |  |
|----------------------------|--------------------|-------------------|------------------------|------------|---------------|--|
| Configurações WLAN         | Rede » Configur    | ações WLAN » (    | Controle Wi-Fi 2.4Gh   | z          |               |  |
| Multi-AP                   |                    |                   |                        |            |               |  |
| BandSteering               | Você pode definir  | a potência WIFI e | o número de acesso WIF | I aqui.    |               |  |
| 2.4Ghz Básico              |                    |                   |                        |            |               |  |
| 2.4Ghz avançado            | Controle de potênc | ria Wi-Fi         | 100% 🗸                 |            |               |  |
| Controle Wi-Fi 2.4Ghz      |                    |                   | Aplicar Cancelar       |            |               |  |
| 5Ghz Básico                | Número de conexõ   | es WIFI           |                        |            |               |  |
| 5Ghz avançado              | SSID1              |                   | 32                     |            |               |  |
| Controle Wi-Fi 5Ghz        | SSID2              |                   | 32                     |            |               |  |
| Configurações de ACL Wi-Fi | SSID3              |                   | 32                     |            |               |  |
| WPS                        | SSID4              |                   | 32                     |            |               |  |
| Configurações de LAN       |                    |                   | Aplicar Cancelar       |            |               |  |
| Configurações da WAN       |                    |                   |                        |            |               |  |
| TR069                      |                    |                   |                        |            |               |  |
| Autenticação               |                    |                   |                        |            |               |  |
| Configurações de rota      |                    |                   |                        |            |               |  |

Controle Wi-Fi 2.4Ghz

» Configurar parâmetros da rede sem fio 2.4G, como potência e número WIFI de conexões WIFI.

| Item                     | Descrição:                                                              |
|--------------------------|-------------------------------------------------------------------------|
| Controle de energia WIFI | A potência de transmissão do sinal sem fio. Um valor maior<br>indica um |
|                          | maior cobertura de sinal.                                               |
| Número de conexões WIFI  | O número máximo de terminações de cliente suportadas pelos SSIDs.       |

### 7.2.1.6. 5Ghz básico

Selecione **Rede** na barra de navegação e selecione **Configurações de WLAN**  $\rightarrow$  **5G Básico** na barra lateral esquerda para abrir a página de configuração básica do serviço de acesso sem fio 5G, conforme mostrado na figura abaixo.

|                            | Status Rede                                                          | Segurança                                               | Aplicações           | Gerenciamento                         |                   |
|----------------------------|----------------------------------------------------------------------|---------------------------------------------------------|----------------------|---------------------------------------|-------------------|
| Configurações WLAN         | Rede » Configurações WLAN                                            | » 5Ghz Básico                                           |                      |                                       |                   |
| Multi-AP                   |                                                                      |                                                         |                      |                                       |                   |
| BandSteering               | Você pode definir o número mínin<br>forma simples apenas com os iten | no de configurações sem fic<br>s de configuração mínima | para comunicação, co | mo o Canal. O Ponto de Acesso pode se | er configurado de |
| 2.4Ghz Básico              |                                                                      |                                                         |                      |                                       |                   |
| 2.4Ghz avançado            | Rede sem fio                                                         |                                                         |                      |                                       |                   |
| Controle Wi-Fi 2.4Ghz      | Modo de rede                                                         | 802.11 a/n/ac 🗸                                         |                      |                                       |                   |
| 5Chz Básico                | Domínio                                                              | BRASIL                                                  |                      | ~                                     |                   |
| 5Ghz avançado              | Frequência da largura de banda                                       | 80MHz ·                                                 | •                    |                                       |                   |
| Controle Wi-Fi 5Ghz        | Frequência (Canal)                                                   | Canal automático                                        | ~                    |                                       |                   |
| Configurações de ACL Wi-Fi | Intervalo de guarda                                                  | Auto 🗸                                                  |                      |                                       |                   |
| WPS                        | Beamforming                                                          | 🗌 Habilitado 🧃                                          | Desabilitado         |                                       |                   |
| Configurações de LAN       | MU-MIMO                                                              | 🔿 Habilitado 🧃                                          | Desabilitado         |                                       |                   |
| Configurações da WAN       |                                                                      | Aplicar Cancelar                                        |                      |                                       |                   |
| TR069                      |                                                                      |                                                         |                      |                                       |                   |
| Autenticação               |                                                                      |                                                         |                      |                                       |                   |
| Configurações de rota      |                                                                      |                                                         |                      |                                       |                   |

5Ghz Básico

» Configure os parâmetros básicos da rede sem fio 5G.

| Item             | Descrição:                                                                   |
|------------------|------------------------------------------------------------------------------|
|                  | Habilita ou desabilita o serviço WLAN.                                       |
| Rádio On/Off     | <ul> <li>Rádio ligado: a rede sem fio está ativada.</li> </ul>               |
|                  | <ul> <li>Rádio desligado: a rede sem fio está desativada.</li> </ul>         |
| Mada da anda     | O modo suportado pela rede sem fio. As opções incluem 802.11a, 802.          |
| Modo de rede     | 11a/n, 802.11a/n/ac e 802.11ax. A configuração padrão é 802.11a/n/ac.        |
| Domínio          | Selecione sua região.                                                        |
| Frequência       | A largura da banda sem fio. As opções incluem 20MHz/40MHz, 20MHz,            |
| Largura de banda | 40MHz, 80MHz e 160MHz. A configuração padrão é 80MHz.                        |
| Frequência       | O canal usado para comunicação entre o ponto de acesso sem fio e o           |
| (Canal)          | estação sem fio. A configuração padrão é Seleção Automática.                 |
| Intervalo de     | O intervalo de proteção sem fio. As opções incluem 0.4us, 0.8us e auto.<br>O |
| guarda           | A configuração padrão é Auto.                                                |

### 7.2.1.7. 5Ghz avançado

Selecione **Rede** na barra de navegação e selecione **Configurações de WLAN** → **5G Avançado** na barra lateral à esquerda para abrir a página de configuração avançada para o serviço de acesso sem fio 5G, conforme mostrado na figura abaixo.

| Inceloras   Hiberhome      | Status                | P.4.               | S                         | Anlianačas             | Compainments                    |  |
|----------------------------|-----------------------|--------------------|---------------------------|------------------------|---------------------------------|--|
|                            | Status                | INeue              | Segurança                 | Aplicações             | Gerenciamento                   |  |
| Configurações WLAN         | Rede » Configuraçã    | es WLAN » 50       | Ghz avançado              |                        |                                 |  |
| Multi-AP                   |                       |                    |                           |                        |                                 |  |
| BandSteering               | Configure a seguranç  | a e a criptografía | i da rede sem fío para ev | itar qualquer acesso e | monitoramento não autorizado.   |  |
| 2.4Ghz Básico              |                       |                    |                           |                        |                                 |  |
| 2.4Ghz avançado            | Selecione SSID        |                    |                           |                        |                                 |  |
| Controle Wi-Fi 2.4Ghz      | Escolha SSID          |                    | 2                         | ~                      | 🔵 Habilitado 	 🔘 Desabilitado * |  |
| 5Ghz Básico                | Nome SSID             |                    |                           |                        |                                 |  |
| 5Ghz avançado              | Nome SSID             |                    | fh_5G_ssid2               |                        | * (1-32 caracteres) Ocultar     |  |
| Controle Wi-Fi 5Ghz        | Política de segurança |                    |                           |                        |                                 |  |
| Configurações de ACL Wi-Fi | modo de segurança     |                    | WPA2-PSK                  |                        |                                 |  |
| WPS                        | Reautenticação WPA    |                    | 86400                     |                        | 0s - 86400s                     |  |
| Configurações de LAN       |                       |                    | р                         |                        |                                 |  |
| Configurações da WAN       | WPA (acesso protegid  | o por Wi-Fi)       |                           |                        |                                 |  |
| R069                       | Algoritmos WPA        |                    | AES O TKI                 | PAES                   |                                 |  |
| Antenticação               | Senha                 |                    | •••••                     |                        | *                               |  |
| Configurações de rota      |                       | 4                  | Aplicar Cancelar          |                        |                                 |  |
| <b>U</b> .                 |                       |                    |                           |                        |                                 |  |

5Ghz avançado

### 7.2.1.8. Controle Wi-Fi 5Ghz

Selecione **Rede** na barra de navegação e selecione **Configurações de WLAN**  $\rightarrow$  **Controle WIFI 5G** na barra lateral esquerda para abrir a página de configuração de controle WIFI para o serviço de acesso sem fio 5G, conforme mostrado na figura abaixo.

| intelbras FiberHome        | 2                            |                               |            |               | 5 |
|----------------------------|------------------------------|-------------------------------|------------|---------------|---|
|                            | Status Re                    | le Segurança                  | Aplicações | Gerenciamento |   |
| Configurações WLAN         | Rede » Configurações WL      | AN » Controle Wi-Fi 5Ghz      |            |               |   |
| Multi-AP                   |                              |                               |            |               |   |
| BandSteering               | Você pode definir a potência | WIFI e o número de acesso WIF | l aqui.    |               |   |
| 2.4Ghz Básico              |                              |                               |            |               |   |
| 2.4Ghz avançado            | Controle de potência Wi-Fi   | 100% 🗸                        |            |               |   |
| Controle Wi-Fi 2.4Ghz      |                              | Aplicar Cancelar              |            |               |   |
| 5Ghz Básico                | Número de conexões WIFI      |                               |            |               |   |
| 5Ghz avançado              | SSID1                        | 32                            |            |               |   |
| Controle Wi-Fi 5Chz        | SSID2                        | 32                            |            |               |   |
| Configurações de ACL Wi-Fi | SSID3                        | 32                            |            |               |   |
| WPS                        | SSID4                        | 32                            |            |               |   |
| Configurações de LAN       |                              | Aplicar Cancelar              |            |               |   |
| Configurações da WAN       |                              |                               |            |               |   |
| TR069                      |                              |                               |            |               |   |
| Autenticação               |                              |                               |            |               |   |
| Configurações de rota      |                              |                               |            |               |   |
|                            |                              |                               |            |               |   |
|                            |                              |                               |            |               |   |
|                            |                              |                               |            |               |   |
|                            |                              |                               |            |               |   |
|                            |                              |                               |            |               |   |

Controle Wi-Fi 5Ghz

- » Controle de potência Wi-Fi: Defina a potencia do Wi-Fi.
- » Número de conexões Wi-Fi: Defina o número de conexão Wi-Fi de cada SSID.

### 7.2.1.9. Configurações de ACL Wi-Fi

Selecione Rede na barra de navegação e selecione Configurações de WLAN  $\rightarrow$  Configurações de ACL Wi-Fi

na barra lateral esquerda para abrir a página de configurações de ACL Wi-Fi, como mostra a figura abaixo.

| intellocos FiherHome       |                      |                   |                                  |                   |                       |           |         |              | Sa |
|----------------------------|----------------------|-------------------|----------------------------------|-------------------|-----------------------|-----------|---------|--------------|----|
|                            | Status               | Rede              | Segurança                        | Aplicaçõe         | s Gerenciamento       |           |         |              |    |
| Configurações WLAN         | Rede » Configura     | ções WLAN » (     | Configurações de A               | CL Wi-Fi          |                       |           |         |              |    |
| Multi-AP                   |                      |                   |                                  |                   |                       |           |         |              |    |
| BandSteering               | Nesta página, você   | pode configurar : | a ativação/desativação (         | lo WIFI ACL e reg | ras de ativação.      |           |         |              |    |
| 2.4Ghz Básico              |                      |                   |                                  |                   |                       |           |         |              |    |
| 2.4Ghz avançado            | Modo Wi-Fi ACL       |                   | <ul> <li>Desabilitado</li> </ul> | 🔵 Lista negra     | Lista de permissões * |           |         |              |    |
| Controle Wi-Fi 2.4Ghz      |                      |                   | Aplicar Cancelar                 |                   |                       |           |         |              |    |
| 5Ghz Básico                |                      |                   |                                  |                   |                       | Adicionar | Excluir | Excluir tudo |    |
| 5Ghz avançado              | Lista de controle de | acesso            |                                  |                   |                       |           |         |              |    |
| Controle Wi-Fi 5Ghz        | ID                   |                   |                                  |                   | MAC                   |           |         |              |    |
| Configurações de ACL Wi-Fi |                      |                   |                                  |                   |                       |           |         |              |    |
| WPS                        |                      |                   |                                  |                   |                       |           |         |              |    |
| Configurações de LAN       |                      |                   |                                  |                   |                       |           |         |              |    |
| Configurações da WAN       |                      |                   |                                  |                   |                       |           |         |              |    |
| TR069                      |                      |                   |                                  |                   |                       |           |         |              |    |
| Autenticação               |                      |                   |                                  |                   |                       |           |         |              |    |
| Configurações de rota      |                      |                   |                                  |                   |                       |           |         |              |    |
|                            |                      |                   |                                  |                   |                       |           |         |              |    |
|                            |                      |                   |                                  |                   |                       |           |         |              |    |
|                            |                      |                   |                                  |                   |                       |           |         |              |    |
|                            |                      |                   |                                  |                   |                       |           |         |              |    |

#### Configurações de ACL Wi-Fi

» Modo Wi-Fi ACL: Nesta página você pode definir habilitar, adicionar na lista negra ou desabilitar o modo Wi-Fi ACL.

» MAC: Insira o endereço MAC do dispositivo que você deseja adicionar.

### 7.2.1.10. WPS

Selecione **Rede** na barra de navegação e selecione **Configurações de WLAN**  $\rightarrow$  **WPS** na barra lateral esquerda para abrir a página de configurações do WPS, como mostra a figura abaixo.

| intelbros FiberHome        |                      |                    |                  |            |               | Sair |
|----------------------------|----------------------|--------------------|------------------|------------|---------------|------|
|                            | Status               | Rede               | Segurança        | Aplicações | Gerenciamento |      |
| Configurações WLAN         | Rede » Configuraçõ   | ies WLAN » W       | PS               |            |               |      |
| Multi-AP                   |                      |                    |                  |            |               |      |
| BandSteering               | Nesta página, você p | ode configurar o V | VPS.             |            |               |      |
| 2.4Ghz Básico              |                      |                    |                  |            |               |      |
| 2.4Ghz avançado            | Seleção de banda WP  | S                  | 2.4G             | ~          |               |      |
| Controle Wi-Fi 2.4Ghz      | Ativar WPS           |                    |                  |            |               |      |
| 5Ghz Básico                | Ativar WPS           |                    |                  |            |               |      |
| 5Ghz avançado              |                      | A                  | plicar Cancelar  |            |               |      |
| Controle Wi-Fi 5Ghz        | C                    |                    |                  |            |               |      |
| Configurações de ACL Wi-Fi | Estado WPS           |                    | Falha na conexão |            |               |      |
| WPS                        | PIN código(PIN       | n                  |                  |            |               |      |
| Configurações de LAN       | Configuração de      | o push button (PB  | C)               |            |               |      |
| Configurações da WAN       | 0                    |                    | -/               |            |               |      |
| TR069                      |                      |                    | onectar Cancelar |            |               |      |
| Autenticação               |                      |                    |                  |            |               |      |
| Configurações de rota      |                      |                    |                  |            |               |      |
|                            |                      |                    |                  |            |               |      |
|                            |                      |                    |                  |            |               |      |
|                            |                      |                    |                  |            |               |      |
|                            |                      |                    |                  |            |               |      |

#### WPS

- » Seleção de banda WPS: Defina a banda a ser utilizada.
- » Ativar WPS: Defina ativar ou desativar o WPS.
- » Estado WPS: Mostra o estado da conexão.
- » PIN código(PIN): Insira o PIN para fazer a conexão.
- » Configuração do push button (PBC): .

### 7.2.2. Configurações de LAN

Esta seção apresenta como definir as configurações de LAN e as configurações de IP estático DHCP na página da Web.

### 7.2.2.1. Configurações de LAN

Selecione Rede na barra de navegação e selecione Configurações da LAN  $\rightarrow$  Configurações da LAN na barra

lateral à esquerda para abrir a página Configurações da LAN, conforme mostrado na figura abaixo.

|                                                                                                    |                                                                                                    |                                                                                                    |                                                                                                    | Sair                                                                                                    |  |  |
|----------------------------------------------------------------------------------------------------|----------------------------------------------------------------------------------------------------|----------------------------------------------------------------------------------------------------|----------------------------------------------------------------------------------------------------|----------------------------------------------------------------------------------------------------|--|--|
| Status Rede                                                                                                    | Segurança                                                                                                    | Aplicações                                                                                                    | Gerenciamento                                                                                                    |                                                                                                    |  |  |
| Rede » Configurações de LAN »                                                                                                  | Configurações de LAN                                                                                                    |                                                                                                    |                                                                                                    |                                                                                                    |  |  |
| Você pode ativar/desativar as funções DHCP e configurar os parâmetros de rede conforme desejar, e isso entrará em vigor após a |                                                                                                    |                                                                                                    |                                                                                                    |                                                                                                    |  |  |
| reinicialização.                                                                                                    |                                                                                                    |                                                                                                    |                                                                                                    |                                                                                                    |  |  |
|                                                                                                    |                                                                                                    |                                                                                                    |                                                                                                    |                                                                                                    |  |  |
| Configuração de LAN<br>Interfree I AN                                                                                          | 102.168.1.1                                                                                                    |                                                                                                    |                                                                                                    |                                                                                                    |  |  |
| Interface LAIN                                                                                                    | 192.168.1.1                                                                                                    |                                                                                                    |                                                                                                    |                                                                                                    |  |  |
| Mascara de sub-rede                                                                                                    | 235.255.255.0                                                                                                    |                                                                                                    |                                                                                                    |                                                                                                    |  |  |
| Configuração IPv6                                                                                                    |                                                                                                    |                                                                                                    |                                                                                                    |                                                                                                    |  |  |
| Endereço Global IPv6                                                                                                    |                                                                                                    |                                                                                                    |                                                                                                    |                                                                                                    |  |  |
| IPv6/Prefixo                                                                                                    | fe80::1/64                                                                                                    | (Por exemplo, fe80                                                                                                    | ::1/64)                                                                                                    |                                                                                                    |  |  |
| Managed Flag                                                                                                    |                                                                                                    |                                                                                                    |                                                                                                    |                                                                                                    |  |  |
| Other Config Flag                                                                                                    | ✓                                                                                                    |                                                                                                    |                                                                                                    |                                                                                                    |  |  |
| Intervalo máximo de RA                                                                                                    | 600                                                                                                    | Segundos (4-1800)                                                                                                    |                                                                                                    |                                                                                                    |  |  |
| Intervalo mínimo de RA                                                                                                    | 200                                                                                                    | Segundos (3-1350)                                                                                                    |                                                                                                    |                                                                                                    |  |  |
| Origem de DNS                                                                                                    | Conexão de rede                                                                                                    | ~                                                                                                    |                                                                                                    |                                                                                                    |  |  |
| Modo Prefixo                                                                                                    | Conexão de rede                                                                                                    | *                                                                                                    |                                                                                                    |                                                                                                    |  |  |
| Habilitar serviço DHCPv6                                                                                                    | <b>V</b>                                                                                                    |                                                                                                    |                                                                                                    |                                                                                                    |  |  |
| Início do endereço IPv6                                                                                                    | 0000:0000:0000:0002                                                                                                    |                                                                                                    |                                                                                                    |                                                                                                    |  |  |
| Fim do endereço IPv6                                                                                                    | 0000:0000:0000:0064                                                                                                    |                                                                                                    |                                                                                                    |                                                                                                    |  |  |
|                                                                                                    | Status     Rede       Rede » Configurações de LAN »       Você pode ativar/desativar as funçõe<br>reinicialização.       Configuração de LAN       Interface LAN       Interface LAN       Mascara de sub-rede       Configuração IPv6       Endereço Global IPv6       IPv6/Prefaxo       Managed Flag       Other Config Flag       Intervalo máximo de RA       Intervalo máximo de RA       Origem de DNS       Mado Prefaxo       Habilitar serviço DHCPv6       Inicio do endereço IPv6 | Status         Rede         Segurança           Rede » Configurações de LAN » Configurações de LAN         Você pode ativar/desativar as finições DHCP e configurar os par reinicialização.           Você pode ativar/desativar as finições DHCP e configurar os par reinicialização.         Interface LAN           Interface LAN         192.168.1.1           Máscara de sub-rede         255.255.255.0           Configuração IPv6         Interface IAN           Enderego Global IPv6         Interface IAN           Managed Flag         Intervalo máximo de RA           Other Config Flag         ✓           Intervalo máximo de RA         600           Origem de DNS         Conexão de rede           Mado Prefixo         ✓           Habilitar serviço DHCPv6         ✓           Inicio do endereço IPv6         0000:0000:0000:0000.0002           Fim do endereço IPv6         0000:0000:0000:0000.0002 | Status     Rede     Segurança     Aplicações       Rede » Configurações de LAN » Configurações de LAN       Você pode ativar/desativar as funções DHCP e configurar os parâmetros de rede configuração       Configuração de LAN       Interface LAN       Interface LAN     192.168.1.1       Máscara de sub-rede     255.255.255.0       Configuração IPv6       Enderego Global IPv6 | Status       Refe       Segurança       Aplicações       Gerenciamento         Rede » Configurações de LAN » Configurações de LAN         Verde sativar/desativar as funções DHCP e configurar os parâmetros de rede conforme desejar, e isso entrará em vigor após a reinicialização.         Configuração de LAN         Interface LAN         Interface LAN       192.168.1.1         Máscara de sub-rede       255.255.253.0         Configuração IPv6         Endereço Global IPv6 |  |  |

| Serviço DHCP               |                                     |  |  |  |
|----------------------------|-------------------------------------|--|--|--|
| Tipo                       | Servidor 🗸                          |  |  |  |
| IP inicial DHCP            | 192.168.1.2                         |  |  |  |
| IP final do DHCP           | 192.168.1.254                       |  |  |  |
| Máscara de sub-rede DHCP   | 255.255.255.0                       |  |  |  |
| DNS primário DHCP          | 192.168.1.1                         |  |  |  |
| DNS secundário DHCP        |                                     |  |  |  |
| Gateway padrão DHCP        | 192.168.1.1                         |  |  |  |
| Tempo de concessão de DHCP | 24 Hora 0 Minimo (1 min - 99 horas) |  |  |  |
|                            | Aplicar Cancelar                    |  |  |  |

#### Configurações de LAN

» Configure o endereço IP de gerenciamento e a máscara de sub-rede no lado da LAN.

| Item                    |                         | Descrição:                                                        |
|-------------------------|-------------------------|-------------------------------------------------------------------|
| LAN<br>Configura<br>ção | Lan Interface           | O endereço IP de gerenciamento no lado da LAN da ONT. O<br>padrão |
|                         |                         | valor é 192.168.1.1.                                              |
|                         | Máscara de sub-<br>rede | A máscara de sub-rede da ONT para a LAN. O valor padrão é 255.    |
|                         |                         | 255.255.0.                                                        |
| Item             |                         | Descrição:                                                                     |
|------------------|-------------------------|--------------------------------------------------------------------------------|
|                  | IPv6/Prefixo            | O endereço do gateway IPv6, incluindo um prefixo de 64 bits. O<br>padrão       |
|                  |                         | O valor é Fe80::1/64.                                                          |
|                  | Sinalizador             | Selecione se deseja distribuir o endereço IPv6 com base no DHCP. O             |
|                  | gerenciado              | o valor padrão é Disable.                                                      |
|                  | Outras<br>configurações | Selecione se deseja distribuir as informações de DNS IPv6 com<br>base no DHCP. |
|                  | Bandeira                | O valor padrão é Enable.                                                       |
|                  | RA máximo               | O intervalo máximo para anunciar as informações do gateway.<br>O               |
|                  |                         | O valor padrão é 600.                                                          |
|                  | Tempo mínimo            | O intervalo mínimo para anunciar as informações do gateway.<br>O               |
| 10.4             | de RA                   | O valor padrão é 200.                                                          |
| IPVO             |                         | A origem do DNS distribuído para PC, incluindo Conexão de                      |
| configura<br>cão | Origem DNS              | Rede, Configuração Estática e Proxy. O valor padrão é Network                  |
| 1                |                         | Conexão.                                                                       |

| DNS primário<br>Servidor   | O endereço do gateway IPv6 do ativo<br>Servidor DNS                           | Nota: Esses itens                                    |  |  |
|----------------------------|-------------------------------------------------------------------------------|------------------------------------------------------|--|--|
| DNS secundário<br>Servidor | O endereço do gateway IPv6 do modo<br>de espera<br>Servidor DNS.              | configurados se a<br>origem DNS for<br>definido como |  |  |
| Modo de prefixo            | A fonte das informações de prefixo distribuídas para o PC,<br>incluindo       |                                                      |  |  |
|                            | Conexão de rede e configuração estática. O valor padrão é<br>Conexão de rede. |                                                      |  |  |
| Ativar DHCPv6<br>Serviço   | Define se o servidor DHCPv6 deve ser habilitado.                              |                                                      |  |  |
| Iniciar IPv6<br>Endereço   | O ID de endereço inicial do pool de endereços para distribuiça<br>de DHCPv6   |                                                      |  |  |
| Fim do IPv6<br>Endereço    | eços para distribuição                                                        |                                                      |  |  |

|         | Tipo                    | <ul> <li>Habilita ou desabilita o servidor DHCP.</li> <li>Servidor: Habilita o servidor DHCP. A ONT pode<br/>distribuir dinamicamente endereços IP para terminais<br/>de usuário.</li> <li>Desativar: Os terminais do usuário conectados à ONT não<br/>podem obter</li> </ul> |                     |  |  |
|---------|-------------------------|----------------------------------------------------------------------------------------------------|---------------------|--|--|
|         | npo -                   |                                                                                                    |                     |  |  |
| DHCP    |                         | o endereço IP da rede privada usan                                                                                                    | do o DHCP.          |  |  |
| Serviço | IP de início do<br>DHCP | O endereço IP inicial do endereço IP<br>pool para o servidor DHCP ativo.                                                                                                    | Nota: O endereço IP |  |  |

|  |                  |                                | definido aqui deve   |
|--|------------------|--------------------------------|----------------------|
|  | IP final do DHCP |                                | estar no mesmo       |
|  |                  | O endereço IP final do pool de | segmento de rede     |
|  |                  | endereços IP do servidor DHCP. | com o endereço IP    |
|  |                  |                                | definido na          |
|  |                  |                                | Configuração da LAN; |
|  |                  |                                | caso contrário, o    |
|  |                  |                                | servidor DHCP não    |
|  |                  |                                | operar normalmente.  |

| Item                                           |                          | Descrição:                                                        |  |  |
|------------------------------------------------|--------------------------|-------------------------------------------------------------------|--|--|
|                                                | Sub-rede DHCP<br>Máscara | A máscara do servidor DHCP ativo.                                 |  |  |
| DHCP primário<br>DNS<br>DHCP<br>DNS secundário |                          | O endereço IP do servidor DNS ativo.                              |  |  |
|                                                |                          | O endereço IP do servidor DNS em espera.                          |  |  |
|                                                | Padrão do DHCP<br>Porta  | O gateway padrão do servidor DHCP ativo.                          |  |  |
|                                                | Concessão DHCP<br>Hora   | O tempo de concessão do pool de endereços IP do servidor<br>DHCP. |  |  |

# 7.2.2.2. Portas LAN Habilitadas

Selecione **Rede** na barra de navegação e selecione **Configurações da LAN**  $\rightarrow$  **Portas LAN Habilitadas** na barra lateral à esquerda para abrir a página Portas LAN Habilitadas, conforme mostrado na figura abaixo.

| intelbros FiberHome    | 2               |                         |                       |            |               | Sa |
|------------------------|-----------------|-------------------------|-----------------------|------------|---------------|----|
|                        | Status          | Rede                    | Segurança             | Aplicações | Gerenciamento |    |
| Configurações WLAN     | Rede » Config   | -<br>urações de LAN » ] | Portas LAN Habilitad  | as         |               |    |
| Configurações de LAN   |                 |                         |                       |            |               |    |
| Configurações de LAN   | Esta página per | mite ativar/desativar a | as portas LAN do ONT. |            |               |    |
| Portas LAN Habilitadas |                 |                         |                       |            |               |    |
| IP Estático no DHCP    | Portas LAN Hab  | oilitadas               | ✓ LAN1 ✓ LAN2         |            |               |    |
| Configurações de DNS   |                 |                         | Aplicar Cancelar      |            |               |    |
| Mapeamento de VLAN     |                 |                         |                       |            |               |    |
| Modo de Porta LAN      |                 |                         |                       |            |               |    |
| Configurações da WAN   |                 |                         |                       |            |               |    |
| TR069                  |                 |                         |                       |            |               |    |
| Autenticação           |                 |                         |                       |            |               |    |
| Configurações de rota  |                 |                         |                       |            |               |    |
|                        |                 |                         |                       |            |               |    |
|                        |                 |                         |                       |            |               |    |
|                        |                 |                         |                       |            |               |    |
|                        |                 |                         |                       |            |               |    |
|                        |                 |                         |                       |            |               |    |
|                        |                 |                         |                       |            |               |    |
|                        |                 |                         |                       |            |               |    |
|                        |                 |                         |                       |            |               |    |

#### Portas LAN Habilitadas

» Portas LAN Habilitadas: Esta opção permite ativar/desativar as portas LAN do ONT.

# 7.2.2.3. IP Estático no DHCP

Selecione **Rede** na barra de navegação e selecione **Configurações da LAN** → **Configurações de IP estático DHCP** na barra lateral à esquerda. Clique em Adicionar para abrir a página de configurações de IP estático DHCP, conforme mostrado na figura abaixo.

| intelbras FiberHome    | >                  |                      |                          |                       |                       |               |         |              |
|------------------------|--------------------|----------------------|--------------------------|-----------------------|-----------------------|---------------|---------|--------------|
|                        | Status             | Rede                 | Segurança                | Aplicações            | Gerenciamento         |               |         |              |
| Configurações WLAN     | Rede » Configu     | rações de LAN »      | IP Estático no DHCP      |                       |                       |               |         |              |
| Configurações de LAN   |                    |                      |                          |                       |                       |               |         |              |
| Configurações de LAN   | Nesta página, vo   | cê pode configurar c | endereço IP reservado at | ribuído através do DI | HCP para o endereço M | AC especific: | ado.    |              |
| Portas LAN Habilitadas |                    |                      |                          |                       |                       | Adicionar     | Excluir | Excluir tudo |
| IP Estático no DHCP    | Tabela de IP estát | ico DHCP             |                          |                       |                       |               |         |              |
| Configurações de DNS   | ID                 |                      | Endereço M               | AC                    |                       | Endereço d    | le IP   |              |
| Mapeamento de VLAN     |                    |                      |                          |                       |                       |               |         |              |
| Modo de Porta LAN      |                    |                      |                          |                       |                       |               |         |              |
| Configurações da WAN   |                    |                      |                          |                       |                       |               |         |              |
| TR069                  |                    |                      |                          |                       |                       |               |         |              |
| Autenticação           |                    |                      |                          |                       |                       |               |         |              |
| Configurações de rota  |                    |                      |                          |                       |                       |               |         |              |
|                        |                    |                      |                          |                       |                       |               |         |              |
|                        |                    |                      |                          |                       |                       |               |         |              |
|                        |                    |                      |                          |                       |                       |               |         |              |
|                        |                    |                      |                          |                       |                       |               |         |              |
|                        |                    |                      |                          |                       |                       |               |         |              |
|                        |                    |                      |                          |                       |                       |               |         |              |
|                        |                    |                      |                          |                       |                       |               |         |              |
|                        |                    |                      |                          |                       |                       |               |         |              |

IP Estático no DHCP

» Configure o endereço MAC e o endereço IP no lado DHCP.

| Item         | Descrição:                                                                     |
|--------------|--------------------------------------------------------------------------------|
| Endereço MAC | O endereço MAC do dispositivo do usuário sujeito à regra de<br>filtragem DHCP. |
| Endereço IP  | O endereço IP do servidor DHCP.                                                |

### 7.2.2.4. Configurações de DNS

Selecione **Rede** na barra de navegação e selecione **Configurações da LAN**  $\rightarrow$  **Configurações de DNS** na barra lateral à esquerda. Clique em Adicionar para abrir a página de Configurações de DNS, conforme mostrado na figura abaixo.

|                        |                    | Rede                | Segurança              | Aplicações | Gerenciamento |  |
|------------------------|--------------------|---------------------|------------------------|------------|---------------|--|
| Configurações WLAN     | Rede » Configura   | ções de LAN » C     | onfigurações de DNS    | 5          |               |  |
| Configurações de LAN   |                    |                     |                        |            |               |  |
| Configurações de LAN   | Nesta página, você | pode configurar o : | nodo Servidor DNS para | LAN PC.    |               |  |
| Portas LAN Habilitadas |                    |                     |                        |            |               |  |
| IP Estático no DHCP    | Origem de DNS      |                     | Proxy 🗸                |            |               |  |
| Configurações de DNS   |                    | 4                   | aplicar Cancelar       |            |               |  |
| Mapeamento de VLAN     |                    |                     |                        |            |               |  |
| Modo de Porta LAN      |                    |                     |                        |            |               |  |
| Configurações da WAN   |                    |                     |                        |            |               |  |
| TR069                  |                    |                     |                        |            |               |  |
| Autenticação           |                    |                     |                        |            |               |  |
|                        |                    |                     |                        |            |               |  |

Configurações de DNS

» Origem de DNS: Defina entre Relay, Proxy, Forward ou Static.

### 7.2.2.5. Mapeamento de VLAN

Selecione **Rede** na barra de navegação e selecione **Configurações da LAN** → **Mapeamento de VLAN** na barra lateral à esquerda. Clique em Adicionar para abrir a página de Mapeamento de VLAN, conforme mostrado na figura abaixo.

| intellocos FiberHome   | )<br>                                    |                                  |                    |                                  | 5                       |
|------------------------|------------------------------------------|----------------------------------|--------------------|----------------------------------|-------------------------|
|                        | Status Rede                              | Segurança                        | Aplicações         | Gerenciamento                    |                         |
| Configurações WLAN     | Rede » Configurações de LA               | AN » Mapeamento de VLA           | N                  |                                  |                         |
| Configurações de LAN   |                                          |                                  |                    |                                  |                         |
| Configurações de LAN   | Mapeamento de VLAN permit<br>selecionado | e criar uma interface virtual em | cada interface LAN | l e SSID física e conectar com o | serviço WAN de internet |
| Portas LAN Habilitadas | Seccionado.                              |                                  |                    |                                  |                         |
| IP Estático no DHCP    |                                          |                                  |                    |                                  | Adicionar               |
| Configurações de DNS   | Lista de vinculação de Vlan              |                                  |                    |                                  |                         |
| Mapeamento de VLAN     | Porta do lado do usuá                    | VLAN do lado                     | do                 | Nome da WAN                      |                         |
| Modo de Porta LAN      |                                          | usuário                          |                    |                                  |                         |
| Configurações da WAN   |                                          |                                  |                    |                                  |                         |
| TR069                  |                                          |                                  |                    |                                  |                         |
| Autenticação           |                                          |                                  |                    |                                  |                         |
| Configurações de rota  |                                          |                                  |                    |                                  |                         |
|                        |                                          |                                  |                    |                                  |                         |
|                        |                                          |                                  |                    |                                  |                         |
|                        |                                          |                                  |                    |                                  |                         |
|                        |                                          |                                  |                    |                                  |                         |
|                        |                                          |                                  |                    |                                  |                         |
|                        |                                          |                                  |                    |                                  |                         |
|                        |                                          |                                  |                    |                                  |                         |
|                        |                                          |                                  |                    |                                  |                         |
|                        |                                          |                                  |                    |                                  |                         |

Mapeamento de VLAN

- » Porta do lado do usuário: Defina a porta a ser utilizada.
- » VLAN do lado do usuário: Insira um valor inteiro entre 1 e 4094.
- » Nome da WAN: Defina o nome a ser utilizado.

# 7.2.3. Configuração da WAN

Esta seção apresenta como definir as configurações da Internet e as configurações de IPTV na página da Web.

### 7.2.3.1. Configurações da Internet

Selecione Rede na barra de navegação e selecione Configuração da WAN → Configurações da Internet na

barra lateral esquerda para abrir a página Configurações da Internet, como mostra a figura abaixo.

|                           | Status                 | Rede Segurança                                                                  | Aplicações                                                | Gerenciamento                            |                 |
|---------------------------|------------------------|---------------------------------------------------------------------------------|-----------------------------------------------------------|------------------------------------------|-----------------|
| Configurações WLAN        | Rede » Configuraçõe    | s da WAN » Configurações da Int                                                 | emet                                                      |                                          |                 |
| Configurações de LAN      |                        |                                                                                 |                                                           |                                          |                 |
| Configurações da WAN      | Você pode escolher dif | erentes tipos de conexão adequados ao<br>operão selecionado. Clique na linha de | seu ambiente. Além disso,<br>seiada para selecionar e edi | você também pode configurar parâr<br>tar | netros de       |
| Configurações da Internet |                        | oneme streetendee. enque na mina ac                                             | rejudu putu sereetendu e edi                              |                                          |                 |
| Configurações de IPTV     |                        |                                                                                 |                                                           | Ad                                       | icionar Excluir |
| TR069                     | Lista WAN              |                                                                                 |                                                           |                                          |                 |
| Autenticação              | ID                     | Nome WAN                                                                        | VID/Priorid                                               | ade Modo IP WAN                          | Selecionar      |
| Configurações de rota     | 1                      | 1_TR069_R_VID_7                                                                 | 7/7                                                       | IPv4                                     |                 |
|                           | tipo de serviço        | TR069                                                                           | ~                                                         |                                          |                 |
|                           | Tipo de conexão        | Router                                                                          | ~                                                         |                                          |                 |
|                           | Tipo de pacote         | IPoE                                                                            | ~                                                         |                                          |                 |
|                           | VLAN ID                | 7                                                                               | *(1-409                                                   | 4)                                       |                 |
|                           | Prioridade             | 7                                                                               | *(0-7)                                                    |                                          |                 |
|                           | Modo IP                | IPv4                                                                            | ~                                                         |                                          |                 |
|                           | Modo IP WAN            | DHCP 🗸                                                                          |                                                           |                                          |                 |
|                           | Modo DHCP              |                                                                                 |                                                           |                                          |                 |
|                           | Vendor ID              |                                                                                 | (O vend                                                   | lor ID consiste de 0 a 64 caracteres.    | )               |
|                           | Endereço de IP         |                                                                                 |                                                           |                                          | ~               |
|                           |                        |                                                                                 |                                                           |                                          |                 |

Configurações da Internet

» Configure parâmetros relevantes para a Internet no lado da WAN.

| Item            | Descrição:                                                                                                   |
|-----------------|----------------------------------------------------------------------------------------------------|
|                 | Selecione o tipo de serviço de porta WAN.                                                                    |
|                 | <ul> <li>TR069: Esta conexão só é aplicável ao serviço TR069.</li> </ul>                                     |
|                 | <ul> <li>VOIP: Esta conexão só é aplicável ao serviço de voz.</li> </ul>                                     |
|                 | <ul> <li>TR069_VOIP: Esta conexão é aplicável para TR069 e serviços</li> </ul>                               |
|                 | de voz.                                                                                                    |
|                 | <ul> <li>INTERNET: Esta conexão só é aplicável para o serviço de acesso à<br/>Internet.</li> </ul>           |
| Tipo de Servico | <ul> <li>TR069_INTERNET: Esta conexão é aplicável para TR069 e serviços de</li> </ul>                        |
|                 | acesso à Internet.                                                                                           |
|                 | <ul> <li>VOIP_INTERNET: Esta ligação é aplicável a serviços de voz e acesso à</li> </ul>                     |
|                 | Internet.                                                                                                    |
|                 | <ul> <li>TR069_VOIP_INTERNET: Esta conexão é aplicável para TR069, serviços</li> </ul>                       |
|                 | de voz e acesso à Internet.                                                                                  |
|                 | <ul> <li>MULTICAST: Esta conexão só é aplicável ao serviço de multicast.</li> </ul>                          |
|                 | <ul> <li>IPTV: Esta conexão só é aplicável ao serviço IPTV.</li> </ul>                                       |
|                 | <ul> <li>OUTROS: outras conexões.</li> </ul>                                                                 |
|                 | Selecione o tipo de conexão da porta WAN.                                                                    |
| Tipo de         | <ul> <li>Bridge: o modo de conexão da ponte de Camada 2. Esse modo de</li> </ul>                             |
| conexão         | conexão pode ser usado quando o tipo de serviço é definido como                                              |
| Concrac         | INTERNET, MULTICAST ou OUTRO.                                                                                |
|                 | <ul> <li>Rota: o modo de conexão do roteador de Camada 3. Este modo de<br/>conexão pode ser usado</li> </ul> |
|                 | em todos os tipos de serviço.                                                                                |

| Tipo de    | As opções incluem IPoE e PPPoE.                                                     | Este item deve ser definido<br>se o |  |  |  |
|------------|-------------------------------------------------------------------------------------|-------------------------------------|--|--|--|
| empalagem  |                                                                                     | tipo de conexão é Rota.             |  |  |  |
|            | Define a ID da VLAN da conexão WAN. O inter                                         | valo de valores é de 1 a 4094.      |  |  |  |
| VLAN ID    | O valor de ID da VLAN aqui deve ser consistente com o do lado do usuário<br>da OLT. |                                     |  |  |  |
| Prioridade | Define a prioridade da VLAN. O intervalo de valores é de 0 a 7.                     |                                     |  |  |  |
| NAT        | Habilita ou desabilita a função NAT.                                                | Os usuários precisam                |  |  |  |
|            |                                                                                     | configurar esses itens              |  |  |  |
|            |                                                                                     | quando o tipo de serviço é          |  |  |  |
|            | Insira a unidade de transmissão máxima. É                                           | definido como INTERNET,             |  |  |  |
| мто        | aconselhável usar o valor padrão.                                                   | TR069_ INTERNET, VOIP_              |  |  |  |
|            |                                                                                     | INTERNET ou TR069_VOIP_             |  |  |  |
|            |                                                                                     | INTERNET e a conexão                |  |  |  |
|            |                                                                                     | type é definido como Route.         |  |  |  |

| Ligação de LAN       | Selecione a porta LAN a ser vinculada à porta WAN.         |
|----------------------|------------------------------------------------------------|
| SSID 2.4G<br>Ligação | Selecione o SSID 2.4G sem fio a ser vinculado à porta WAN. |

| Item                        | Descrição:                                                                                                    |                                                                                                    |  |  |  |  |
|-----------------------------|----------------------------------------------------------------------------------------------------|----------------------------------------------------------------------------------------------------|--|--|--|--|
| SSID 5G                     | Selecione o SSID 5G sem fio a ser vinculado à porta WAN.                                                                                                    |                                                                                                    |  |  |  |  |
| Ligação                     |                                                                                                    |                                                                                                    |  |  |  |  |
| Modo IP                     | As opções incluem IPv4 e IPv6, IPv4 e IPv6.                                                                                                    | Os usuários precisam<br>configurar esse item<br>quando o tipo de serviço é<br>definido como INTERNET,<br>TR069_ INTERNET, VOIP_<br>INTERNET ou TR069_VOIP_<br>INTERNET e a conexão<br>type é definido como Route. |  |  |  |  |
| Modo IP da WAN              | <ul> <li>Define o modo de obtenção de endereço IP<br/>no Iado WAN da ONT. As opções incluem</li> <li>DHCP, Static e PPPoE.</li> <li>DHCP: Obtendo o endereço IP<br/>dinamicamente.</li> <li>Estático: Definindo o endereço IP em um<br/>modo estático.</li> <li>PPPoE: modo de discagem PPPoE.</li> </ul> | Esse item deve ser definido<br>se o tipo de conexão for<br>Rota.                                                                                                    |  |  |  |  |
| Nome de<br>usuário<br>Senha | Digite o nome de usuário fornecido pelo<br>provedor de serviços de Internet.<br>Digite a senha fornecida pelo provedor de<br>serviços de Internet.                                                                                                    | Esses itens devem ser<br>definidos se o Modo IP da                                                                                                    |  |  |  |  |
| Conexão<br>Gatilho          | Define o modo de conexão PPPoE. As opções<br>incluem AlwaysOn, OnDemand e Manual.                                                                                                    | como PPPoE.                                                                                                    |  |  |  |  |

| Endereço IP                | Insira o endereço IP estático no Iado da WAN<br>fornecido pelo ISP.                             |                                                   |  |  |
|----------------------------|-------------------------------------------------------------------------------------------------|---------------------------------------------------|--|--|
| Máscara de<br>sub-rede     | Insira a máscara de sub-rede fornecida pelo<br>provedor de serviços de Internet.                | Esses itens devem ser                             |  |  |
| Inadimplência<br>Porta     | Insira o gateway padrão fornecido pelo<br>provedor de serviços de Internet.                     | IP estiver definido como                          |  |  |
| DNS primário<br>Servidor   | Digite o endereço IP do servidor DNS ativo<br>fornecido pelo ISP.                               | Modo IP da WAN estiver<br>definido como Estático. |  |  |
| UNS secundário<br>Servidor | Digite o endereço IP do servidor DNS em<br>espera                                               |                                                   |  |  |
| Endereço IPv6              | fornecido pelo ISP.<br>Insira o endereço IPv6 estático no Iado da<br>WAN<br>fornecido pelo ISP. |                                                   |  |  |
| IPv6 padrão<br>Porta       | Insira o gateway padrão fornecido pelo<br>provedor de serviços de Internet.                     | Esses itens devem ser<br>definidos quando o Modo  |  |  |
| DNS primário<br>Servidor   | Digite o endereço IP do servidor DNS ativo<br>fornecido pelo ISP.                               | IP estiver definido como                          |  |  |

| DNS secundár<br>Servidor | <ul> <li>Digite o endereço IP do servidor DNS em espera</li> <li>fornecido pelo ISP.</li> </ul> | IPv4 e IPv6 ou IPv6 e o<br>Modo IP da WAN estiver<br>definido como Estático. |
|--------------------------|-------------------------------------------------------------------------------------------------|------------------------------------------------------------------------------|
| Prefixo IPv6             | O prefixo do endereço IP de destino a ser<br>acessado por<br>o anfitrião.                       |                                                                              |

| Item                                 | Descrição:                                                       |                                                                                                    |
|--------------------------------------|------------------------------------------------------------------|----------------------------------------------------------------------------------------------------|
| Prefixo<br>Obtenção                  | Define se a obtenção de prefixo deve ser<br>habilitada<br>função |                                                                                                    |
| Obtenção<br>de<br>Endereço<br>Método | Selecione o método de obtenção de endereço<br>IPv6.              | Esses itens devem ser<br>definidos quando o Modo<br>IP estiver definido como<br>IPv4 e IPv6 ou IPv6.                                                  |
| Prefixo IPv6<br>Modo                 | Selecione o modo de obtenção de prefixo<br>IPv6.                 |                                                                                                    |
| ID do fornecedor                     | Define a ID do fornecedor.                                       | Este item deve ser<br>definido quando o Modo<br>IP estiver definido como<br>IPv4&IPv6 ou IPv4 e o<br>Modo IP da WAN estiver<br>definido como<br>DHCP. |
| Ativar DS-lite                       | Ativa ou desativa o DS-lite.                                     | Este item deve ser definido<br>quando<br>o Modo IP está definido<br>como IPv6.                                                                        |

## 7.2.3.2. Configurações de IPTV

Selecione **Rede** na barra de navegação e selecione **Configurações de WAN**  $\rightarrow$  **Configurações de IPTV** na barra lateral esquerda para abrir a página de configurações de IPTV, como mostra a figura abaixo.

| intelbras FiberHome       | >                |                                                      |           |            |                         |                   | 1 |  |
|---------------------------|------------------|------------------------------------------------------|-----------|------------|-------------------------|-------------------|---|--|
|                           | Status           | Rede                                                 | Seg       | irança     | Aplicações              | Gerenciamento     |   |  |
| Configurações WLAN        | Rede » Configu   | rações da WAN >                                      | Configura | ções de IP | TV                      |                   |   |  |
| Configurações de LAN      |                  |                                                      |           |            |                         |                   |   |  |
| Configurações da WAN      | Nesta página, vo | Nesta página, você pode configurar a VLAN multicast. |           |            |                         |                   |   |  |
| Configurações da Internet |                  |                                                      |           |            |                         |                   |   |  |
| Configurações de IPTV     | IPv4             |                                                      |           |            |                         |                   |   |  |
| TR069                     | Habilitar IGMPro | xy                                                   |           |            |                         |                   |   |  |
| Autenticação              | IPv6             |                                                      |           |            |                         |                   |   |  |
| Configurações de rota     | Habilitar MLDPro | oxy                                                  |           |            |                         |                   |   |  |
|                           |                  |                                                      | Aplicar   | Cancelar   |                         |                   |   |  |
|                           | VLAN multicast   |                                                      |           |            |                         |                   |   |  |
|                           | VLAN multicast   |                                                      | -1        |            | (Por favor insira o núr | nero de 1 a 4094) |   |  |
|                           |                  |                                                      | Aplicar   | Cancelar   |                         |                   |   |  |
|                           |                  |                                                      |           |            |                         |                   |   |  |
|                           |                  |                                                      |           |            |                         |                   |   |  |
|                           |                  |                                                      |           |            |                         |                   |   |  |
|                           |                  |                                                      |           |            |                         |                   |   |  |
|                           |                  |                                                      |           |            |                         |                   |   |  |
|                           |                  |                                                      |           |            |                         |                   |   |  |
|                           |                  |                                                      |           |            |                         |                   |   |  |
|                           |                  |                                                      |           |            |                         |                   |   |  |

Configurações de IPTV

- » Lista WAN: informações sobre WAN.
- » Tipo de serviço defina o tipo de serviço.
- » Tipo de conexão: defina o tipo de conexão.
- » Tipo de pacote: defina o tipo de pacote.
- » VLAN ID: defina a VLAN ID.

- » Prioridade: defina a prioridade.
- » Modo IP: defina o modo IP.
- » Modo IP WAN: defina o modo IP WAN.
- » Vendor ID: defina o vendor IP.
- » Endereço de IP: defina o endereço de IP.
- » Máscara de sub-rede: defina a máscara de sub-rede.
- » Gateway padrão: defina o gateway padrão.
- » Servidor DNS primário: defina o servidor DNS primário.

» Servidor DNS secundário: defina o servidor DNS secundário. OBS: clique em aplicar após realizar a operação.

### 7.2.4. TR069

# 7.2.4.1. Servidor ACS

Selecione Rede na barra de navegação e selecione Gerenciamento Remoto → Servidor ACS

|                       | Status                                         | Rede                                | Segurança               | Aplicações                      | Gerenciamento                           |                      |
|-----------------------|------------------------------------------------|-------------------------------------|-------------------------|---------------------------------|-----------------------------------------|----------------------|
| Configurações WLAN    | Rede » TR069 » Ser                             | vidor ACS                           |                         |                                 |                                         |                      |
| Configurações de LAN  |                                                |                                     |                         |                                 |                                         |                      |
| Configurações da WAN  | Nesta página, você po<br>das configurações bás | de configurar a ur<br>icas do TR069 | l, nome de usuário, sen | ha, nome de usuário o           | de solicitação de conexão, senha de sol | licitação de conexão |
| TR069                 | un companyors ou                               |                                     |                         |                                 |                                         |                      |
| Servidor ACS          | Habilitar TR069                                |                                     | Habilitado              | <ul> <li>Desabilitad</li> </ul> | io *                                    |                      |
| Autenticação          |                                                | Δτ                                  | licar Cancelar          |                                 |                                         |                      |
| Configurações de rota |                                                |                                     | Cancelar                |                                 |                                         |                      |
|                       | URL                                            |                                     |                         |                                 | *                                       |                      |
|                       | Usuário                                        |                                     | cpe                     |                                 | *                                       |                      |
|                       | Senha                                          | [                                   | ••••••                  |                                 | *                                       |                      |
|                       | Caminho de solicitação                         | de conexão                          | /0                      |                                 | *                                       |                      |
|                       | Porta de solicitação de                        | conexão                             | 30005                   |                                 | *                                       |                      |
|                       | Usuário de solicitação                         | de conexão                          | RMS                     |                                 | *                                       |                      |
|                       | Senha de solicitação de                        | e conexão                           | ••••••                  |                                 | *                                       |                      |
|                       | Habilitar autenticação                         | da ONU                              | Habilitado              | <ul> <li>Desabilitad</li> </ul> | io *                                    |                      |
|                       | Habilitar Inform                               |                                     | Habilitado              | <ul> <li>Desabilitad</li> </ul> | io *                                    |                      |
|                       | Intervalo de inform                            | [                                   | 43200                   |                                 | *                                       |                      |
|                       |                                                | A                                   | licar Cancelar          |                                 |                                         |                      |
|                       |                                                |                                     |                         |                                 |                                         |                      |

Servidor ACS

» Configure os parâmetros conforme necessário.

| Item                              | Descrição:                                                |
|-----------------------------------|-----------------------------------------------------------|
| TR069 Ativar                      | Habilita ou desabilita o servidor TR069.                  |
|                                   | Após a configuração, clique em Aplicar                    |
|                                   | abaixo para que a configuração possa                      |
|                                   | entrar em vigor.                                          |
| URL                               | Insira a URL fornecida pelo ISP.                          |
| Nome de Usuário                   | Digite o nome de usuário fornecido pelo ISP.              |
| Senha                             | Digite a senha fornecida pelo ISP.                        |
| Caminho da solicitação de conexão | Insira o caminho de conexão solicitado.                   |
| Porta de solicitação de conexão   | Insira a porta de conexão solicitada.                     |
| Nome de usuário da solicitação de | Insira o nome de usuário da conexão                       |
| conexão                           | solicitada.                                               |
| Senha de solicitação de conexão   | Insira a senha de conexão solicitada                      |
| Habilitar autenticação da ONU     | Habilite ou desabilite a autenticação por<br>usuário ACS. |
| Informar Ativar                   | Habilita ou desabilita a função informar.                 |
|                                   | Quando habilitado, o dispositivo se                       |
|                                   | comunica periodicamente com o                             |
|                                   | servidor ACS, automaticamente                             |
|                                   | relatórios informam informações                           |
| Informar intervalo                | Defina o intervalo de informe, o valor                    |
|                                   | padrão é 43200                                            |

## 7.2.5. Autenticação

Essa seção permite configurar os parâmetros relevantes para o modo de autenticação ONT, para que o ONT possa passar a autenticação OLT.

## 7.2.5.1. Autenticação OLT

Selecione **Rede** na barra de navegação e selecione **Autenticação**  $\rightarrow$  **Autenticação OLT** na barra lateral esquerda para abrir a página de configuração de autenticação OLT, conforme mostrado na figura abaixo.

| Status       Rede       Segurança       Aplicações       Gerenciamento         Configurações de LAN       Configurações de LAN       Nesta página você pode modificar os parâmetros relacionados à autenticação da ONU para autenticar a OLT. Ele entrará em vigor após reinicia         Configurações da UAN       Nesta página você pode modificar os parâmetros relacionados à autenticação da ONU para autenticar a OLT. Ele entrará em vigor após reinicia         Configurações da UAN       Nesta página você pode modificar os parâmetros relacionados à autenticação da ONU para autenticar a OLT. Ele entrará em vigor após reinicia         Configurações da TVAN       Nesta página você pode modificar os parâmetros relacionados à autenticação da ONU para autenticar a OLT. Ele entrará em vigor após reinicia         Autenticação OLT       Senha Lógica         Configurações da rots       Ver (Você pode inserir de 1 a 24 caracteres latinos básicos)         Senha Lógica       Ver (Você pode inserir de 0 a 10 caracteres, incluindo alfanumáricos, '' e '_)         Aplicar       Cancelar | intelbros FiberHome |                    |                        |                     |                      |                                      |                              |
|----------------------------------------------------------------------------------------------------|---------------------|--------------------|------------------------|---------------------|----------------------|--------------------------------------|------------------------------|
| Configurações de LAN         Rede » Autenticação OLT           Configurações de LAN         Nesta página você pode modificar os parâmetros relacionados à autenticação da ONU para autenticar a OLT. Ele entrará em vigor após reinicia           Configurações da WAN         Nesta página você pode modificar os parâmetros relacionados à autenticação da ONU para autenticar a OLT. Ele entrará em vigor após reinicia           Configurações da WAN         Nesta página você pode modificar os parâmetros relacionados à autenticação da ONU para autenticar a OLT. Ele entrará em vigor após reinicia           Autenticação         LOID           Autenticação OLT         Senha Lógica           Configurações de rota         Ver (Você pode inserir de 0 a 12 caracteres latinos básicos)           Autenticação OLT         Cancelar           Autenticação de rota         Autenticação de senha           Chave de acesso         Ver (Você pode inserir de 0 a 10 caracteres, incluindo alfanuméricos, '· e '_)           Aplicar         Cancelar                                                  |                     | Status             | Rede                   | Segurança           | Aplicações           | Gerenciamento                        |                              |
| Configurações de LAN         Configurações da WAN         R069         Autenticação OLT         Configurações de rota             Autenticação OLT             Configurações de rota           Autenticação OLT           Configurações de rota           Autenticação OLT       Configurações de rota                Autenticação OLT        Configurações de rota    Autenticação de senha          Chave de acesso       Ver       (Você pode inserir de 0 a 10 caracteres, incluindo alfanuméricos, '· e ·_ )    Aplicar Cancelar                                                                                                    | Configurações WLAN  | Rede » Autentica   | ção » Autenticação (   | OLT                 |                      |                                      |                              |
| Ionfigurações da WAN         Nesta página você pode modificar os parâmetros relacionados à autenticação da ONU para autenticar a OLT. Ele entrará em vigor após reinicia           R069         Autenticação LOID           Autenticação OLT         Ionfigurações de rota           Senha Lógica         Ver           Aplicar         Cancelar           Autenticação da conservir de 0 a 10 caracteres, incluindo alfanuméricos, '- e '_)           Aplicar         Cancelar                                                                                                    | onfigurações de LAN |                    |                        |                     |                      |                                      |                              |
| R069       Autenticação LOID         Autenticação OLT       Iberhome * (Você pode inserir de 1 a 24 caracteres latinos básicos)         Senha Lógica       Ver         Aplicar       Cancelar         Autenticação de senha       Chave de acesso         Chave de acesso       Ver         Aplicar       Cancelar                                                                                                    | onfigurações da WAN | Nesta página você  | pode modificar os parâ | metros relacionados | à autenticação da ON | U para autenticar a OLT. Ele entra   | ará em vigor após reiniciar. |
| Autenticação LOID<br>LOID fiberhome *(Você pode inserir de 1 a 24 caracteres latinos básicos)<br>Senha Lógica Ver (Você pode inserir de 0 a 12 caracteres latinos básicos)<br>Aplicar Cancelar<br>Autenticação de senha<br>Chave de acesso Ver (Você pode inserir de 0 a 10 caracteres, incluindo alfanuméricos, '- e '_)<br>Aplicar Cancelar                                                                                                    | R069                |                    |                        |                     |                      |                                      |                              |
| hutenticação OLT       fiberhome       * (Vece pode inserir de 0 a 12 caracteres latinos básicos)         afigurações de rota       Senha Lógica       Ver       (Você pode inserir de 0 a 12 caracteres latinos básicos)         Aplicar       Cancelar         Aplicar       Chave de acesso       Ver       (Você pode inserir de 0 a 10 caracteres, incluindo alfanuméricos, '' e '_)         Aplicar       Cancelar                                                                                                    | tenticação          | Autenticação LOII  |                        |                     |                      |                                      |                              |
| nfigurações de rota       Ver       (Você pode inserir de 0 a 12 caracteres latinos básicos)         Aplicar       Aplicar         Chave de acesso       Ver       (Você pode inserir de 0 a 10 caracteres, incluindo alfanuméricos, '' e '_)         Aplicar       Cancelar                                                                                                    | Autenticação OLT    | LOID               | fiberhome              | * (V                | cë pode mserir de l  | a 24 caracteres latinos básicos)     |                              |
| Aplicar       Cancelar         Autenticação de senha       Chave de acesso         Chave de acesso       Ver       (Você pode inserir de 0 a 10 caracteres, incluindo alfanuméricos, '' e '_)         Aplicar       Cancelar                                                                                                    | nfigurações de rota | Senha Lógica       |                        | Ver                 | (Você pode inser     | r de 0 a 12 caracteres latinos básic | :os)                         |
| Autenticação de senha<br>Chave de acesso Ver (Você pode inserir de 0 a 10 caracteres, incluindo alfanuméricos, '· e '_)<br>Aplicar Cancelar                                                                                                    |                     |                    | Aplicar C              | lancelar            |                      |                                      |                              |
| Chave de acesso Ver (Você pode inserir de 0 a 10 caracteres, incluindo alfanuméricos, '' e'_)<br>Aplicar Cancelar                                                                                                    |                     | Autenticação de se | nha                    |                     |                      |                                      |                              |
| Aplicar Cancelar                                                                                                    |                     | Chave de acesso    |                        | Ver                 | (Você pode inseri    | r de 0 a 10 caracteres, incluindo a  | lfanuméricos, '-' e '_')     |
|                                                                                                    |                     |                    | Aplicar C              | ancelar             |                      |                                      |                              |
|                                                                                                    |                     |                    |                        |                     |                      |                                      |                              |
|                                                                                                    |                     |                    |                        |                     |                      |                                      |                              |
|                                                                                                    |                     |                    |                        |                     |                      |                                      |                              |
|                                                                                                    |                     |                    |                        |                     |                      |                                      |                              |
|                                                                                                    |                     |                    |                        |                     |                      |                                      |                              |
|                                                                                                    |                     |                    |                        |                     |                      |                                      |                              |
|                                                                                                    |                     |                    |                        |                     |                      |                                      |                              |
|                                                                                                    |                     |                    |                        |                     |                      |                                      |                              |
|                                                                                                    |                     |                    |                        |                     |                      |                                      |                              |
|                                                                                                    |                     |                    |                        |                     |                      |                                      |                              |

Autenticação OLT

» Configure os parâmetros conforme necessário.

| Item                     | Descrição:                                     |                                                                   |
|--------------------------|------------------------------------------------|-------------------------------------------------------------------|
| LÓIDE                    | Nome de usuário para autenticação LOID.        | Esses itens são                                                   |
| Senha lógica             | Senha para autenticação LOID.                  | configuráveis<br>quando o ONT usa o modo<br>de autenticação LOID. |
| Autenticação de<br>senha | Define a senha de autenticação quando a senha. | ONT é autenticada por                                             |

# 7.2.6. Configurações de rota

A seguir são apresentadas como configurar a rota padrão IPv4 e a rota estática IPv4.

# 7.2.6.1. Rota Padrão

Selecione **Rede** na barra de navegação e selecione **Configurações de Rota**  $\rightarrow$  **Rota Padrão** na barra lateral à esquerda para abrir a página de configuração de Rota Padrão IPv4, conforme mostrado na figura abaixo.

|                       | Status                | Rede                | Segurança             | Aplicações | Gerenciamento |  |
|-----------------------|-----------------------|---------------------|-----------------------|------------|---------------|--|
| Configurações WLAN    | Rede » Configura      | ções de rota » Rot  | a Padrão              |            |               |  |
| Configurações de LAN  |                       |                     |                       |            |               |  |
| Configurações da WAN  | Nesta página, você    | pode configurar IPv | 4/IPv6 como rota padr | ão.        |               |  |
| TR069                 |                       |                     |                       |            |               |  |
| Autenticação          | Habilitar rota padrã  | o IPv4              |                       |            |               |  |
| Configurações de rota | Nome WAN              |                     |                       |            | ~             |  |
| Rota Padrão           |                       | A                   | plicar Cancelar       |            |               |  |
| Rota estática IPv4    | Habilite a rota padra | io IPv6             |                       |            |               |  |
| Rota estática IPvő    | Nome WAN              |                     |                       |            | ~             |  |
|                       |                       | A                   | plicar Cancelar       |            |               |  |
|                       |                       |                     |                       |            |               |  |
|                       |                       |                     |                       |            |               |  |
|                       |                       |                     |                       |            |               |  |
|                       |                       |                     |                       |            |               |  |
|                       |                       |                     |                       |            |               |  |
|                       |                       |                     |                       |            |               |  |
|                       |                       |                     |                       |            |               |  |
|                       |                       |                     |                       |            |               |  |
|                       |                       |                     |                       |            |               |  |

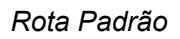

» Habilitar rota padrão IPv4/IPv6: selecione para habilitar o IPv4 ou IPv6.

» Nome WAN: dê uma nome para a rota.

OBS: clique em aplicar após realizar a operação.

### 7.2.6.2. Rota estática IPv4

Selecione **Rede** na barra de navegação e selecione **Configurações de Rota** → **Rota Estática IPv4** na barra lateral à esquerda. Clique em Adicionar para abrir a página de configuração de rota estática IPv4, como mostra a figura abaixo.

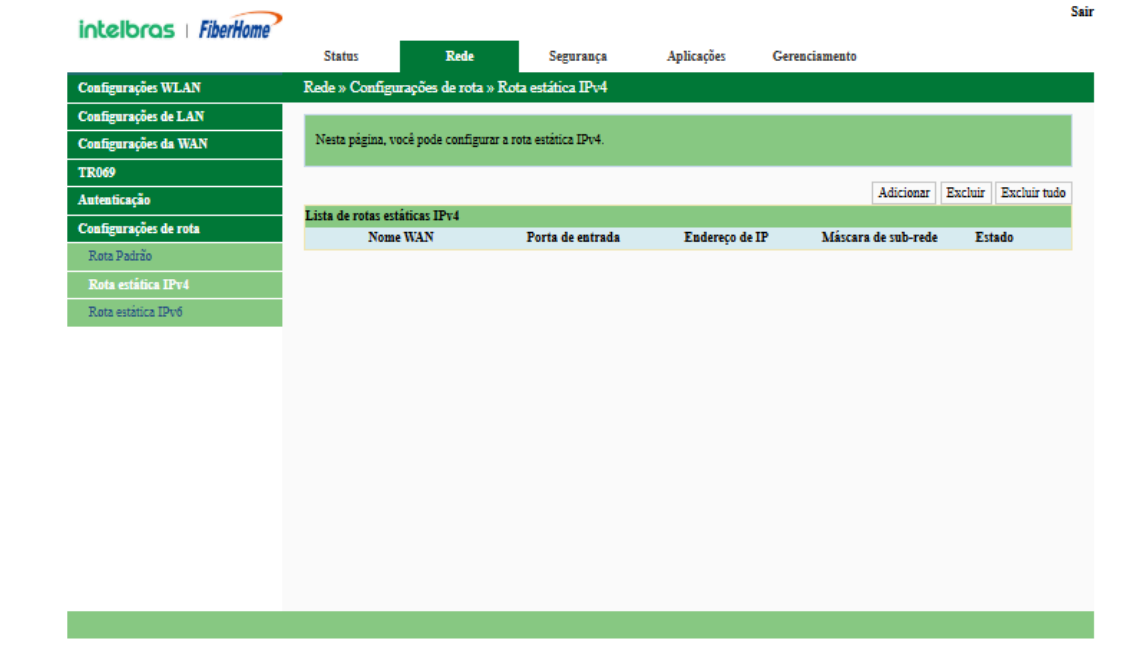

Rota estática IPv4

» Configure parâmetros relevantes de acordo com o requisito.

| Item                   | Descrição:                               |                                                                                                    |  |  |  |
|------------------------|------------------------------------------|----------------------------------------------------------------------------------------------------|--|--|--|
| Nome da WAN            | Nome da conexão WAN criada.              |                                                                                                    |  |  |  |
| Porta                  | O gateway correspondente ao endereço IP. |                                                                                                    |  |  |  |
| Endereço IP            | O endereço IP de destino.                | Nota: Certifique-se de que este<br>endereço IP não está no mesmo<br>segmento de rede com o da interface<br>de LAN definida nas configurações de<br>LAN<br>página. |  |  |  |
| Máscara de<br>sub-rede | Máscara de sub-rede.                     |                                                                                                    |  |  |  |

# 7.3. Segurança

# 7.3.1. Firewall

## 7.3.1.1. Controle de firewall

Selecione **Segurança** na barra de navegação e selecione **Firewall** → **Firewall Control** na barra lateral esquerda para abrir a página de habilitação do firewall, como mostra a figura abaixo.

|                           | Status            | Rede                  | Segurança        | Aplicações | Gerenciamento |  |
|---------------------------|-------------------|-----------------------|------------------|------------|---------------|--|
| Firewall                  | Segurança » Fire  | ewall » Controle d    | e firewall       |            |               |  |
| Controle de firewall      |                   |                       |                  |            |               |  |
| Filtro IPv4               | Você pode config  | urar o nivel do firew | all aqui.        |            |               |  |
| Filtro IPv6               |                   |                       |                  |            |               |  |
| Filtro DHCP               | Nivel de firewall |                       | Alto             | 🔿 Médio    | Baixo *       |  |
| Filtro URL                |                   | 4                     | Aplicar Cancelar |            |               |  |
| Varredura anti-porta      |                   |                       |                  |            |               |  |
| Filtro MAC                |                   |                       |                  |            |               |  |
| Filtro MAC IPv6           |                   |                       |                  |            |               |  |
| Controle dos pais         |                   |                       |                  |            |               |  |
| Configurações de ACL      |                   |                       |                  |            |               |  |
| Configurações de ACL IPv6 |                   |                       |                  |            |               |  |
| DDOS                      |                   |                       |                  |            |               |  |
| HTTPS                     |                   |                       |                  |            |               |  |
| Isolamento de norta       |                   |                       |                  |            |               |  |

#### Controle de firewall

» Nível de firewall: você pode configurar o nível do firewall em baixo, médio ou alto.

OBS: clique em aplicar após realizar a operação.

### 7.3.1.2. Filtro IPv4

Selecione **Segurança** na barra de navegação e selecione **Filtragem Firewall**  $\rightarrow$  **IPv4** na barra lateral esquerda. Em seguida, clique em Adicionar para abrir a página de configuração da lista de regras de filtragem, conforme mostrado na figura abaixo.

| intelbras   FiberHome     | >                     |                             |                      |                      |             | s                    |
|---------------------------|-----------------------|-----------------------------|----------------------|----------------------|-------------|----------------------|
|                           | Status                | Rede                        | Segurança Ap         | olicações Gerenciame | nto         |                      |
| Firewall                  | Segurança » Firew     | all » Filtro IPv4           |                      |                      |             |                      |
| Controle de firewall      |                       |                             |                      |                      |             |                      |
| Filtro IPv4               | Se o firewall estive  | r ativado, as regras entrar | ão em vigor.         |                      |             |                      |
| Filtro IPv6               |                       |                             |                      |                      |             |                      |
| Filtro DHCP               | Modo de filtro        | 0                           | Lista Branca 💿 Lista | Negra *              |             |                      |
| Filtro URL                |                       | Aplica                      | Cancelar             |                      |             |                      |
| Varredura anti-porta      |                       |                             |                      |                      | Adicionar I | Excluir Excluir tudo |
| Filtro MAC                | Lista de regras de fi | ltragem                     |                      |                      |             |                      |
| Filtro MAC IPv6           | ID Direção            | IP de origen                | Porta de<br>origem   | Dst IP               | Porta Dst   | Protocolo            |
| Controle dos pais         |                       |                             | ongem                |                      |             |                      |
| Configurações de ACL      |                       |                             |                      |                      |             |                      |
| Configurações de ACL IPv6 |                       |                             |                      |                      |             |                      |
| DDOS                      |                       |                             |                      |                      |             |                      |
| HTTPS                     |                       |                             |                      |                      |             |                      |
| Isolamento de porta       |                       |                             |                      |                      |             |                      |
|                           |                       |                             |                      |                      |             |                      |
|                           |                       |                             |                      |                      |             |                      |
|                           |                       |                             |                      |                      |             |                      |
|                           |                       |                             |                      |                      |             |                      |
|                           |                       |                             |                      |                      |             |                      |
|                           |                       |                             |                      |                      |             |                      |

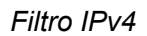

» Configure os parâmetros relevantes para a filtragem, conforme necessário.

| Item           | Descrição:                                                                                                    |                                                                        |  |  |  |  |
|----------------|----------------------------------------------------------------------------------------------------|------------------------------------------------------------------------|--|--|--|--|
| Modo de filtro | <ul> <li>Selecione o modo de filtragem.</li> <li>Lista Branca indica que os dados em<br/>conformidade com as regras na tabela de<br/>regras de filtragem terão permissão para<br/>passar.</li> <li>Lista negra indica que os dados em<br/>conformidade com as regras na tabela de<br/>regras de filtragem não terão permissão para</li> </ul> | Clique no botão<br>Aplicar abaixo<br>para aplicar as<br>configurações. |  |  |  |  |
| Direção        | passar.<br>Define a direção da regra de filtragem.<br>• LAN->WAN: direção do uplink.<br>• WAN->LAN: direção do downlink.                                                                                                    |                                                                        |  |  |  |  |
| Src IP         | Digite o endereço IP no Iado da LAN se a direção for LAN->WAN.<br>Digite o endereço IP no Iado da WAN se a direção for WAN->LAN.                                                                                                    |                                                                        |  |  |  |  |
| Porto Src      | O intervalo de portas do endereço IP de origem.                                                                                                    |                                                                        |  |  |  |  |
| Dst IP         | Digite o endereço IP no Iado da WAN se a direção for LAN->WAN.<br>Digite o endereço IP no Iado da LAN se a direção for WAN->LAN.                                                                                                    |                                                                        |  |  |  |  |
| Dst Porto      | O intervalo de portas do endereço IP de destino.                                                                                                    |                                                                        |  |  |  |  |
| Protocolo      | O tipo de protocolo, incluindo TCP, UDP, TCP/UDP,                                                                                                    | ICMP e ALL.                                                            |  |  |  |  |

### 7.3.1.3. Filtro IPv6

Selecione **Segurança** na barra de navegação e selecione **Filtragem Firewall** → **IPv6** na barra lateral esquerda. Em seguida, clique em Adicionar para abrir a página de configuração da lista de regras de filtragem IPv6, conforme mostrado na figura abaixo.

| intelbras   FiberHome     |                      |                       |                      |             |         |               |           |         | 5            |
|---------------------------|----------------------|-----------------------|----------------------|-------------|---------|---------------|-----------|---------|--------------|
|                           | Status               | Rede                  | Segurança            | Apl         | icações | Gerenciamento |           |         |              |
| Firewall                  | Segurança » Firev    | vall » Filtro IPv6    | 5                    |             |         |               |           |         |              |
| Controle de firewall      |                      |                       |                      |             |         |               |           |         |              |
| Filtro IPv4               | Se o firewall estive | er ativado, as regras | s entrarão em vigor. |             |         |               |           |         |              |
| Filtro IPv6               |                      |                       |                      |             |         |               |           |         |              |
| Filtro DHCP               | Uplink               |                       | 🔵 Lista Branca       | i 💿 Lista I | Negra * |               |           |         |              |
| Filtro URL                | Downlink             |                       | 🔵 Lista Branca       | 🛛 🔘 Lista I | Negra * |               |           |         |              |
| Varredura anti-porta      |                      |                       | Aplicar Cancelar     |             |         |               |           |         |              |
| Filtro MAC                |                      |                       |                      |             |         |               | Adicionar | Excluir | Excluir tudo |
| Filtro MAC IPv6           | Lista de regras de f | iltragem              |                      |             |         |               |           |         |              |
| Controle dos pais         | ID Direção           | Font                  | e IPvő               | Porta de    |         | DST IPv6      | Porta D   | st Pro  | tocolo       |
| Configurações de ACL      |                      |                       |                      | origem      |         |               |           |         |              |
| Configurações de ACL IPv6 |                      |                       |                      |             |         |               |           |         |              |
| DDOS                      |                      |                       |                      |             |         |               |           |         |              |
| HTTPS                     |                      |                       |                      |             |         |               |           |         |              |
| Isolamento de porta       |                      |                       |                      |             |         |               |           |         |              |
|                           |                      |                       |                      |             |         |               |           |         |              |
|                           |                      |                       |                      |             |         |               |           |         |              |
|                           |                      |                       |                      |             |         |               |           |         |              |
|                           |                      |                       |                      |             |         |               |           |         |              |
|                           |                      |                       |                      |             |         |               |           |         |              |
|                           |                      |                       |                      |             |         |               |           |         |              |

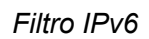

» Configure os parâmetros relevantes para a filtragem, conforme necessário.

| Item     | Descrição:                                                                          |                                   |
|----------|-------------------------------------------------------------------------------------|-----------------------------------|
|          | Selecione o modo de filtragem de uplink.                                            |                                   |
|          | <ul> <li>Lista Branca indica que os dados em</li> </ul>                             |                                   |
| Unlink   | conformidade com as regras na tabela de                                             |                                   |
| Oplink   | regras de filtragem terão permissão para                                            |                                   |
|          | passar.                                                                             |                                   |
|          | <ul> <li>Lista negra indica que os dados estão em<br/>conformidade com o</li> </ul> | Clíque no botão<br>Aplicar abaixo |
|          | As regras na tabela de regras de filtragem não                                      | para aplicar as                   |
|          | poderão ser aprovadas.                                                              | configurações.                    |
|          | Selecione o modo de filtragem de downlink.                                          |                                   |
|          | <ul> <li>Lista Branca indica que os dados em</li> </ul>                             |                                   |
| Doumlink | conformidade com as regras na tabela de                                             |                                   |
| DOWNINK  | regras de filtragem terão permissão para                                            |                                   |
|          | passar.                                                                             |                                   |
|          | <ul> <li>Lista negra indica que os dados em</li> </ul>                              |                                   |
|          | conformidade com as regras na tabela de                                             |                                   |
|          | regras de filtragem não terão permissão para                                        |                                   |
|          | passar.                                                                             |                                   |
|          |                                                                                     |                                   |
|          |                                                                                     |                                   |
|          |                                                                                     |                                   |
|          | Define a direção da regra de filtragem.                                             |                                   |
| Direção  | <ul> <li>LAN-&gt;WAN: direção do uplink.</li> </ul>                                 |                                   |
|          | <ul> <li>WAN-&gt;LAN: direção do downlink.</li> </ul>                               |                                   |

| Item      | Descrição:                                                                         |
|-----------|------------------------------------------------------------------------------------|
| Src IPv6  | Digite o endereço IPv6 no Iado da LAN se a direção estiver definida como LAN->WAN. |
|           | Digite o endereço IPv6 no Iado da WAN se a direção estiver definida como WAN->LAN. |
| Porto Src | O intervalo de portas do endereço IP de origem.                                    |
| Dst IPv6  | Digite o endereço IPv6 no Iado da WAN se a direção estiver definida como LAN->WAN. |
|           | Digite o endereço IPv6 no Iado da LAN se a direção estiver definida como WAN->LAN. |
| Dst Porto | O intervalo de portas do endereço IP de destino.                                   |
| Protocolo | O tipo de protocolo, incluindo TCP, UDP, TCP/UDP, ICMP e ALL.                      |

# 7.3.1.4. Filtro DHCP

Selecione **Segurança** na barra de navegação e selecione **Filtragem Firewall** → **DHCP** na barra lateral esquerda. Em seguida, clique em Adicionar para abrir a página de configuração da Tabela de Filtragem DHCP, conforme mostrado na figura abaixo.

| intelloros FiberHome      | >                    |                                                            |                                |                       |                      |                |         | 1            |  |
|---------------------------|----------------------|------------------------------------------------------------|--------------------------------|-----------------------|----------------------|----------------|---------|--------------|--|
|                           | Status               | Rede                                                       | Segurança                      | Aplicações            | Gerenciamento        |                |         |              |  |
| Firewall                  | Segurança » Fire     | wall » Filtro                                              | DHCP                           |                       |                      |                |         |              |  |
| Controle de firewall      |                      |                                                            |                                |                       |                      |                |         |              |  |
| Filtro IPv4               | Se o firewall estiv  | ver habilitado,                                            | a configuração das regras entr | a em vigor, bloqueand | lo o endereço MAC pa | ra obter o DH( | CP.     |              |  |
| Filtro IPv6               |                      |                                                            |                                |                       |                      |                |         |              |  |
| Filtro DHCP               | Filtragem DHCP h     | nabilitada                                                 | 🔵 Habilitado 💿 Desa            | bilitado *            |                      |                |         |              |  |
| Filtro URL                | Lista negra/lista br | Lista negra/lista branca de 💦 Lista Branca 💿 Lista Negra * |                                |                       |                      |                |         |              |  |
| Varredura anti-porta      | filtragem DHCP       |                                                            |                                |                       |                      |                |         |              |  |
| Filtro MAC                |                      |                                                            | Aplicar Cancelar               |                       |                      |                |         |              |  |
| Filtro MAC IPv6           |                      |                                                            |                                |                       |                      | Adicionar      | Excluir | Excluir tudo |  |
| Controle dos pais         | Tabela de filtrager  | m DHCP                                                     |                                |                       |                      |                |         |              |  |
| Configurações de ACL      | ID                   |                                                            | Endereço M                     | AC                    |                      | Habilitad      | lo      |              |  |
| Configurações de ACL IPv6 |                      |                                                            |                                |                       |                      |                |         |              |  |
| DDOS                      |                      |                                                            |                                |                       |                      |                |         |              |  |
| HTTPS                     |                      |                                                            |                                |                       |                      |                |         |              |  |
| Isolamento de porta       |                      |                                                            |                                |                       |                      |                |         |              |  |
|                           |                      |                                                            |                                |                       |                      |                |         |              |  |
|                           |                      |                                                            |                                |                       |                      |                |         |              |  |
|                           |                      |                                                            |                                |                       |                      |                |         |              |  |
|                           |                      |                                                            |                                |                       |                      |                |         |              |  |
|                           |                      |                                                            |                                |                       |                      |                |         |              |  |

Filtro DHCP

» Configure os parâmetros relevantes para a filtragem, conforme necessário.

| Item                        | Descrição:                                                                     |                       |  |  |  |
|-----------------------------|--------------------------------------------------------------------------------|-----------------------|--|--|--|
| Filtragem DHCP<br>Habilitar | Habilita ou desabilita a filtragem DHCP.                                       |                       |  |  |  |
|                             | Selecione o modo de filtragem. Os modos de                                     |                       |  |  |  |
|                             | lista branca e lista negra são configurados                                    |                       |  |  |  |
|                             | globalmente e não podem ser habilitados                                        | Clique no botão       |  |  |  |
| Lista negra/lista           | simultaneamente.                                                               | Aplicar abaixo        |  |  |  |
| branca de                   | <ul> <li>Lista branca indica permitir que o dispositivo</li> </ul>             | para aplicar as       |  |  |  |
| filtragem DHCP              | configurado com o endereço MAC obtenha um                                      | configurações.        |  |  |  |
|                             | endereço IP através do DHCP.                                                   |                       |  |  |  |
|                             | <ul> <li>Lista negra indica proibir o dispositivo</li> </ul>                   |                       |  |  |  |
|                             | configurado com o endereço MAC de obter um                                     |                       |  |  |  |
|                             | endereço IP através de                                                         |                       |  |  |  |
|                             | o DHCP.                                                                        |                       |  |  |  |
| Endereço MAC                | O endereço MAC do dispositivo do usuário sujeito à regra de filtragem<br>DHCP. |                       |  |  |  |
| Habilitar                   | Habilita ou desabilita essa regra de filtragem. As opço e Habilitar.           | ões incluem Desativar |  |  |  |

### 7.3.1.5. Filtro URL

Selecione **Segurança** na barra de navegação e selecione **Firewall** → **Filtragem de URL** na barra lateral à esquerda. Em seguida, clique em Adicionar para abrir a página de configuração da tabela de filtragem de URL, conforme mostrado na figura abaixo.

|                           | Status                | Rede                 | Segurança               | Aplicações         | Gerenciamento                   |           |         |            |
|---------------------------|-----------------------|----------------------|-------------------------|--------------------|---------------------------------|-----------|---------|------------|
| Firewall                  | Segurança » Firev     | wall » Filtro URI    | L                       |                    |                                 |           |         |            |
| Controle de firewall      |                       |                      |                         |                    |                                 |           |         |            |
| Filtro IPv4               | Se o firewall estive  | er ativado, as regra | s entrarão em vigor e o | OURL que correspor | ider às regras de filtro será b | anido.    |         |            |
| Filtro IPv6               |                       |                      |                         |                    |                                 |           |         |            |
| Filtro DHCP               | Filtro de URL ativa   | ido                  | Habilitado              | Desabilitado *     |                                 |           |         |            |
| Filtro URL                | Lista negra/lista bra | anca de URLs         | 🔵 Lista Branca          | Lista Negra        | +                               |           |         |            |
| Varredura anti-porta      |                       |                      | Aplicar Cancelar        |                    |                                 |           |         |            |
| Filtro MAC                |                       |                      |                         |                    |                                 | Adicionar | Excluir | Excluir to |
| Filtro MAC IPv6           | Política de filtro de | URL                  |                         |                    |                                 |           |         |            |
| Controle dos pais         | ID                    |                      | Endereço URL            |                    | Tempo                           |           | Estado  |            |
| Configurações de ACL      |                       |                      |                         |                    |                                 |           |         |            |
| Configurações de ACL IPv6 |                       |                      |                         |                    |                                 |           |         |            |
| DDOS                      |                       |                      |                         |                    |                                 |           |         |            |
| HTTPS                     |                       |                      |                         |                    |                                 |           |         |            |
| solamento de porta        |                       |                      |                         |                    |                                 |           |         |            |
|                           |                       |                      |                         |                    |                                 |           |         |            |
|                           |                       |                      |                         |                    |                                 |           |         |            |
|                           |                       |                      |                         |                    |                                 |           |         |            |

Filtro URL

» Configure os parâmetros relevantes para a filtragem, conforme necessário.

| Item                            | Descrição:                                                                                                    |                                                                        |
|---------------------------------|----------------------------------------------------------------------------------------------------|------------------------------------------------------------------------|
| Habilitar                       | Habilita ou desabilita a função de filtragem de URL.                                                                                                    |                                                                        |
| URL Blacklist /<br>Lista branca | <ul> <li>Selecione o modo de filtragem. Os modos de lista branca e lista negra são configurados globalmente e não podem ser habilitados simultaneamente.</li> <li>Lista branca indica que os dados em conformidade com as regras definidas na tabela de filtragem terão permissão para passar.</li> <li>Lista negra indica que os dados em conformidade com as regras definidas na tabela de filtragem terão permissão para passar.</li> </ul> | Clique no botão<br>Aplicar abaixo<br>para aplicar as<br>configurações. |
| Endereço URL                    | O endereço URL acessado pelos usuários.                                                                                                    |                                                                        |
| Hora de início                  | A hora de início da regra de filtragem.                                                                                                    |                                                                        |
| Hora de término                 | A hora de término da regra de filtragem.                                                                                                    |                                                                        |

Habilitar Habilita ou desabilita essa regra de filtragem. As opções incluem Desativar e Habilitar.

### 7.3.1.6. Varredura anti-porta

Selecione **Segurança** na barra de navegação e selecione **Firewall** → **Anti Port Scan** na barra lateral à esquerda para abrir a página de verificação antiporta, como mostra a figura abaixo.

| intelbros FiberHome       | •                  |                    |                                |             |               | Sa |
|---------------------------|--------------------|--------------------|--------------------------------|-------------|---------------|----|
|                           | Status             | Rede               | Segurança                      | Aplicações  | Gerenciamento |    |
| Firewall                  | Segurança » Fire   | wall » Varredu     | ra anti-porta                  |             |               |    |
| Controle de firewall      |                    |                    |                                |             |               |    |
| Filtro IPv4               | Você pode config   | urar a ativação/de | esativação do Anti Port Sca    | n aqui.     |               |    |
| Filtro IPv6               |                    |                    |                                |             |               |    |
| Filtro DHCP               | Varredura anti-por | ta                 | <ul> <li>Habilitado</li> </ul> | Desabilitad | o *           |    |
| Filtro URL                |                    |                    | Aplicar Cancelar               |             |               |    |
| Varredura anti-porta      |                    |                    |                                |             |               |    |
| Filtro MAC                |                    |                    |                                |             |               |    |
| Filtro MAC IPv6           |                    |                    |                                |             |               |    |
| Controle dos pais         |                    |                    |                                |             |               |    |
| Configurações de ACL      |                    |                    |                                |             |               |    |
| Configurações de ACL IPv6 |                    |                    |                                |             |               |    |
| DDOS                      |                    |                    |                                |             |               |    |
| HTTPS                     |                    |                    |                                |             |               |    |
| Isolamento de porta       |                    |                    |                                |             |               |    |
|                           |                    |                    |                                |             |               |    |
|                           |                    |                    |                                |             |               |    |
|                           |                    |                    |                                |             |               |    |
|                           |                    |                    |                                |             |               |    |
|                           |                    |                    |                                |             |               |    |

Varredura anti-porta

» Varredura anti-porta: você pode habilitar ou desabilitar a varredura anti-porta.

OBS: clique em aplicar após realizar a operação.

### 7.3.1.7. Filtro MAC

Selecione **Segurança** na barra de navegação e selecione **Filtragem Firewall** → **MAC** na barra lateral esquerda. Em seguida, clique em Adicionar para abrir a página de configuração da tabela de filtragem de endereços MAC, conforme mostrado na figura abaixo.

| intelbras   FiberHome     |                      |                 |                               |                     |                        |                  |            |              |
|---------------------------|----------------------|-----------------|-------------------------------|---------------------|------------------------|------------------|------------|--------------|
|                           | Status               | Rede            | Segurança                     | Aplicações          | Gerenciamento          |                  |            |              |
| Firewall                  | Segurança » Fire     | wall » Filtro   | MAC                           |                     |                        |                  |            |              |
| Controle de firewall      |                      |                 |                               |                     |                        |                  |            |              |
| Filtro IPv4               | Se o firewall estiv  | ver ativado, as | regras entrarão em vigor e os | endereços MAC que c | orresponderem às regra | as de filtro ser | ão banidos |              |
| Filtro IPv6               |                      |                 |                               |                     |                        |                  |            |              |
| Filtro DHCP               | Filtragem MAC ha     | abilitada       | 🔵 Habilitado 💿 Des            | abilitado *         |                        |                  |            |              |
| Filtro URL                | Lista negra/lista br | ranca de        | 🔵 Lista Branca 🛛 💿 L          | ista Negra 🔺        |                        |                  |            |              |
| Varredura anti-porta      | filtragem MAC        |                 |                               |                     |                        |                  |            |              |
| Filtro MAC                |                      |                 | Aplicar Cancelar              |                     |                        |                  |            |              |
| Filtro MAC IPv6           |                      |                 |                               |                     |                        | Adicionar        | Excluir    | Excluir tudo |
| Controle dos pais         | Tabela de filtrager  | n de endereço   | s MAC                         |                     |                        |                  |            |              |
| Configurações de ACL      | ID                   |                 | Ende                          | reço MAC            |                        | Tempo            |            | Habilitado   |
| Configurações de ACL IPv6 |                      |                 |                               |                     |                        |                  |            |              |
| DDOS                      |                      |                 |                               |                     |                        |                  |            |              |
| HTTPS                     |                      |                 |                               |                     |                        |                  |            |              |
|                           |                      |                 |                               |                     |                        |                  |            |              |

#### Filtro MAC

» Configure os parâmetros relevantes para a filtragem, conforme necessário.

| Item                       | Descrição:                                                                                          |                                        |
|----------------------------|----------------------------------------------------------------------------------------------------|----------------------------------------|
| Filtragem MAC<br>Habilitar | Ativa ou desativa a função de filtragem de<br>endereço MAC.                                         |                                        |
|                            | Selecione o modo de filtragem. Os modos de                                                          |                                        |
| MAC Filtragem              | globalmente e não podem ser habilitados simultaneamente.                                            | Clique no botão<br>Aplicar abaixo para |
| Blacklist /<br>Whitelist   | <ul> <li>Lista branca indica que os dados em<br/>conformidade com as regras definidas na</li> </ul> | aplicar as<br>configurações.           |
|                            | tabela de filtragem terão permissão para<br>passar.                                                 |                                        |
|                            | <ul> <li>Lista negra indica que os dados em<br/>conformidade com as regras definidas na</li> </ul>  |                                        |
|                            | tabela de filtragem não serão<br>permitido passar.                                                  |                                        |
| Endereço MAC               | O endereço MAC na regra de filtragem de endereç                                                     | o MAC.                                 |

| Hora de início  | A hora de início da regra de filtragem.                                                     |
|-----------------|---------------------------------------------------------------------------------------------|
| Hora de término | A hora de término da regra de filtragem.                                                    |
| Habilitar       | Habilita ou desabilita essa regra de filtragem. As opções incluem<br>Desativar e Habilitar. |

### 7.3.1.8. Filtro MAC IPv6

Selecione **Segurança** na barra de navegação e selecione **Firewall** → **IPv6 MAC Filtering** na barra lateral esquerda. Em seguida, clique em Adicionar para abrir a página de configuração da tabela de filtragem de endereço MAC, conforme mostrado na figura abaixo.

| intelbras FiberHome       |                          |             |                                 |                     |                       |                   |            | Sa           |
|---------------------------|--------------------------|-------------|---------------------------------|---------------------|-----------------------|-------------------|------------|--------------|
|                           | Status                   | Rede        | Segurança                       | Aplicações          | Gerenciamento         |                   |            |              |
| Firewall                  | Segurança » Firewall     | » Filtro    | MAC IPv6                        |                     |                       |                   |            |              |
| Controle de firewall      |                          |             |                                 |                     |                       |                   |            |              |
| Filtro IPv4               | Se o firewall estiver at | ivado, as i | regras entrarão em vigor e os e | ndereços MAC IPv6 o | que corresponderem às | s regras de filtr | o serão ba | midos.       |
| Filtro IPv6               |                          |             |                                 |                     |                       |                   |            |              |
| Filtro DHCP               | Filtragem MAC IPv6 h     | abilitada   | 🔵 Habilitado 💿 Desa             | oilitado *          |                       |                   |            |              |
| Filtro URL                | Lista negra/lista branca | de          | 🔿 Lista Branca 🛛 💿 Lis          | ta Negra 🔺          |                       |                   |            |              |
| Varredura anti-porta      | filtragem MAC IPv6       |             |                                 |                     |                       |                   |            |              |
| Filtro MAC                |                          |             | Aplicar Cancelar                |                     |                       |                   |            |              |
| Filtro MAC IPv6           |                          |             |                                 |                     |                       | Adicionar         | Excluir    | Excluir tudo |
| Controle dos pais         | Tabela de filtragem de   | endereço    | s MAC IPv6                      |                     |                       |                   |            |              |
| Configurações de ACL      | ID                       |             | Endere                          | ço MAC              |                       | Tempo             | 1          | Habilitado   |
| Configurações de ACL IPv6 |                          |             |                                 |                     |                       |                   |            |              |
| DDOS                      |                          |             |                                 |                     |                       |                   |            |              |
| HTTPS                     |                          |             |                                 |                     |                       |                   |            |              |
| Isolamento de porta       |                          |             |                                 |                     |                       |                   |            |              |
|                           |                          |             |                                 |                     |                       |                   |            |              |
|                           |                          |             |                                 |                     |                       |                   |            |              |
|                           |                          |             |                                 |                     |                       |                   |            |              |
|                           |                          |             |                                 |                     |                       |                   |            |              |
|                           |                          |             |                                 |                     |                       |                   |            |              |
|                           |                          |             |                                 |                     |                       |                   |            |              |

Filtro MAC IPv6

» Configure os parâmetros relevantes para a filtragem, conforme necessário.

| Item                                 | Descrição:                                                         |                                                      |
|--------------------------------------|--------------------------------------------------------------------|------------------------------------------------------|
| IPv6 MAC<br>Ativação de<br>filtragem | Ativa ou desabilita a função de filtragem de<br>endereço MAC IPv6. | Clique no botão<br>Aplicar abaixo para<br>Aplique as |
|                                      |                                                                    | configurações.                                       |

| Item                                                     | Descrição:                                                                                                    |                       |
|----------------------------------------------------------|----------------------------------------------------------------------------------------------------|-----------------------|
| IPv6 MAC<br>Filtrando a lista<br>negra<br>/ Lista branca | <ul> <li>Selecione o modo de filtragem. Os modos de lista branca e lista negra são configurados globalmente e não podem ser habilitados simultaneamente.</li> <li>Lista branca indica que os dados em conformidade com as regras definidas na tabela de filtragem terão permissão para passar.</li> <li>Lista negra indica que os dados em conformidade com as regras definidas na tabela de filtragem não serão permitidos para passar.</li> </ul> |                       |
| Endereço MAC                                             | O endereço MAC IPv6 na regra de filtragem de endere                                                                                                    | ço MAC IPv6.          |
| Hora de início                                           | A hora de início da regra de filtragem.                                                                                                    |                       |
| Hora de término                                          | A hora de término da regra de filtragem.                                                                                                    |                       |
| Habilitar                                                | Habilita ou desabilita essa regra de filtragem. As opça e Habilitar.                                                                                                    | ões incluem Desativar |

# 7.3.1.9. Controle dos pais

Selecione **Segurança** na barra de navegação e selecione **Configurações de firewall**  $\rightarrow$  **Controle de Pais** na barra lateral à esquerda. Em seguida, clique em Adicionar para abrir a página de controle de pais, como mostra a figura abaixo.

Nota: Habilitar ou desabilitar qualquer SSID na web de configuração pode levar à reconexão de todos os SSIDs.

|                           | Status                                | Rede                                   | Segurança                                               | Aplicações                                       | Gerenciamento                             |             |         |              |
|---------------------------|---------------------------------------|----------------------------------------|---------------------------------------------------------|--------------------------------------------------|-------------------------------------------|-------------|---------|--------------|
| Firewall                  | Segurança » Fire                      | wall » Control                         | e dos pais                                              |                                                  |                                           |             |         |              |
| Controle de firewall      |                                       |                                        |                                                         |                                                  |                                           |             |         |              |
| Filtro IPv4               | Nesta página voc<br>Nota: Habilitar o | ê pode configura<br>u desabilitar qual | r o controle parental com g<br>ouer SSID na web de conf | erenciamento de tempo<br>guração pode levar à re | para LAN e WLAN.<br>conexão de todos os s | SSIDs.      |         |              |
| Filtro IPv6               | riota. Haomia o                       | o occuonna qua                         | quel com na neo de com                                  | gorașas peserierai are                           |                                           |             |         |              |
| Filtro DHCP               | Controle dos pais                     |                                        | 🔿 Habilitado 🌘                                          | ) Desabilitado *                                 |                                           |             |         |              |
| Filtro URL                |                                       |                                        | Antions Consular                                        |                                                  |                                           |             |         |              |
| Varredura anti-porta      |                                       |                                        | Aprical Cancelar                                        |                                                  |                                           |             |         |              |
| Filtro MAC                |                                       |                                        |                                                         |                                                  |                                           | Adicionar   | Excluir | Excluir tudo |
| Filtro MAC IPv6           | MAC de controle                       | parental e tabel:<br>Disp              | a de vinculação de dispos                               | Deserição                                        | Modeles d                                 | o vinculaçã |         |              |
| Controle dos pais         | ID                                    | Dispo                                  | suivo                                                   | Descrição                                        | Modelos d                                 | e vinculaça | 0       |              |
| Configurações de ACL      |                                       |                                        |                                                         |                                                  |                                           | Adicionar   | Excluir | Excluir tude |
| Configurações de ACL IPv6 | Tabela de modelos                     | de controle par                        | ental                                                   |                                                  |                                           |             |         |              |
| DDOS                      | Mod                                   | elo                                    | Seja v                                                  | inculado a um disposi                            | livo                                      |             |         |              |
| HTTPS                     | Tabela de horário                     | s do modelo                            |                                                         |                                                  |                                           | Adicionar   | Excluir | Excluir tudo |
| Isolamento de porta       | Período d                             | le tempo                               |                                                         | Repita                                           |                                           |             |         |              |
|                           |                                       | -                                      |                                                         | -                                                |                                           |             |         |              |
|                           | Hora do dia para i                    | nscrição (forma                        | to 24 horas)                                            |                                                  |                                           |             |         |              |
|                           | Hora de início                        |                                        | 00                                                      | hora : 00                                        |                                           | min         |         |              |
|                           | Fim do tempo                          |                                        | 24                                                      | hora : 00                                        |                                           | min         |         |              |
|                           |                                       |                                        | Aplicar Cancelar                                        |                                                  |                                           |             |         |              |

| intelbras FiberHome       |                 |                      |                 |                 |                |               |              |         |              |
|---------------------------|-----------------|----------------------|-----------------|-----------------|----------------|---------------|--------------|---------|--------------|
|                           | Status          | Rede                 | Segura          | ança A          | plicações      | Gerenciamento |              |         |              |
| Firewall                  | Segurança » Fi  | irewall » Controle   | dos pais        |                 |                |               |              |         |              |
| Controle de firewall      |                 |                      |                 |                 |                |               | Adicionar    | Evoluir | Expluis tudo |
| Filtro IPv4               | MAC de control  | le parental e tabela | de vinculação d | le dispositivos |                |               | Huicional    | EAcidi  | Excluit tudo |
| Filtro IPv6               | ID              | Dispos               | itivo           | Des             | crição         | Modelos (     | le vinculaçã | 0       |              |
| Filtro DHCP               |                 |                      |                 |                 |                |               | Adicionar    | Evoluir | Excluir tudo |
| Filtro URL                | Tabela de mode  | los de controle pare | ntal            |                 |                |               | Adicional    | Exclui  | Excluir tudo |
| Varredura anti-porta      | М               | odelo                |                 | Seja vinculado  | a um dispositi | 70            |              |         |              |
| Filtro MAC                |                 |                      |                 |                 |                |               | Adicionar    | Excluir | Excluir tudo |
| Filtro MAC IPv6           | Tabela de horár | ios do modelo        |                 |                 |                |               |              |         |              |
| Controle dos pais         | Período         | o de tempo           |                 | R               | epita          |               |              |         |              |
| Configurações de ACL      | Hora do dia par | a inscrição (format  | o 24 horas)     |                 |                |               |              |         |              |
| Configurações de ACL IPv6 | Hora de início  |                      | 00              |                 | hora: 00       |               | min          |         |              |
| DDOS                      | Fim do tempo    |                      | 24              |                 | hora: 00       |               | min          |         |              |
| HTTPS                     |                 |                      | Aplicar Canc    | elar            |                |               |              |         |              |
| Isolamento de porta       |                 |                      |                 |                 |                |               |              |         |              |
|                           |                 |                      |                 |                 |                |               | Adicionar    | Excluir | Excluir tudo |
|                           | Tabela de URLs  | ; de modelo          | Siter proibid   | lor             |                |               |              |         |              |
|                           |                 |                      | Sites protota   | ius             |                |               |              |         |              |
|                           |                 |                      | Aplicar Canc    | elar            |                |               |              |         |              |
|                           |                 |                      |                 |                 |                |               |              |         |              |

Controle dos pais

» Controle de pais: você pode habilitar ou desabilitar o controle de pais.

» MAC de controle parental e lista de vinculação de dispositivos: informações sobre a vinculação de dispositivos.

» Tabela de modelos de controle parental: informações sobre modelos de controle parental.

» Tabela de horários do modelo: informações sobre horários do modelo.

» Hora do dia para inscrição (formato 24 horas): informações sobre horários de inscrição.

- Hora de início
- Fim do tempo
  - » Tabela de URLs de modelo: informações sobre URLs.

OBS: clique em aplicar após realizar a operação.

## 7.3.1.10. Configurações de ACL

Selecione **Segurança** na barra de navegação e selecione **Configurações de firewall**  $\rightarrow$  **ACL** na barra lateral à esquerda. Em seguida, clique em Adicionar para abrir a página de configuração da ACL, como mostra a figura abaixo.

| intelbros FiberHome       | >                  |                  |                  |                          |                  |           |                      |
|---------------------------|--------------------|------------------|------------------|--------------------------|------------------|-----------|----------------------|
|                           | Status             | Rede             | Segurança        | Apli                     | cações Gerencian | nento     |                      |
| Firewall                  | Segurança » Fire   | wall » Configura | ções de ACL      |                          |                  |           |                      |
| Controle de firewall      |                    |                  |                  |                          |                  |           |                      |
| Filtro IPv4               | Você pode config   | urar o ACL aqui! |                  |                          |                  |           |                      |
| Filtro IPv6               |                    |                  |                  |                          |                  |           |                      |
| Filtro DHCP               | Habilitar ACL      |                  | Habilitado       | O Desabilit              | ado *            |           |                      |
| Filtro URL                |                    |                  | Aplicar Cancelar |                          |                  |           |                      |
| Varredura anti-porta      |                    |                  |                  |                          |                  | Adicionar | Excluir Excluir tudo |
| Filtro MAC                | Lista de regras AG | CL.              |                  |                          |                  |           |                      |
| Filtro MAC IPv6           | ID Ativo           | Endereço I       | P de origem      | Protocolo Interface Int  |                  |           | vinculação           |
| Controle dos pais         | 1 SIM              |                  |                  | ICMP WAN 1_TR069_R_VID_7 |                  |           | R_VID_7              |
| Configurações de ACL      | 2 SIM              |                  |                  | HIIP                     | WAN              | 1_1K009_  | K_VID_/              |
| Configurações de ACL IPv6 | Ativo              |                  | SIM              | ~                        |                  |           |                      |
| DDOS                      | IP de origem       |                  |                  |                          | -                |           |                      |
| HTTPS                     | Interface          |                  | WAN              | ~                        |                  |           |                      |
| Isolamento de porta       | Interface de vincu | lação            | 1_TR069_R        | ~                        |                  |           |                      |
|                           | Protocolo          |                  | ICMP             | ~                        |                  |           |                      |
|                           |                    |                  | Aplicar Cancelar |                          |                  |           |                      |
|                           |                    |                  |                  |                          |                  |           |                      |
|                           |                    |                  |                  |                          |                  |           |                      |
|                           |                    |                  |                  |                          |                  |           |                      |

Configurações de ACL

» Configure os parâmetros relevantes para a ACL conforme necessário.

| Item          | Descrição:                                                                     |  |  |  |  |
|---------------|--------------------------------------------------------------------------------|--|--|--|--|
| Habilitar ACL | Habilita ou desabilita a função ACL. Após a configuração,<br>clique em Aplicar |  |  |  |  |
|               | abaixo para que a configuração possa entrar em vigor.                          |  |  |  |  |
| Ativo         | Ativa ou desativa essa regra de filtragem. A opção inclui Sin                  |  |  |  |  |
| Alivo         | e Não.                                                                         |  |  |  |  |
| Src IP        | Digite o endereço IP.                                                          |  |  |  |  |
| Interface     | Defina a interface como WAN ou LAN.                                            |  |  |  |  |
| Protocolo     | Tipo de protocolo, incluindo HTTP, Telnet, ICMP, SNMP, FTP, SSH                |  |  |  |  |
|               | e ALL.                                                                         |  |  |  |  |

### 7.3.1.11. Configurações de ACL IPv6

Selecione **Segurança** na barra de navegação e selecione **Configurações de ACL Firewall**  $\rightarrow$  **IPv6** na barra lateral esquerda. Em seguida, clique em Adicionar para abrir a página de configuração da ACL IPv6, conforme mostrado na figura abaixo.

| intelbros FiberHome       |      |                  |                      |                               |                     |            |               |                         |          | Sa           |
|---------------------------|------|------------------|----------------------|-------------------------------|---------------------|------------|---------------|-------------------------|----------|--------------|
|                           |      | Status           | Rede                 | Seguran                       | a A                 | Aplicações | Gerenciamento |                         |          |              |
| Firewall                  | Seg  | gurança » Fire   | ewall » Configuraç   | ções de ACL II                | v6                  |            |               |                         |          |              |
| Controle de firewall      |      |                  |                      |                               |                     |            |               |                         |          |              |
| Filtro IPv4               | V    | ocê pode config  | gurar a ACL IPv6 aqu | ú!                            |                     |            |               |                         |          |              |
| Filtro IPv6               |      |                  |                      |                               |                     |            |               |                         |          |              |
| Filtro DHCP               | Ha   | bilitar ACL IPv  | 6                    | <ul> <li>Habilitad</li> </ul> | o 🔿 Desab           | oilitado * |               |                         |          |              |
| Filtro URL                |      |                  | 1                    | Aplicar Cancel                | ar                  |            |               |                         |          |              |
| Varredura anti-porta      |      |                  |                      |                               |                     |            |               | Adicionar               | Excluir  | Excluir tudo |
| Filtro MAC                | List | ta de regras A   | CL IPv6              |                               |                     |            |               |                         |          |              |
| Filtro MAC IPv6           | ID   | Ativo            | Endereço IPv         | ó de origem                   | Protocolo Interface |            |               | Interface de vinculação |          |              |
| Controle dos pais         | 1    | Yes              |                      |                               | ICMP WAN            |            |               | 1_TR069_R_VID_7         |          |              |
| Configurações de ACL      | 2    | 165              |                      |                               | mm                  |            | WAIN          | 1_110                   | 09_R_VII | <u>'_'</u>   |
| Configurações de ACL IPvó | At   | ivo              |                      | SIM                           | ~                   |            |               |                         |          |              |
| DDOS                      | Fo   | nte IPv6         |                      |                               |                     | [          |               |                         |          |              |
| HTTPS                     | Int  | erface           |                      | WAN                           | ~                   |            |               |                         |          |              |
| Isolamento de porta       | Int  | erface de vincu  | lação                | 1_TR069_R                     | ~                   |            |               |                         |          |              |
|                           | Pro  | Protocolo ICMP V |                      |                               |                     |            |               |                         |          |              |
|                           |      |                  |                      | Aplicar Cancel                | ar                  |            |               |                         |          |              |
|                           |      |                  |                      |                               |                     |            |               |                         |          |              |
|                           |      |                  |                      |                               |                     |            |               |                         |          |              |
|                           |      |                  |                      |                               |                     |            |               |                         |          |              |

Configurações de ACL IPv6

» Configure os parâmetros relevantes para a ACL IPv6 conforme necessário.

| Item                 | Descrição:                                                                  |
|----------------------|-----------------------------------------------------------------------------|
| Ativação da ACL IPv6 | Habilita ou desabilita a função ACL IPv6. Após a<br>configuração, clique em |
|                      | Aplique abaixo para que a configuração possa entrar em<br>vigor.            |
| Ativo                | Ativa ou desativa essa regra de filtragem. A opção inclui Sim               |
| Alivo                | e Não.                                                                      |
| Src IPv6             | Digite o endereço IP.                                                       |
| Interface            | Defina a interface como WAN ou LAN.                                         |
| Protocolo            | Tipo de protocolo, incluindo WEB e PING.                                    |

## 7.3.2. DDOS

Selecione **Segurança** na barra de navegação e selecione **DDOS**  $\rightarrow$  **DDOS** na barra lateral esquerda para abrir a página de configuração de ataque anti-DoS, como mostra a figura abaixo.

| intelbras FiberHom  | le le             |                                                  |                  |            |               | Sa |  |  |  |  |
|---------------------|-------------------|--------------------------------------------------|------------------|------------|---------------|----|--|--|--|--|
|                     | Status            | Rede                                             | Segurança        | Aplicações | Gerenciamento |    |  |  |  |  |
| Firewall            | Segurança » DD    | OOS » DDOS                                       |                  |            |               |    |  |  |  |  |
| DDOS                |                   |                                                  |                  |            |               |    |  |  |  |  |
| DDOS                | Nesta página, vo  | Nesta página, você pode ativar/desativar o DDOS. |                  |            |               |    |  |  |  |  |
| HTTPS               |                   |                                                  |                  |            |               |    |  |  |  |  |
| Isolamento de porta | ATAQUE DDOS       |                                                  |                  |            |               |    |  |  |  |  |
|                     | Impedir ataque de | syn Flood                                        | ✓                |            |               |    |  |  |  |  |
|                     | Impedir ataque de | e eco ICMP                                       |                  |            |               |    |  |  |  |  |
|                     | Impedir ataque de | e redirecionamento I                             | ICMP             |            |               |    |  |  |  |  |
|                     | Impedir ataque de | LAND                                             |                  |            |               |    |  |  |  |  |
|                     | Impedir ataque de | Smurf                                            |                  |            |               |    |  |  |  |  |
|                     | Impedir o ataque  | do WinNuke                                       |                  |            |               |    |  |  |  |  |
|                     | Impedir ataque de | e varredura de ping                              |                  |            |               |    |  |  |  |  |
|                     |                   |                                                  | Aplicar Cancelar |            |               |    |  |  |  |  |
|                     |                   |                                                  |                  |            |               |    |  |  |  |  |
|                     |                   |                                                  |                  |            |               |    |  |  |  |  |
|                     |                   |                                                  |                  |            |               |    |  |  |  |  |
|                     |                   |                                                  |                  |            |               |    |  |  |  |  |
|                     |                   |                                                  |                  |            |               |    |  |  |  |  |
|                     |                   |                                                  |                  |            |               |    |  |  |  |  |
|                     |                   |                                                  |                  |            |               |    |  |  |  |  |
|                     |                   |                                                  |                  |            |               |    |  |  |  |  |

#### DDOS

- » Impedir ataque de SYN Flood: você pode habilitar ou desabilitar essa proteção.
- » Impedir ataque de eco ICMP: você pode habilitar ou desabilitar essa proteção.
- » Impedir ataque de redirecionamento ICMP: você pode habilitar ou desabilitar essa proteção.
- » Impedir ataque de LAND: você pode habilitar ou desabilitar essa proteção.
- » Impedir ataque de Smurf: você pode habilitar ou desabilitar essa proteção.
- » Impedir o ataque do WinNuke: você pode habilitar ou desabilitar essa proteção.
- » Impedir ataque de varredura de ping: você pode habilitar ou desabilitar essa proteção.

OBS: clique em aplicar após realizar a operação.

### 7.3.3. HTTPS

Selecione **Segurança** na barra de navegação e selecione **HTTPS** → **HTTPS** na barra lateral esquerda para abrir a página de configuração da função HTTPS, conforme mostrado na figura abaixo.

| intelbras   FiberHome |                  |                       |                          |                  |               | Sai |
|-----------------------|------------------|-----------------------|--------------------------|------------------|---------------|-----|
|                       | Status           | Rede                  | Segurança                | Aplicações       | Gerenciamento |     |
| Firewall              | Segurança » HT   | TPS » HTTPS           |                          |                  |               |     |
| DDOS                  |                  |                       |                          |                  |               |     |
| HTTPS                 | Nesta página, vo | cê pode ativar/desati | ivar o HTTPS e reiniciar | para ter efeito. |               |     |
| HTTPS                 | LITTLE           |                       | A Habilitado             | Desabilitado     |               |     |
| Isolamento de porta   | HIIPS            |                       | Tiatimado                | Desaolinado      |               |     |
|                       |                  |                       | Aplıcar Cancelar         |                  |               |     |
|                       |                  |                       |                          |                  |               |     |
|                       |                  |                       |                          |                  |               |     |
|                       |                  |                       |                          |                  |               |     |
|                       |                  |                       |                          |                  |               |     |
|                       |                  |                       |                          |                  |               |     |
|                       |                  |                       |                          |                  |               |     |
|                       |                  |                       |                          |                  |               |     |
|                       |                  |                       |                          |                  |               |     |
|                       |                  |                       |                          |                  |               |     |
|                       |                  |                       |                          |                  |               |     |
|                       |                  |                       |                          |                  |               |     |
|                       |                  |                       |                          |                  |               |     |
|                       |                  |                       |                          |                  |               |     |

HTTPS

» HTTPS: você pode habilitar ou desabilitar o HTTPS.

OBS: clique em aplicar após realizar a operação.

## 7.3.2. Isolamento de porta

Selecione **Segurança** na barra de navegação e selecione **Isolamento de porta**  $\rightarrow$  **Isolamento de porta** na barra lateral esquerda para abrir a página de configuração da função isolamento de porta, conforme mostrado na figura abaixo.

| intelbras FiberHom  | e                 |                    |                           |                |               | Sar |
|---------------------|-------------------|--------------------|---------------------------|----------------|---------------|-----|
|                     | Status            | Rede               | Segurança                 | Aplicações     | Gerenciamento |     |
| Firewall            | Segurança » Isol  | amento de porta    | » Isolamento de porta     |                |               |     |
| DDOS                |                   |                    |                           |                |               |     |
| HTTPS               | Nesta página, vo  | cê pode configurar | a ativação/desativação do | PortIsolation. |               |     |
| Isolamento de porta |                   |                    |                           |                |               |     |
| Isolamento de porta | Isolamento de por | ta                 | O Habilitado (            | Desabilitado   |               |     |
|                     |                   |                    | Aplicar Cancelar          |                |               |     |
|                     |                   |                    |                           |                |               |     |
|                     |                   |                    |                           |                |               |     |
|                     |                   |                    |                           |                |               |     |
|                     |                   |                    |                           |                |               |     |
|                     |                   |                    |                           |                |               |     |
|                     |                   |                    |                           |                |               |     |
|                     |                   |                    |                           |                |               |     |
|                     |                   |                    |                           |                |               |     |
|                     |                   |                    |                           |                |               |     |
|                     |                   |                    |                           |                |               |     |
|                     |                   |                    |                           |                |               |     |
|                     |                   |                    |                           |                |               |     |
|                     |                   |                    |                           |                |               |     |
|                     |                   |                    |                           |                |               |     |
|                     |                   |                    |                           |                |               |     |

Isolamento de porta

» Isolamento de porta: você pode habilitar ou desabilitar o isolamento de porta.

OBS: clique em aplicar após realizar a operação.

# 7.4. Aplicações

Esta seção apresenta como configurar o diagnóstico de VPN, DDNS, mapeamento de porta, NAT, UPnP, DMZ, porta da Web e rede na página da Web.

# 7.4.1 VPN Passthrough

Nesta página, você pode configurar funções relacionadas ao VPN Passthrough.

| intelbros FiberHome        |                   |                   |                                |                 |               | Sair |
|----------------------------|-------------------|-------------------|--------------------------------|-----------------|---------------|------|
|                            | Status            | Rede              | Segurança                      | Aplicações      | Gerenciamento |      |
| VPN                        | Aplicações » VP   | N » VPN Passth    | rough                          |                 |               |      |
| VPN Passthrough            |                   |                   |                                |                 |               |      |
| DDNS                       | Nesta página, voc | e pode configurar | funções relacionadas ao V      | PN Passthrough. |               |      |
| Redirecionamento de portas |                   |                   | 0.000                          | 0 - 1 - 1       |               |      |
| NAT                        | Passagem IPSec    |                   | Habilitado                     | O Desabilitado  |               |      |
| UPNP                       | Passagem PPTP     |                   | <ul> <li>Habilitado</li> </ul> | O Desabilitado  |               |      |
| DMZ                        |                   |                   | Aplicar Cancelar               |                 |               |      |
| Porta WEB                  |                   |                   |                                |                 |               |      |
| Diagnóstico                |                   |                   |                                |                 |               |      |
|                            |                   |                   |                                |                 |               |      |
|                            |                   |                   |                                |                 |               |      |
|                            |                   |                   |                                |                 |               |      |
|                            |                   |                   |                                |                 |               |      |
|                            |                   |                   |                                |                 |               |      |
|                            |                   |                   |                                |                 |               |      |
|                            |                   |                   |                                |                 |               |      |
|                            |                   |                   |                                |                 |               |      |
|                            |                   |                   |                                |                 |               |      |
|                            |                   |                   |                                |                 |               |      |
|                            |                   |                   |                                |                 |               |      |

#### Transmissão VPN transparente

» Selecione "Aplicações" na barra de navegação e selecione "Passagem VPN"→"VPN" na barra lateral esquerda para abrir a página para configurar a transmissão transparente VPN, conforme mostrado na imagem acima.

» Configure os parâmetros Passagem IPSec e Passagem PPTP habilitados ou desabilitados conforme necessário.

» Clique em "Aplicar" para salvar e aplicar a configuração.

## 7.4.2. DDNS

O servidor DDNS transforma o endereço IP dinâmico no lado WAN da ONT em um nome de domínio estático. Os usuários da Internet podem acessar facilmente o gateway usando esse nome de domínio.

| inteloras   FiberHome      | Status             | Pada                  | Samuranan                 | Anlianačas      | Commission    |           |         |              |  |  |
|----------------------------|--------------------|-----------------------|---------------------------|-----------------|---------------|-----------|---------|--------------|--|--|
| VIIN                       | Status             | Kede                  | Segurança                 | Apricações      | Gerenciamento |           |         |              |  |  |
| VPN                        | Aplicações » DDI   | NS » DDNS             |                           |                 |               |           |         |              |  |  |
| DDNS                       |                    |                       |                           |                 |               |           |         |              |  |  |
| DDNS                       | Nesta página, você | e pode configurar fur | nções relacionadas ao I   | DNS.            |               |           |         |              |  |  |
| Redirecionamento de portas |                    |                       |                           |                 |               |           |         |              |  |  |
| NAT                        |                    |                       |                           |                 |               | Adicionar | Excluir | Excluir tudo |  |  |
| UPNP                       | DDNS               |                       |                           |                 |               |           |         |              |  |  |
| DMZ                        | ID Habilitado      | WAN                   | Nome de u                 | isuário         | Provedor DDNS |           | Host    |              |  |  |
| Banta WEP                  |                    |                       |                           |                 |               |           |         |              |  |  |
| Porta WEB                  | Habilitado         |                       | Habilitado Desabilitado * |                 |               |           |         |              |  |  |
| Diagnostico                | Interface Wan      |                       |                           |                 |               |           |         |              |  |  |
|                            | Nome de usuário    |                       | t(1.32 caracteres)        |                 |               |           |         |              |  |  |
|                            | Sanha              |                       |                           |                 |               |           |         |              |  |  |
|                            | Seinia             |                       | *(1-32 caracteres)        |                 |               |           |         |              |  |  |
|                            | Host               |                       |                           | *(eg. abc.dyndi | 18.CO.ZA)     |           |         |              |  |  |
|                            | Provedor DDNS      |                       | www.no-ip.com             | ~               |               |           |         |              |  |  |
|                            |                    | A                     | plicar Cancelar           |                 |               |           |         |              |  |  |
|                            |                    |                       |                           |                 |               |           |         |              |  |  |
|                            |                    |                       |                           |                 |               |           |         |              |  |  |
|                            |                    |                       |                           |                 |               |           |         |              |  |  |
|                            |                    |                       |                           |                 |               |           |         |              |  |  |
|                            |                    |                       |                           |                 |               |           |         |              |  |  |
|                            |                    |                       |                           |                 |               |           |         |              |  |  |

#### Configurações de DDNS

» Selecione "Aplicações" na barra de navegação e selecione "DDNS"→"DDNS" na barra lateral esquerda para abrir a página de configuração DDNS, como mostra a imagem acima.

» Configure parâmetros relevantes para DDNS de acordo com o requisito. Para detalhes de os parâmetros, ver Tabela.

» Clique em "Aplicar" para salvar e aplicar a configuração.

| Item            | Descrição:                                    |
|-----------------|-----------------------------------------------|
| Habilitar       | Habilita ou desabilita a regra.               |
| Wan Interface   | O nome da conexão WAN criada.                 |
| Nome de usuário | O nome de usuário alocado pelo provedor DDNS. |
| Senha           | A senha alocada pelo provedor DDNS.           |
| Anfitrião       | O nome de domínio alocado pelo provedor DDNS. |
| Provedor DDNS   | O provedor de serviços DDNS.                  |

Tabela de DDNS

### 7.4.3. Redirecionamento de portas

O mapeamento de porta pode gerar o mapeamento entre o endereço IP da porta WAN / número da porta comum e o endereço IP do servidor LAN / número da porta privada. Dessa forma, todos os acessos a uma determinada porta de serviço nessa porta WAN serão redirecionados para a porta correspondente do servidor na LAN designada.

| inteloras FiberHome        |                  |                                                                 |                    |             |              |               |            |           |          |              | Sa |  |
|----------------------------|------------------|-----------------------------------------------------------------|--------------------|-------------|--------------|---------------|------------|-----------|----------|--------------|----|--|
|                            | Status           | Red                                                             | e Segur            | ança        | Aplicaçõe    | s Gerenc      | iamento    |           |          |              |    |  |
| VPN                        | Aplicações » Re  | edirecionam                                                     | ento de portas » R | edirecionar | nento de por | tas           |            |           |          |              |    |  |
| DDNS                       |                  |                                                                 |                    |             |              |               |            |           |          |              |    |  |
| Redirecionamento de portas | Nesta página voo | Nesta página você pode configurar o redirecionamento de portas. |                    |             |              |               |            |           |          |              |    |  |
| Redirecionamento de portas |                  |                                                                 |                    |             |              |               | _          |           |          |              |    |  |
| NAT                        | T : d d-         |                                                                 |                    |             |              |               | 1          | Adicionar | Excluir  | Excluir tude | 0  |  |
| UPNP                       | ID WA            | N                                                               | Descrição          | Protocolo   | IP Público   | Porta Pública | IP privado | Porta Pr  | ivada Ha | bilitado     |    |  |
| DMZ                        |                  |                                                                 |                    |             |              |               |            |           |          |              |    |  |
| Porta WEB                  |                  |                                                                 |                    |             |              |               |            |           |          |              |    |  |
| Diagnóstico                |                  |                                                                 |                    |             |              |               |            |           |          |              |    |  |
|                            |                  |                                                                 |                    |             |              |               |            |           |          |              |    |  |
|                            |                  |                                                                 |                    |             |              |               |            |           |          |              |    |  |
|                            |                  |                                                                 |                    |             |              |               |            |           |          |              |    |  |
|                            |                  |                                                                 |                    |             |              |               |            |           |          |              |    |  |
|                            |                  |                                                                 |                    |             |              |               |            |           |          |              |    |  |
|                            |                  |                                                                 |                    |             |              |               |            |           |          |              |    |  |
|                            |                  |                                                                 |                    |             |              |               |            |           |          |              |    |  |
|                            |                  |                                                                 |                    |             |              |               |            |           |          |              |    |  |
|                            |                  |                                                                 |                    |             |              |               |            |           |          |              |    |  |
|                            |                  |                                                                 |                    |             |              |               |            |           |          |              |    |  |
|                            |                  |                                                                 |                    |             |              |               |            |           |          |              |    |  |

#### Redirecionamento de portas

» Selecione "Aplicações" na barra de navegação e selecione "Redirecionamento de portas"→"Redirecionamento de portas" na barra lateral à esquerda. Em seguida, clique em "Adicionar" para abrir a página de configuração de mapeamento de porta, conforme mostrado na imagem.

» Configure parâmetros relevantes para mapeamento de porta de acordo com o requisito. Durante detalhes dos parâmetros, ver Tabela

» Clique em Aplicar para salvar e aplicar a configuração.

Habilitar

| Item          | Descrição:                                                                                                    |
|---------------|----------------------------------------------------------------------------------------------------|
| WAN           | A conexão WAN vinculada à regra de mapeamento de porta.                                                                           |
| Descrição:    | O nome da regra de mapeamento de porta.                                                                                           |
| Protocolo     | O protocolo usado para a porta encaminhar pacotes de dados. As<br>opções incluem<br>TCP/UDP, TCP e UDP.                           |
| IP público    | O endereço IP do servidor virtual Extranet para mapeamento de porta.                                                              |
| Porto Público | O intervalo de portas para pacotes de dados da Extranet. Se existir<br>apenas uma porta, digite o botão<br>mesmo número de porta. |
| IP privado    | O endereço IP do servidor virtual LAN para mapeamento de porta.                                                                   |
| Porto Privado | O intervalo das portas LAN para mapeamento. Se existir apenas uma porta, digite a mesma                                           |
|               |                                                                                                    |
|               | número da porta.                                                                                                    |

Tabela de redirecionamento de portas

Habilita ou desabilita a regra.

# 7.4.4. NAT

O NAT permite a conversão entre endereços IP da intranet e endereços IP da rede pública. O NAT converte um grande número de endereços IP da intranet em um ou um pequeno número de endereços IP de rede pública, de modo a economizar o recurso de endereços IP de rede pública.

|                            | Status            | Rede                | Segurança                                             | Aplicações       | Gerenciament   | 0                  |                 |             |
|----------------------------|-------------------|---------------------|-------------------------------------------------------|------------------|----------------|--------------------|-----------------|-------------|
| VPN                        | Aplicações » N    | IAT » NAT           |                                                       |                  |                |                    |                 |             |
| DDNS                       |                   |                     |                                                       |                  |                |                    |                 |             |
| Redirecionamento de portas | Nesta página, v   | ocê pode configurar | o Multi NAT.                                          |                  |                |                    |                 |             |
| NAT                        |                   |                     |                                                       |                  |                |                    |                 |             |
|                            |                   |                     |                                                       |                  |                | Adicionar          | Excluir E       | xcluir tudo |
| UPNP                       | Lista de regras   | multi NAT           |                                                       | TD               | TD 6 11 1      |                    | <b>TD 6 1 (</b> |             |
| DMZ                        | ID WAN            | Descrição           | 11po de regra                                         | IP inicial local | IP final local | IP inicial publico | IP final pu     | blico       |
| Porta WEB                  |                   |                     |                                                       |                  |                |                    |                 |             |
| Diagnóstico                | WAN               |                     |                                                       | ~                |                |                    |                 |             |
|                            | Descrição         |                     | (0-31 caracteres, incluindo alfanuméricos, '-' e '_') |                  |                |                    |                 |             |
|                            | Tipo de regra     |                     | One-to-One 🗸                                          |                  |                |                    |                 |             |
|                            | IP inicial local  | IP inicial local    |                                                       | *                |                |                    |                 |             |
|                            | IP final local    |                     |                                                       |                  |                |                    |                 |             |
|                            | IP inicial públic | 0                   | *                                                     |                  |                |                    |                 |             |
|                            | IP final público  |                     |                                                       |                  |                |                    |                 |             |
|                            |                   |                     | Aplicar Cancelar                                      |                  |                |                    |                 |             |
|                            |                   |                     |                                                       |                  |                |                    |                 |             |
|                            |                   |                     |                                                       |                  |                |                    |                 |             |
|                            |                   |                     |                                                       |                  |                |                    |                 |             |

NAT

» Selecione "Aplicações" na barra de navegação e selecione "NAT"→"NAT" na barra de links esquerda. Em seguida, clique em "Adicionar" para abrir a página de configuração da lista de regras NAT, conforme mostrado na imagem.

» Configure parâmetros relevantes de acordo com o requisito. Para detalhes do parâmetros, ver Tabela

» Clique em Aplicar para salvar e aplicar a configuração.

| Item                 | Descrição:                                                                     |
|----------------------|--------------------------------------------------------------------------------|
| WAN                  | A conexão WAN vinculada à regra NAT.                                           |
|                      |                                                                                |
| Descrição:           | O nome da regra NAT.                                                           |
|                      |                                                                                |
| Item                 | Descrição:                                                                     |
| Tipo de regra        | Selecione o modo de conversão NAT. É aconselhável selecionar One-to-<br>One ou |
|                      | Muitos para um.                                                                |
| IP de Início Local   | O endereço IP inicial da intranet.                                             |
| IP final local       | O endereço IP final da intranet.                                               |
| IP de Início Público | O endereço IP inicial da rede pública.                                         |
| IP final público     | O endereço IP final da rede pública.                                           |

Tabela de NAT

### 7.4.5. UPnP

O UPnP suporta a função plug and play e a função de descoberta automática de vários dispositivos de rede. Quando o UPnP está habilitado, os dispositivos que oferecem suporte ao UPnP podem ser adicionados à rede dinamicamente. Dessa forma, um computador externo pode acessar o recurso no computador interno quando necessário. Por exemplo, quando algum software aplicativo estiver sendo executado em um PC, a tabela de mapeamento de porta será gerada no ONT automaticamente usando o protocolo UPnP, para que a operação possa ser acelerada.

|                            | Status           | Pada                 | Someranca                      | Aplicaçãos   | Corongiamonto |  |
|----------------------------|------------------|----------------------|--------------------------------|--------------|---------------|--|
|                            | Status           | Kede                 | segurança                      | Aplicações   | Gerenciamento |  |
| /PN                        | Aplicações » UI  | PNP » UPNP           |                                |              |               |  |
| DDNS                       |                  |                      |                                |              |               |  |
| Redirecionamento de portas | Nesta página, vo | cê pode configurar a | a ativação/desativação do      | UPnP.        |               |  |
| NAT                        |                  |                      |                                |              |               |  |
| JPNP                       | UPnP             |                      | <ul> <li>Habilitado</li> </ul> | Desabilitado | *             |  |
| UPNP                       | NOME WAN         |                      |                                |              | ~             |  |
| OMZ                        |                  |                      | Aplicar                        |              |               |  |
| Porta WEB                  |                  |                      |                                |              |               |  |
| Diagnóstico                |                  |                      |                                |              |               |  |
| •                          |                  |                      |                                |              |               |  |
|                            |                  |                      |                                |              |               |  |
|                            |                  |                      |                                |              |               |  |
|                            |                  |                      |                                |              |               |  |
|                            |                  |                      |                                |              |               |  |
|                            |                  |                      |                                |              |               |  |
|                            |                  |                      |                                |              |               |  |
|                            |                  |                      |                                |              |               |  |
|                            |                  |                      |                                |              |               |  |
|                            |                  |                      |                                |              |               |  |
|                            |                  |                      |                                |              |               |  |
|                            |                  |                      |                                |              |               |  |
|                            |                  |                      |                                |              |               |  |
|                            |                  |                      |                                |              |               |  |
|                            |                  |                      |                                |              |               |  |
|                            |                  |                      |                                |              |               |  |
|                            |                  |                      |                                |              |               |  |

#### Tabela de NAT

» Selecione "Aplicações" na barra de navegação e selecione "UPNP"→"UPNP" na barra lateral esquerda para abrir a página de configuração UPnP, como mostra a imagem.

- » Selecione para Ativar ou desativar a função UPnP conforme necessário
- » Selecione o nome da conexão WAN criada.
- » Clique em Aplicar para salvar e aplicar a configuração.

### 7.4.6. DMZ

Quando a ONT estiver funcionando no modo de roteamento, habilite a função DMZ se um host no lado da WAN precisar acessar um determinado host no lado da LAN. A ONT encaminhará todos os pacotes IP da WAN para o host DMZ designado.

| intelbros FiberHome        |                                                                 |         |                  |            |               |                 |            | Sai  |  |  |  |  |
|----------------------------|-----------------------------------------------------------------|---------|------------------|------------|---------------|-----------------|------------|------|--|--|--|--|
|                            | Status                                                          | Rede    | Segurança        | Aplicações | Gerenciamento |                 |            |      |  |  |  |  |
| VPN                        | Aplicações » DMZ                                                | Z » DMZ |                  |            |               |                 |            |      |  |  |  |  |
| DDNS                       |                                                                 |         |                  |            |               |                 |            |      |  |  |  |  |
| Redirecionamento de portas | Nesta página, você pode configurar funções relacionadas ao DMZ. |         |                  |            |               |                 |            |      |  |  |  |  |
| NAT                        |                                                                 |         |                  |            |               |                 |            |      |  |  |  |  |
| UPNP                       |                                                                 | _       |                  |            |               | Adicionar Exclu | ir Excluir | tudo |  |  |  |  |
| DMZ                        | Lista de regras DMI                                             | LIP     | le hest DMZ      |            | Nome WAN      | H               | bilitado   |      |  |  |  |  |
| DMZ                        |                                                                 |         |                  |            |               |                 | ontado     |      |  |  |  |  |
| Porta WEB                  | ID 1 1 (D) /7                                                   |         |                  |            |               |                 |            |      |  |  |  |  |
| Diagnóstico                | IP do host DMZ                                                  |         |                  |            |               |                 |            |      |  |  |  |  |
|                            | Nome WAN                                                        |         |                  | ~          |               |                 |            |      |  |  |  |  |
|                            | Habilitado                                                      |         | Habilitado       | ~          |               |                 |            |      |  |  |  |  |
|                            |                                                                 |         | Aplicar Cancelar |            |               |                 |            |      |  |  |  |  |
|                            |                                                                 |         |                  |            |               |                 |            |      |  |  |  |  |
|                            |                                                                 |         |                  |            |               |                 |            |      |  |  |  |  |
|                            |                                                                 |         |                  |            |               |                 |            |      |  |  |  |  |
|                            |                                                                 |         |                  |            |               |                 |            |      |  |  |  |  |
|                            |                                                                 |         |                  |            |               |                 |            |      |  |  |  |  |
|                            |                                                                 |         |                  |            |               |                 |            |      |  |  |  |  |
|                            |                                                                 |         |                  |            |               |                 |            |      |  |  |  |  |
|                            |                                                                 |         |                  |            |               |                 |            |      |  |  |  |  |
|                            |                                                                 |         |                  |            |               |                 |            |      |  |  |  |  |

DMZ

» Selecione "Aplicações" na barra de navegação e selecione "DMZ"→"DMZ" na barra lateral à esquerda. Clique em "Adicionar" para abrir a página de configuração DMZ, conforme mostrado na imagem.

» Configure parâmetros relevantes de acordo com o requisito. Para detalhes do parâmetros, ver Tabela.

» Clique em Aplicar para salvar e aplicar a configuração.

| Item        | Descrição:                        |
|-------------|-----------------------------------|
| DMZ Host IP | O endereço IP do host da DMZ.     |
| Nome da WAN | Nome da conexão WAN criada.       |
| Habilitar   | Ativa ou desabilita a função DMZ. |

Tabela de DMZ

# 7.4.7. Porta WEB

Configure a porta de comunicação HTTP para a Web. A configuração torna-se válida após o equipamento ser reiniciado.

| intelbros FiberHome        |                    |                              |                |                       |                                          | Sa |
|----------------------------|--------------------|------------------------------|----------------|-----------------------|------------------------------------------|----|
|                            | Status             | Rede S                       | iegurança      | Aplicações            | Gerenciamento                            |    |
| VPN                        | Aplicações » Port  | ta WEB » Porta WEB           |                |                       |                                          |    |
| DDNS                       |                    |                              |                |                       |                                          |    |
| Redirecionamento de portas | Nesta página você  | pode configurar a porta de o | comunicação we | b (HTTP), que entrará | em vigor após a reinicialização.         |    |
| NAT                        |                    |                              |                |                       |                                          |    |
| UPNP                       | Porta de comunicaç | ção válida para WEB          | 80             |                       |                                          |    |
| DMZ                        | Porta de comunicaç | ão WEB que você modifico     | u              | *(Insira 102          | 4-65535 ou 80, excluindo porta especial) |    |
| Porta WEB                  |                    | Aplicar                      | Cancelar       |                       |                                          |    |
| Porta WEB                  |                    |                              |                |                       |                                          |    |
| Diagnóstico                |                    |                              |                |                       |                                          |    |
|                            |                    |                              |                |                       |                                          |    |
|                            |                    |                              |                |                       |                                          |    |
|                            |                    |                              |                |                       |                                          |    |
|                            |                    |                              |                |                       |                                          |    |
|                            |                    |                              |                |                       |                                          |    |
|                            |                    |                              |                |                       |                                          |    |
|                            |                    |                              |                |                       |                                          |    |
|                            |                    |                              |                |                       |                                          |    |
|                            |                    |                              |                |                       |                                          |    |
|                            |                    |                              |                |                       |                                          |    |
|                            |                    |                              |                |                       |                                          |    |
|                            |                    |                              |                |                       |                                          |    |

#### Porta WEB

» Selecione "Aplicações" na barra de navegação e selecione "Porta da Web"→"Porta da Web" na barra lateral à esquerda para abrir a página de configuração da Porta da Web, conforme mostrado na imagem.

» Configure parâmetros relevantes de acordo com o requisito. Para detalhes do parâmetros, ver Tabela.

» Clique em Aplicar para salvar e aplicar a configuração.

| Item                                | Descrição:                                                               |
|-------------------------------------|--------------------------------------------------------------------------|
| WEB Válido<br>Porta de              | A porta de comunicação da Web válida atual.                              |
| Comunicação WEB<br>Porta modificada | A porta de comunicação da Web modificada. O valor varia de 1024 a 65535, |
|                                     | e também pode ser definido como 80.                                      |

Tabela de Porta WEB

# 7.4.8 Diagnóstico

### 7.4.8.1 Diagnóstico de ping

Teste se o roteador está normalmente conectado ao host de destino ou a outro dispositivo na página de diagnóstico de ping.

| intelbras   FiberHome      |                    |                     |                   |          |                 |   | Sai |
|----------------------------|--------------------|---------------------|-------------------|----------|-----------------|---|-----|
|                            | Status             | Rede                | Segurança         | Aplicaçõ | es Gerenciament | 0 |     |
| VPN                        | Aplicações » Dia   | gnóstico » Diag     | nóstico de ping   |          |                 |   |     |
| DDNS                       |                    |                     |                   |          |                 |   |     |
| Redirecionamento de portas | Nesta página, voc  | ê pode fazer o diaş | gnóstico de ping. |          |                 |   |     |
| NAT                        |                    |                     |                   |          |                 |   |     |
| UPNP                       | Interface          |                     | LAN               | ~        |                 |   |     |
| DMZ                        | Versão IP          |                     | IPv4              | ~        |                 |   |     |
| Porta WEB                  | Tempos repetidos   |                     | 4                 |          | * (1-10)        |   |     |
| Diagnóstico                | Endereço de destin | 10                  |                   |          | *               |   |     |
| Diagnóstico de ping        |                    |                     | Diagnóstico       |          |                 |   |     |
| Diagnóstico Tracert        |                    |                     |                   |          |                 |   | _   |
| Inform Manual              |                    |                     |                   |          |                 |   |     |
|                            |                    |                     |                   |          |                 |   |     |
|                            |                    |                     |                   |          |                 |   |     |
|                            |                    |                     |                   |          |                 |   |     |
|                            |                    |                     |                   |          |                 |   |     |
|                            |                    |                     |                   |          |                 |   |     |
|                            |                    |                     |                   |          |                 |   |     |
|                            |                    |                     |                   |          |                 |   |     |
|                            |                    |                     |                   |          |                 |   |     |
|                            |                    |                     |                   |          |                 |   |     |

#### Diagnóstico de ping

» Selecione "Aplicações" na barra de navegação e selecione "Diagnostico"→"Diagnostico de Ping" na barra lateral esquerda para abrir a página de diagnóstico, como mostra a imagem.

» Configure parâmetros relevantes de acordo com o requisito. Para detalhes do parâmetros, ver Tabela.

» Clique em Diagnóstico para testar. O resultado do teste será exibido na caixa de texto inferior.

| Item                | Descrição:                                                       |
|---------------------|------------------------------------------------------------------|
| Interface           | Nome da conexão WAN criada.                                      |
| Versão IP           | A versão do endereço IP de destino.                              |
| Tempos repetidos    | Os tempos repetidos para o diagnóstico. O valor varia de 1 a 10. |
| Endereço de Destino | O endereço IP de destino a ser testado.                          |

Tabela de Diagnóstico de ping

# 7.4.8.2 Diagnóstico Tracert

Verifique a condição de roteamento do roteador para o host de destino na página de diagnóstico tracert.

| intelbras   FiberHome      |                   |                     |                          |            |               |  |
|----------------------------|-------------------|---------------------|--------------------------|------------|---------------|--|
|                            | Status            | Rede                | Segurança                | Aplicações | Gerenciamento |  |
| VPN                        | Aplicações » Di   | agnóstico » Dia     | gnóstico Tracert         |            |               |  |
| DDNS                       |                   |                     |                          |            |               |  |
| Redirecionamento de portas | Nesta página, vo  | cê pode fazer o dia | ignóstico de traceroute. |            |               |  |
| NAT                        |                   |                     |                          |            |               |  |
| UPNP                       | Endereço de desti | no                  |                          |            |               |  |
| DMZ                        | Interface         |                     |                          | ~          |               |  |
| Porta WEB                  | Versão IP         |                     | IPv4                     | ~          |               |  |
| Diagnóstico                |                   |                     | Diagnóstico              |            |               |  |
| Diagnóstico de ping        |                   |                     |                          |            |               |  |
| Diagnóstico Tracert        |                   |                     |                          |            |               |  |
| Inform Manual              |                   |                     |                          |            |               |  |
|                            |                   |                     |                          |            |               |  |
|                            |                   |                     |                          |            |               |  |
|                            |                   |                     |                          |            |               |  |
|                            |                   |                     |                          |            |               |  |
|                            |                   |                     |                          |            |               |  |
|                            |                   |                     |                          |            |               |  |
|                            |                   |                     |                          |            |               |  |
|                            |                   |                     |                          |            |               |  |
|                            |                   |                     |                          |            |               |  |

e ....

» Selecione "Aplicações" na barra de navegação e selecione "Diagnóstico"→"Diagnóstico Tracert" na barra lateral esquerda para abrir a página de diagnóstico, como mostra a imagem.

» Configure parâmetros relevantes de acordo com o requisito. Para detalhes do parâmetros, ver Tabela.

» Clique em Diagnóstico para testar. O resultado do teste será exibido na caixa de texto inferior.

| Item                | Descrição:                              |
|---------------------|-----------------------------------------|
| Endereço de Destino | O endereço IP de destino a ser testado. |
| Interface           | Nome da conexão WAN criada.             |
| Versão IP           | A versão do endereço IP de destino.     |

Tabela de Diagnóstico Tracert

## 7.4.8.3 Inform Manual

Nesta página, você pode fazer Manual Inform.

| intelbros FiberHome        |                  |                     |            |            |               | Sai |
|----------------------------|------------------|---------------------|------------|------------|---------------|-----|
|                            | Status           | Rede                | Segurança  | Aplicações | Gerenciamento |     |
| VPN                        | Aplicações » Dia | agnóstico » Infori  | m Manual   |            |               |     |
| DDNS                       |                  |                     |            |            |               |     |
| Redirecionamento de portas | Nesta página, vo | cê pode fazer Manua | al Inform. |            |               |     |
| NAT                        |                  |                     |            |            |               |     |
| UPNP                       | Manual Inform    |                     |            |            |               |     |
| DMZ                        |                  |                     |            |            |               |     |
| Porta WEB                  |                  |                     |            |            |               |     |
| Diagnóstico                |                  |                     |            |            |               |     |
| Diagnóstico de ping        |                  |                     |            |            |               |     |
| Diagnóstico Tracert        |                  |                     |            |            |               |     |
| Inform Manual              |                  |                     |            |            |               |     |
|                            |                  |                     |            |            |               |     |
|                            |                  |                     |            |            |               |     |
|                            |                  |                     |            |            |               |     |
|                            |                  |                     |            |            |               |     |
|                            |                  |                     |            |            |               |     |
|                            |                  |                     |            |            |               |     |
|                            |                  |                     |            |            |               |     |
|                            |                  |                     |            |            |               |     |

# 7.5. Gerenciamento

Esta seção apresenta como executar o gerenciamento de contas, o gerenciamento de dispositivos e o gerenciamento de logs na página da Web.

## 7.5.1. Gerenciamento de contas

O gerenciamento de contas inclui o gerenciamento de contas de usuário e o gerenciamento de contas de manutenção.

# 7.5.1.1. Conta de usuário

Os usuários podem modificar a senha de uma conta de usuário comum.

|                            | Status               | Rede             | Segurança               | Aplicações | Gerenciamento |  |
|----------------------------|----------------------|------------------|-------------------------|------------|---------------|--|
| erenciamento de contas     | Gerenciamento » G    | erenciamento d   | le contas » Conta de    | usuário    |               |  |
| Conta de usuário           |                      |                  |                         |            |               |  |
| Habilitar conta user       | Você pode configura  | r a senha da LAN | da conta do usuário nes | ta página. |               |  |
| Conta de admin             |                      |                  |                         |            |               |  |
| Termos de uso              | Gerenciamento de con | ntas             |                         |            |               |  |
| renciamento de dispositivo | Nome de usuário      |                  | user                    |            |               |  |
| şs                         | Nova senha da LAN    |                  |                         | *          |               |  |
|                            | Confirmação de senha | a da LAN         |                         | *          |               |  |
|                            |                      | 1                | Aplicar Cancelar        |            |               |  |
|                            |                      |                  |                         |            |               |  |
|                            |                      |                  |                         |            |               |  |
|                            |                      |                  |                         |            |               |  |
|                            |                      |                  |                         |            |               |  |
|                            |                      |                  |                         |            |               |  |
|                            |                      |                  |                         |            |               |  |
|                            |                      |                  |                         |            |               |  |
|                            |                      |                  |                         |            |               |  |
|                            |                      |                  |                         |            |               |  |
|                            |                      |                  |                         |            |               |  |

#### Conta de usuário

» Selecione Gerenciamento na barra de navegação. Selecione Gerenciamento de conta→Conta de usuário na barra lateral à esquerda para abrir a página de gerenciamento de conta de usuário, conforme mostrado na imagem.

» Modifique a senha de uma conta de usuário comum conforme necessário.

» Clique em Aplicar para salvar e aplicar a configuração.

### 7.5.1.2 Habilitar conta "User"

Você pode configurar a ativação da conta user nesta página.

| erenciamento de contas     Gerenciamento de contas » Habilitar conta user       Conta de usuário     Habilitar conta user       Habilitar conta user     Vocé pode configurar a ativação da conta user nesta página. (A senha padrão da conta user é user1234)       Conta de admin     Habilitar conta user       Termos de uso     Habilitar conta user       renciamento de dispositivo     Aplicar | Serenciamento de contas<br>Conta de usuário<br>Habilitar conta user<br>Conta de admin | Gerenciamento » Gerenciona de Configurar a at | ciamento de contas » Habili      | tar conta user            |                      |  |
|----------------------------------------------------------------------------------------------------|---------------------------------------------------------------------------------------|-----------------------------------------------|----------------------------------|---------------------------|----------------------|--|
| Conta de usuário     Você pode configurar a ativação da conta user nesta pagina. (A senha padrão da conta user e user1234)       Conta de admin     Termos de uso       Termos de uso     Habilitar conta user       Habilitar conta user     Habilitado ® Desabilitado *       renciamento de dispositivo     Aplicar                                                                                 | Conta de usuário<br>Habilitar conta user<br>Conta de admin                            | Você pode configurar a at                     | ivação da conta user nesta págin |                           |                      |  |
| Habilitar conta user     Você pode configurar a ativação da conta user nesta página. (A senha padrão da conta user é user1234)       Conta de admin     Idabilitar conta user       Termos de uso     Habilitar conta user       erenciamento de dispositivo     Aplicar                                                                                                    | Habilitar conta user Conta de admin                                                   | Você pode configurar a at                     | ivação da conta user nesta págin |                           |                      |  |
| Conta de admin Termos de uso Habilitar conta user Habilitado  Aplicar Cancelar                                                                                                    | Conta de admin                                                                        |                                               | bott neota paga                  | a. (A senha padrão da con | nta user é user1234) |  |
| Termos de uso     Habilitar conta user     Habilitado ® Desabilitado *       erenciamento de dispositivo     Aplicar     Cancelar                                                                                                    |                                                                                       |                                               |                                  |                           |                      |  |
| erenciamento de dispositivo Aplicar Cancelar                                                                                                    | Termos de uso                                                                         | Habilitar conta user                          | 🔿 Habilitado                     | Desabilitado *            |                      |  |
|                                                                                                    | Gerenciamento de dispositivo                                                          |                                               | Aplicar Cancela                  | r                         |                      |  |
| ngs                                                                                                    | .ogs                                                                                  |                                               |                                  |                           |                      |  |
|                                                                                                    |                                                                                       |                                               |                                  |                           |                      |  |
|                                                                                                    |                                                                                       |                                               |                                  |                           |                      |  |
|                                                                                                    |                                                                                       |                                               |                                  |                           |                      |  |
|                                                                                                    |                                                                                       |                                               |                                  |                           |                      |  |
|                                                                                                    |                                                                                       |                                               |                                  |                           |                      |  |
|                                                                                                    |                                                                                       |                                               |                                  |                           |                      |  |
|                                                                                                    |                                                                                       |                                               |                                  |                           |                      |  |
|                                                                                                    |                                                                                       |                                               |                                  |                           |                      |  |
|                                                                                                    |                                                                                       |                                               |                                  |                           |                      |  |
|                                                                                                    |                                                                                       |                                               |                                  |                           |                      |  |
|                                                                                                    |                                                                                       |                                               |                                  |                           |                      |  |
|                                                                                                    |                                                                                       |                                               |                                  |                           |                      |  |
|                                                                                                    |                                                                                       |                                               |                                  |                           |                      |  |
|                                                                                                    |                                                                                       |                                               |                                  |                           |                      |  |
|                                                                                                    |                                                                                       |                                               |                                  |                           |                      |  |
|                                                                                                    |                                                                                       |                                               |                                  |                           |                      |  |
|                                                                                                    |                                                                                       |                                               |                                  |                           |                      |  |
|                                                                                                    |                                                                                       |                                               |                                  |                           |                      |  |
|                                                                                                    |                                                                                       |                                               |                                  |                           |                      |  |
|                                                                                                    |                                                                                       |                                               |                                  |                           |                      |  |
|                                                                                                    |                                                                                       |                                               |                                  |                           |                      |  |
|                                                                                                    |                                                                                       |                                               |                                  |                           |                      |  |
|                                                                                                    |                                                                                       |                                               |                                  |                           |                      |  |
|                                                                                                    |                                                                                       |                                               |                                  |                           |                      |  |
|                                                                                                    |                                                                                       |                                               |                                  |                           |                      |  |
|                                                                                                    |                                                                                       |                                               |                                  |                           |                      |  |
|                                                                                                    |                                                                                       |                                               |                                  |                           |                      |  |

Habilitar conta "User"

» Habilitar conta user: Nesta página você pode definir habilitar ou desabilitar a conta user.

## 7.5.1.3 Conta de admin

Você pode configurar a conta atual nesta página.
| aranciamento de contas      |                              |                            |                   |      |
|-----------------------------|------------------------------|----------------------------|-------------------|------|
| erenciamento de contas      | Gerenciamento » Gerenciar    | nento de contas » Conta de | e admin           |      |
| Conta de usuário            |                              |                            |                   |      |
| Habilitar conta user        | Você pode configurar a conta | atual nesta página.        |                   |      |
| Conta de admin              |                              |                            |                   |      |
| Termos de uso               | Gerenciamento de contas      | 0.1                        |                   |      |
| erenciamento de dispositivo | Nome de usuário              | admin                      |                   |      |
| ogs                         | Senha Antiga                 |                            | *                 |      |
|                             | Nova Senha                   |                            | * (8 - 32 caracte | res) |
|                             |                              | Aplicar Cancelar           |                   |      |
|                             |                              | Aprical                    |                   |      |
|                             |                              |                            |                   |      |
|                             |                              |                            |                   |      |
|                             |                              |                            |                   |      |
|                             |                              |                            |                   |      |
|                             |                              |                            |                   |      |
|                             |                              |                            |                   |      |
|                             |                              |                            |                   |      |

#### Conta de admin

- » Nome de usuário: Admin é o nome padrão para a conta de administrador.
- » Senha antiga: insira a senha antiga do dispositivo.
- » Nova Senha: insira a senha que será utilizada.
- » Confirmação de nova senha: insira novamente a senha que será utilizada.
- » Aplicar: Clique em "Aplicar" para salvar as alterações.

# 7.5.2 Gerenciamento de dispositivo

O ONT fornece várias funções de gerenciamento de dispositivos, como restauração de alguns dos dados de configuração, atualização local, backup de configuração, reinicialização do dispositivo, servidor FTP e calibração de tempo NTP.

### 7.5.2.1 Preset/reset

Você pode modificar o tempo do botão de reset e o preset nesta página.

|                              | Status             | Kede               | segurança                 | Aplicações         | Gerenciamento                   |              |
|------------------------------|--------------------|--------------------|---------------------------|--------------------|---------------------------------|--------------|
| Gerenciamento de contas      | Gerenciamento »    | Gerenciamento o    | de dispositivo » Pre      | set/Reset          |                                 |              |
| Gerenciamento de dispositivo |                    |                    |                           |                    |                                 |              |
| Preset/Reset                 | Você pode modific  | ar o tempo do botã | io de reset e o preset ne | sta página.        |                                 |              |
| Pré-configuração             |                    |                    |                           |                    |                                 |              |
| Atualização de Firmware      | Habilitar Preset   |                    | Habilitado (              | Desabilitado * (Er | itrará em vigor após reiniciar) | )            |
| Backup/Restaurar             | Tempo do botão res | et                 | 15                        | [5.300] seg        | gundos (entrará em vigor após   | s reiniciar) |
| Reiniciar                    |                    |                    | Aplicar Cancelar          |                    |                                 |              |
| NTP                          | Restaurar          |                    |                           |                    |                                 |              |
| FTP                          |                    |                    |                           |                    |                                 |              |
| Manutenção automática        |                    |                    |                           |                    |                                 |              |
| Controle de LED              |                    |                    |                           |                    |                                 |              |
| Logs                         |                    |                    |                           |                    |                                 |              |
|                              |                    |                    |                           |                    |                                 |              |
|                              |                    |                    |                           |                    |                                 |              |
|                              |                    |                    |                           |                    |                                 |              |

#### Preset/reset

- » Habilitar Preset: Nesta página você pode definir habilitar ou desabilitar o preset.
- » Tempo do botão reset: Você pode definir o tempo do botão de reset, em segundos.
- » Aplicar: Clique em "Aplicar" para salvar as alterações.
- » Restaurar: clique no botão "Restaurar" para restaurar o modem óptico para o padrão de fábrica.

### 7.5.2.2 Pré-Configuração

Você pode fazer a pré-configuração e exportar o arquivo de pré-configuração para o seu PC nesta página.

| Gerenciamento de contas         Gerenciamento » Gerenciamento de dispositivo » Pré-configuração           Gerenciamento de dispositivo         Pré-configuração para o seu PC nesta página.           Pré-configuração         pré-configuração (e exportar o arquivo de pré-configuração para o seu PC nesta página.           Pré-configuração de Firmware         pré-configuração (e exportar o arquivo de pré-configuração para o seu PC nesta página.           Backup Restaurar         Aplicar         Cancelar           NTP         Observação:         1. Selecione Ativar pré-configuração, clique no botão Aplicar, selecione sim e o dispositivo seră reiniciado. |                                                                                                    |  |  |  |  |  |  |  |
|----------------------------------------------------------------------------------------------------|----------------------------------------------------------------------------------------------------|--|--|--|--|--|--|--|
| Cerenciamento de dispositivo         Vocé pode fazer a pré-configuração e exportar o arquivo de pré-configuração para o seu PC nesta página.           Pré-configuração         pré-configuração Ativada         Habilitado © Desabilitado * (Entrará em vigor após reiniciar)           Backup Restaurar         Aplicar         Cancelar           NTP         1. Selecione Ativar pré-configuração, clique no botão Aplicar, selecione sim e o dispositivo será reiniciado.                                                                                                    |                                                                                                    |  |  |  |  |  |  |  |
| Preset Reset         Vocé pode fazer a pré-configuração e exportar o arquivo de pré-configuração para o seu PC nesta página.           Pré-configuração         pré-configuração Ativada         Habilitado © Desabilitado * (Entrará em vigor após reiniciar)           Backup Restaurar         Aplicar         Cancelar           Reiniciar         Observação:         I. Selecione Ativar pré-configuração, clique no botão Aplicar, selecione sim e o dispositivo serà reiniciado.                                                                                                    |                                                                                                    |  |  |  |  |  |  |  |
| Pré-configuração     pré-configuração Ativada     Habilitado © Desabilitado * (Entrará em vigor após reiniciar)       Backup:Restaurar     Aplicar     Cancelar       Reiniciar     Observação:     Inselectione Ativar pré-configuração, clique no botão Aplicar, selecione sim e o dispositivo será reiniciado.       NTP     1.Selecione Ativar pré-configuração, clique no botão Aplicar, selecione sim e o dispositivo será reiniciado.                                                                                                    |                                                                                                    |  |  |  |  |  |  |  |
| Atualização de Firmuvare     pré-configuração Ativada     Habilitado     Desabilitado     (Entrará em vigor apôs reiniciar)       Backup Restaurar     Aplicar     Cancelar       Reiniciar     Observação:     1. Selecione Ativar pré-configuração, clique no botão Aplicar, selecione sim e o dispositivo será reiniciado.                                                                                                    |                                                                                                    |  |  |  |  |  |  |  |
| Backup Restaurar         Aplicar         Cancelar           Reiniciar         Observação:         Inspection e Ativar pré-configuração, clique no botão Aplicar, selecione sim e o dispositivo será reiniciado.           NTP         1.Selecione Ativar pré-configuração, clique no botão Aplicar, selecione sim e o dispositivo será reiniciado.                                                                                                    |                                                                                                    |  |  |  |  |  |  |  |
| Reiniciar         Observação:           NTP         1.Selecione Ativar pré-configuração, clique no botão Aplicar, selecione sim e o dispositivo será reiniciado.                                                                                                    |                                                                                                    |  |  |  |  |  |  |  |
| NTP 1. Selecione Ativar pré-configuração, clique no botão Aplicar, selecione sim e o dispositivo será reiniciado.                                                                                                    |                                                                                                    |  |  |  |  |  |  |  |
| UTD .                                                                                                    |                                                                                                    |  |  |  |  |  |  |  |
| 2.Depois que o dispositivo reiniciar, faça o login na web como administrador pela senha padrão e modifique a configuração da web                                                                                                    | 2. Depois que o dispositivo reiniciar, faça o login na web como administrador pela senha padrão e modifique a configuração da web com base na |  |  |  |  |  |  |  |
| Manutenção automática configuração padrão da web.                                                                                                    |                                                                                                    |  |  |  |  |  |  |  |
| Controle de LED 3.Depois de modificar a configuração, exporte a pré-configuração na página de pré-configuração.                                                                                                    |                                                                                                    |  |  |  |  |  |  |  |
| Logs 4. Selecione Desativar pré-configuração, clique no botão Aplicar, selecione sim e o dispositivo será reiniciado.                                                                                                    |                                                                                                    |  |  |  |  |  |  |  |

Pré-Configuração

» Pré-configuração Ativada: Nesta página você pode definir habilitar ou desabilitar a préconfiguração.

#### Observação:

» 1. Selecione Ativar pré-configuração, clique no botão Aplicar, selecione sim e o dispositivo será reiniciado

» 2.Depois que o dispositivo reiniciar, faça o login na web como administrador pela senha padrão e modifique a configuração da web com base na configuração padrão da web.

» 3. Depois de modificar a configuração, exporte a pré-configuração na página de pré-configuração.

» 4.Selecione Desativar pré-configuração, clique no botão Aplicar, selecione sim e o dispositivo será reiniciado.

# 7.5.2.3 Atualização de Firmware

Selecione o arquivo local e atualize o software ONT. Durante a atualização, não desligue o dispositivo nem execute outras operações para evitar danos ao dispositivo.

| Generaciamento a contas     Generaciamento a Generaciamento de dispositivo » Atualização de Firmware       Generaciamento de dispositivo     Nesta página, você pode navegar pelo arquivo local e clicar no botão para atualizar o software do equipamento terminal. Não desligue durante a atualização de Firmware       Pré-configuração     Nesta página, você pode navegar pelo arquivo local e clicar no botão para atualizar o software do equipamento terminal. Não desligue durante a atualização de Firmware       Backup Restaurar     Escolha o arquivo e atualize       Reinciar     Escolha o arquivo e atualize       NTP     T       FTP     Manutenção automática       Controle de LED     Sesa                                                                                                    |                              | Status                                | Rede                                         | Segurança                                            | Aplicações                                   | Gerenciamento                |                                 |
|----------------------------------------------------------------------------------------------------|------------------------------|---------------------------------------|----------------------------------------------|------------------------------------------------------|----------------------------------------------|------------------------------|---------------------------------|
| Cereaciamento de dispositivo     Preset/Reset       Préconfiguração     Atualização ou faça outras operações, para não causar danos e não poder ser usado.       Atualização de Firmware     Escolhe o arquivo e atualize       Backup Restaurar     Escolher arquivo Nenhum arquivo escolhido       NTP     Atualizar arquivo       FTP     Manuterção automática       Controle de LED     outomática                                                                                                    | Gerenciamento de contas      | Gerenciamento                         | » Gerenciamento (                            | de dispositivo » Atual                               | ização de Firmwa                             | re                           |                                 |
| Preset Reset     Nesta página, vocé pode navegar pelo arquivo local e clicar no botio para atulizar o software do equipamento terminal. Não desligue durante a maluização ou faça outras operações, para não causar danos e não poder ser usado.       Pré-configuração     Atualização do faça outras operações, para não causar danos e não poder ser usado.       Atualização de Firmware     Escolhe o arquivo e atualize       Backup Restaurar     Escolhe o arquivo e atualize       Reinciar     Atualizar arquivo       NTP     Image: Software do equipamento terminal. Não desligue durante a maluização ou faça outras operações, para não causar danos e não poder ser usado.       Marutenção automática     Atualizar arquivo       Controle de LED     Software do equipamento terminal. Não desligue durante a divisor danos e não poder ser usado. | Gerenciamento de dispositivo |                                       |                                              |                                                      |                                              |                              |                                 |
| Pré-configuração     Escolha o arquivo e atualize       Backup Restaurar       Remiciar       NTP       FTP       Manutenção automática       Controle de LED                                                                                                    | Preset/Reset                 | Nesta página, vo<br>atualização ou fa | cê pode navegar pelo<br>ca outras operações. | arquivo local e clicar no<br>para não causar danos e | botão para atualizar<br>não poder ser usado. | o software do equipamento te | erminal. Não desligue durante a |
| Atualização de Firmware     Escolha o arquivo e atualize     Escolher arquivo       Backup Restaurar     Atualizar arquivo       Remiciar     Atualizar arquivo       NTP     FTP       Manutenção automática     Controle de LED       oga     Otro de de de de de de de de de de de de de                                                                                                    | Pré-configuração             |                                       |                                              |                                                      |                                              |                              |                                 |
| Backup Restaurar Reiniciar NTP FTP Manutenção automática Controle de LED .og3                                                                                                    | Atualização de Firmware      | Escolha o arquivo                     | e atualize                                   | Escolher arquivo                                     | Nenhum arquivo                               | escolhido                    |                                 |
| Reiniciar       NTP       FTP       Manutenção automática       Controle de LED                                                                                                    | Backup/Restaurar             |                                       |                                              | Atuations annuine                                    |                                              | cocomina                     |                                 |
| NTP<br>FTP<br>Manutenção automática<br>Controle de LED                                                                                                    | Reiniciar                    |                                       | Ľ                                            | Atualizar arquivo                                    |                                              |                              |                                 |
| FTP<br>Manutenção automática<br>Controle de LED                                                                                                    | NTP                          |                                       |                                              |                                                      |                                              |                              |                                 |
| Manutenção automática<br>Controle de LED<br>ogs                                                                                                    | FTP                          |                                       |                                              |                                                      |                                              |                              |                                 |
| Controle de LED                                                                                                    | Manutenção automática        |                                       |                                              |                                                      |                                              |                              |                                 |
| Logs                                                                                                    | Controle de LED              |                                       |                                              |                                                      |                                              |                              |                                 |
|                                                                                                    | Logs                         |                                       |                                              |                                                      |                                              |                              |                                 |
|                                                                                                    |                              |                                       |                                              |                                                      |                                              |                              |                                 |
|                                                                                                    |                              |                                       |                                              |                                                      |                                              |                              |                                 |
|                                                                                                    |                              |                                       |                                              |                                                      |                                              |                              |                                 |
|                                                                                                    |                              |                                       |                                              |                                                      |                                              |                              |                                 |
|                                                                                                    |                              |                                       |                                              |                                                      |                                              |                              |                                 |
|                                                                                                    |                              |                                       |                                              |                                                      |                                              |                              |                                 |

#### Atualização de Firmware

» Selecione "Gerenciamento" na barra de navegação. Selecione "Gerenciamento de dispositivos"→"Atualização de Firmware" na barra lateral à esquerda para abrir a página de atualização de firmware, como mostra a imagem.

» Clique em "Escolher arquivo". Na caixa de diálogo exibida, selecione a versão do software do dispositivo a ser atualizada e clique em "Atualizar arquivo" para atualizar o software ONT.

» Quando a atualização for bem-sucedida, a página solicitará a reinicialização do dispositivo. Clique em "Reinicializar". Após a reinicialização, o dispositivo será atualizado para a nova versão.

### 7.5.2.4 Backup/Restaurar

Faça backup e atualize os arquivos de configuração.

|                              | Status            | Kede                  | Segurança               | Aplicações              | Gerenciamento                   |                    |
|------------------------------|-------------------|-----------------------|-------------------------|-------------------------|---------------------------------|--------------------|
| Gerenciamento de contas      | Gerenciamento     | » Gerenciamento       | de dispositivo » Bac    | cup/Restaurar           |                                 |                    |
| Gerenciamento de dispositivo |                   |                       |                         |                         |                                 |                    |
| Preset/Reset                 | Nesta página, vo  | ocê pode fazer backuş | do arquivo de configur  | ação para o seu PC.     |                                 |                    |
| Pré-configuração             |                   |                       |                         |                         |                                 |                    |
| Atualização de Firmware      | Baixar arquivo de | e configuração        |                         |                         |                                 |                    |
| Backup/Restaurar             |                   |                       |                         |                         |                                 |                    |
| Reiniciar                    | Se você inserir c | caminho do arquivo    | de configuração e escol | hê-lo, seu terminal ser | a atualizado com o arquivo de c | onfiguração salvo. |
| NTP                          |                   |                       |                         |                         |                                 |                    |
| FTP                          |                   |                       | Escolher arquivo        | Nenhum arquivo          | escolhido                       |                    |
| Manutenção automática        | Atualizar arquivo | de configuração       |                         |                         |                                 |                    |
| Controle de LED              |                   |                       | Atualizar arquivo       |                         |                                 |                    |
| Logs                         |                   |                       | itouiicu uiqoiro        |                         |                                 |                    |
|                              |                   |                       |                         |                         |                                 |                    |
|                              |                   |                       |                         |                         |                                 |                    |
|                              |                   |                       |                         |                         |                                 |                    |
|                              |                   |                       |                         |                         |                                 |                    |
|                              |                   |                       |                         |                         |                                 |                    |
|                              |                   |                       |                         |                         |                                 |                    |
|                              |                   |                       |                         |                         |                                 |                    |

#### Backup/Restaurar

» Selecione "Gerenciamento" na barra de navegação. Selecione "Gerenciamento de Dispositivo" na barra lateral esquerda para abrir a página de backup de configuração, conforme mostrado na imagem.

» Arquivo de configuração de backup: Clique em Backup do arquivo de configuração para fazer backup do arquivo de configuração ONT no computador.

» Atualizar arquivo de configuração: Clique em Escolher arquivo, na caixa de diálogo exibida, selecione o arquivo de configuração a ser atualizado e clique em Atualizar arquivo. O terminal será atualizado com o arquivo de configuração salvo.

# 7.5.2.5 Reiniciar

Nesta página, você pode reiniciar o dispositivo clicando no botão abaixo.

| intelbras FiberHome          |                  |                       |                            |             |               |  |
|------------------------------|------------------|-----------------------|----------------------------|-------------|---------------|--|
|                              | Status           | Rede                  | Segurança                  | Aplicações  | Gerenciamento |  |
| Gerenciamento de contas      | Gerenciamento    | » Gerenciamento       | de dispositivo » Rein      | iciar       |               |  |
| Gerenciamento de dispositivo |                  |                       |                            |             |               |  |
| Preset/Reset                 | Nesta página, vo | cê pode reiniciar o d | lispositivo clicando no bo | tão abaixo. |               |  |
| Pré-configuração             |                  |                       |                            |             |               |  |
| Atualização de Firmware      | Reiniciar        |                       |                            |             |               |  |
| Backup/Restaurar             |                  |                       |                            |             |               |  |
| Reiniciar                    |                  |                       |                            |             |               |  |
| NTP                          |                  |                       |                            |             |               |  |
| FTP                          |                  |                       |                            |             |               |  |
| Manutenção automática        |                  |                       |                            |             |               |  |
| Controle de LED              |                  |                       |                            |             |               |  |
| Logs                         |                  |                       |                            |             |               |  |
|                              |                  |                       |                            |             |               |  |
|                              |                  |                       |                            |             |               |  |
|                              |                  |                       |                            |             |               |  |
|                              |                  |                       |                            |             |               |  |
|                              |                  |                       |                            |             |               |  |
|                              |                  |                       |                            |             |               |  |
|                              |                  |                       |                            |             |               |  |
|                              |                  |                       |                            |             |               |  |

#### Reiniciar

» Selecione "Gerenciamento" na barra de navegação. Selecione "Gerenciamento de dispositivos"→"Reinicialização de dispositivos" na barra lateral esquerda para abrir a página de reinicialização do dispositivo, conforme mostrado na imagem.

» Clique em Reinicializar e clique em OK na caixa de alerta que aparece e aguarde a reinicialização do dispositivo.

» **OBS:** Salve os dados de configuração antes de reiniciar o dispositivo para evitar a perda dos dados. Depois que o dispositivo for reinicializado, aguarde cerca de dois minutos antes do próximo login na página da Web do dispositivo.

### 7.5.2.6 NTP

Os usuários podem obter a hora precisa conectando o ONT a um servidor NTP.

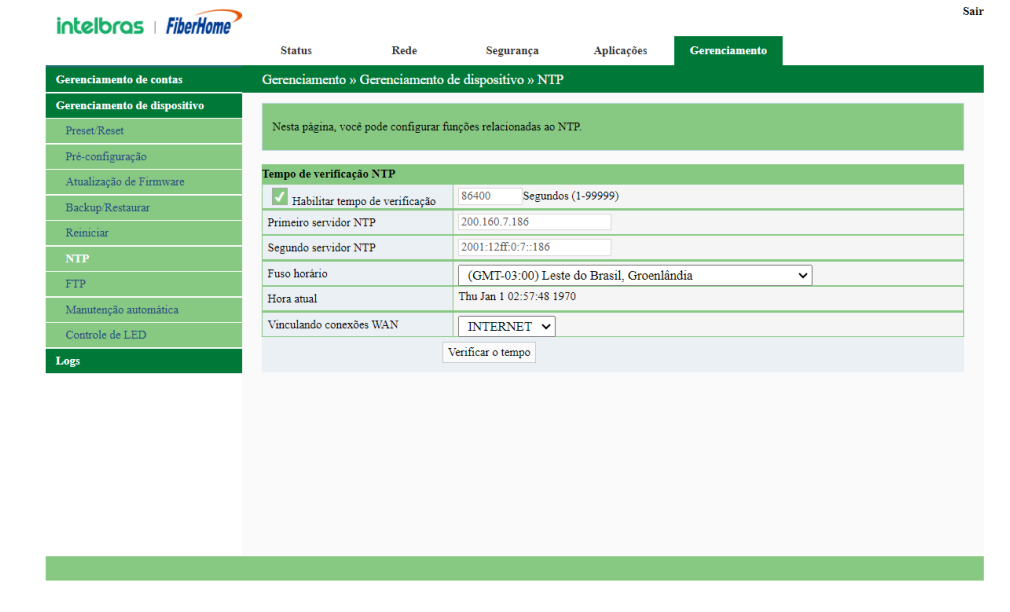

NTP

» Selecione Gerenciamento na barra de navegação. Selecione Gerenciamento de dispositivos→NTP Check Time na barra lateral esquerda para abrir a página Hora de verificação NTP, conforme mostrado na imagem.

» Configure parâmetros relevantes para a calibração de tempo NTP. Para detalhes do parâmetros, ver Tabela.

| » Clique em Verificar hora | para salvar e | aplicar a | configuração. |
|----------------------------|---------------|-----------|---------------|
|----------------------------|---------------|-----------|---------------|

| Item                      | Descrição:                                                                                |
|---------------------------|-------------------------------------------------------------------------------------------|
| Ativar verificação<br>NTP | Selecione se deseja ativar a função de calibração de tempo NTP.                           |
| Hora                      |                                                                                           |
| Segundos                  | Define o intervalo de tempo para sincronização com o servidor de horas.                   |
|                           |                                                                                           |
| Primeiro servidor<br>NTP  | Insira o endereço IP do servidor NTP ativo.                                               |
|                           |                                                                                           |
| Item                      | Descrição:                                                                                |
| Segundo NTP               | Incira o opdoraco IR do convidor NTR om ocnora                                            |
| Servidor                  | nisira o endereço ir do servidor NTP en espera.                                           |
| Fuso horário              | Selecione o fuso horário de acordo com a localização do dispositivo.                      |
|                           | Quando a Hora de Verificação NTP estiver ativada, a hora será calibrada                   |
|                           | de acordo com a localização do dispositivo e a hora local será exibida.                   |
| Hora Atual                | Quando o NTP Check Time está desabilitado, a hora inicial do sistema<br>(1970-01-01) ou o |
|                           | O tempo calibrado anterior será exibido.                                                  |
| WAN de<br>vinculação      | Selecione o tipo de conexão WAN para calibração de tempo.                                 |
| Conexões                  |                                                                                           |

Tabela de NTP

# 7.5.2.7 FTP

Com a função de servidor FTP do ONT habilitada, os usuários podem acessar os recursos do ONT através da extremidade do cliente FTP no PC.

|                              |                  | Ittut             | organady           | a inpiteações  | Gereikiniteittö |  |
|------------------------------|------------------|-------------------|--------------------|----------------|-----------------|--|
| Gerenciamento de contas      | Gerenciamento >  | Gerenciament      | o de dispositivo » | FTP            |                 |  |
| Gerenciamento de dispositivo |                  |                   |                    |                |                 |  |
| Preset/Reset                 | Nesta página voc | ê pode configurar | a função FTP.      |                |                 |  |
| Pré-configuração             |                  |                   |                    |                |                 |  |
| Atualização de Firmware      | Servidor FTP     |                   | 🔿 Habilitado 🦷     | Decabilitado * |                 |  |
| Backup/Restaurar             | Servidor FTP     |                   | 1 Habilitado       | Desabilitado   |                 |  |
| Reiniciar                    |                  |                   | Aplicar Cancelar   |                |                 |  |
| NTP                          |                  |                   |                    |                |                 |  |
| FTP                          |                  |                   |                    |                |                 |  |
| Manutenção automática        |                  |                   |                    |                |                 |  |
| Controle de LED              |                  |                   |                    |                |                 |  |
| Logs                         |                  |                   |                    |                |                 |  |
|                              |                  |                   |                    |                |                 |  |
|                              |                  |                   |                    |                |                 |  |
|                              |                  |                   |                    |                |                 |  |
|                              |                  |                   |                    |                |                 |  |
|                              |                  |                   |                    |                |                 |  |
|                              |                  |                   |                    |                |                 |  |
|                              |                  |                   |                    |                |                 |  |

FTP

» Selecione "Gerenciamento" na barra de navegação. Selecione "Gerenciamento de dispositivos"→"Servidor FTP" na barra lateral esquerda para abrir a página de configuração do servidor FTP, como mostra a imagem.

» Habilite ou desabilite a função do servidor FTP de acordo com o requisito. Selecione Ativar e, em seguida, digite o Nome de usuário e a senha para conexão com o servidor FTP.

» Clique em Aplicar para salvar e aplicar a configuração.

# 7.5.2.8 Manutenção automática

Nesta página, você pode configurar a função "Agendar reinicialização".

|                              | Status            | Kede                 | Segurança              | Aplicações         | Gerenciamento |  |
|------------------------------|-------------------|----------------------|------------------------|--------------------|---------------|--|
| Gerenciamento de contas      | Gerenciamento     | » Gerenciamento d    | le dispositivo » Mar   | utenção automática | 1             |  |
| Gerenciamento de dispositivo |                   |                      |                        |                    |               |  |
| Preset/Reset                 | Nesta página, vo  | cê pode configurar a | função Agendar reinici | alização.          |               |  |
| Pré-configuração             |                   |                      |                        |                    |               |  |
| Atualização de Firmware      | Agendar reinicial | ização               | hilitada 💿 Daushil     | itada +            |               |  |
| Backup/Restaurar             | Agendar reinicial | ização Fia           | bilitado 🕒 Desabil     | 11200 "            |               |  |
| Reiniciar                    |                   | Aplicar              | Cancelar               |                    |               |  |
| NTP                          |                   |                      |                        |                    |               |  |
| FTP                          |                   |                      |                        |                    |               |  |
| Manutenção automática        |                   |                      |                        |                    |               |  |
| Controle de LED              |                   |                      |                        |                    |               |  |
| Logs                         |                   |                      |                        |                    |               |  |
|                              |                   |                      |                        |                    |               |  |
|                              |                   |                      |                        |                    |               |  |
|                              |                   |                      |                        |                    |               |  |
|                              |                   |                      |                        |                    |               |  |
|                              |                   |                      |                        |                    |               |  |
|                              |                   |                      |                        |                    |               |  |
|                              |                   |                      |                        |                    |               |  |

#### Manutenção automática

» Agendar reinicialização: Nesta página você pode definir habilitar ou desabilitar a função Agendar reinicialização.

# 7.5.2.9 Controle de LED

Você pode modificar o comportamento do LED nesta página.

|                              | Status         | Rede                 | Segurança               | Aplicações       | Gerenciamento |  |
|------------------------------|----------------|----------------------|-------------------------|------------------|---------------|--|
| Gerenciamento de contas      | Gerenciamento  | » Gerenciamento      | de dispositivo » Cont   | role de LED      |               |  |
| Gerenciamento de dispositivo |                |                      |                         |                  |               |  |
| Preset/Reset                 | Você pode modi | ficar o comportament | to do LED nesta página. |                  |               |  |
| Pré-configuração             |                |                      |                         |                  |               |  |
| Atualização de Firmware      | Habilitar LED  |                      | Habilitado              | ) Desabilitado * |               |  |
| Backup/Restaurar             |                |                      | Aplicar Cancelar        |                  |               |  |
| Reiniciar                    |                |                      |                         |                  |               |  |
| NTP                          |                |                      |                         |                  |               |  |
| FTP                          |                |                      |                         |                  |               |  |
| Manutenção automática        |                |                      |                         |                  |               |  |
| Controle de LED              |                |                      |                         |                  |               |  |
| Logs                         |                |                      |                         |                  |               |  |
|                              |                |                      |                         |                  |               |  |
|                              |                |                      |                         |                  |               |  |
|                              |                |                      |                         |                  |               |  |
|                              |                |                      |                         |                  |               |  |
|                              |                |                      |                         |                  |               |  |
|                              |                |                      |                         |                  |               |  |
|                              |                |                      |                         |                  |               |  |

Controle de LED

» Habilitar LED: Nesta página você pode definir habilitar ou desabilitar o LED.

# 7.5.3 Logs

Os arquivos de log registram as principais operações e ações na ONT. Os usuários podem exibir as informações salvas no log conforme necessário. Selecione Gerenciamento na barra de navegação. Selecione Log→Log na barra de links esquerda para abrir a página de informações de log, como mostra a imagem .

|                              | Status            | Rede                   | Segurança              | Aplícações          | Gerenciamento              |          |
|------------------------------|-------------------|------------------------|------------------------|---------------------|----------------------------|----------|
| Gerenciamento de contas      | Gerenciamento     | » Logs » Logs          |                        |                     |                            |          |
| Gerenciamento de dispositivo |                   |                        |                        |                     |                            |          |
| Logs                         | Nesta página, vo  | ocê pode visualizar os | logs.                  |                     |                            |          |
|                              |                   |                        |                        |                     |                            |          |
|                              | Informações de re | egistro                |                        |                     |                            |          |
|                              | Manufacturer: F   | iberHome               |                        |                     |                            | <b>^</b> |
|                              | ProductClass: H   | G6145F                 |                        |                     |                            |          |
|                              | SerialNumber: F   | HTT9D761D50            |                        |                     |                            |          |
|                              | ONU IP: 192.16    | 8.1.1                  |                        |                     |                            |          |
|                              | HW Ver: WKE2.     | .094.373A01            |                        |                     |                            |          |
|                              | 5 W Vel. RP+550   | ,                      |                        |                     |                            |          |
|                              | 1970-1-1 00:01    | 15 [Informational]     | UserName admin log     | n success from wel  | b TP address 192 168 1 2   |          |
|                              | 1970-1-1 00:02:   | 03 [Informational]     | modify admin passwo    | rd success          | -,                         |          |
|                              | 1970-1-1 00:02:   | 06 [Informational]     | webLogout finished!    |                     |                            |          |
|                              | 1970-1-1 00:02:   | 33 [Informational]     | UserName:admin log     | in success from wel | b, IP address 192.168.1.2. |          |
|                              | 1970-1-1 00:08:   | 33 [Informational]     | webLogout finished!    |                     |                            |          |
|                              | 1970-1-1 00:37:   | 07 [Informational]     | UserName:admin log     | in success from wel | b, IP address 192.168.1.2. |          |
|                              | 1970-1-1 00:44:   | 46 [Informational]     | webLogout finished!    |                     |                            |          |
|                              | 1970-1-1 01:16:   | 31 [Informational]     | set language finished! |                     | h ID address 102 168 1 2   |          |
|                              | 1970-1-101.16.    | 34 [Informational]     | Get DNS finished!      | in success from we  | 0, IP address 192.108.1.2. |          |
|                              | 1970-1-1 01:38    | 38 [Informational]     | Get DNS finished!      |                     |                            |          |
|                              | 1070 1 1 01:50    | 31 [Informational]     | webLogout finished!    |                     |                            |          |
|                              | 19/0-1-101.54     |                        |                        |                     |                            |          |

Logs

# 8. Termo de garantia

Fica expresso que esta garantia contratual é conferida mediante as seguintes condições:

Nome do cliente: Assinatura do cliente: Nº da nota fiscal: Data da compra: Modelo: Nº de série:

#### **Revendedor:**

Fica expresso que esta garantia contratual é conferida mediante as seguintes condições:

1. Todas as partes, peças e componentes do produto são garantidos contra eventuais vícios de fabricação, que porventura venham a apresentar, pelo prazo de 1 (um) ano, sendo este prazo de 3 (três) meses de garantia legal mais 9 (nove) meses de garantia contratual –, contado a partir da data da compra do produto pelo Senhor Consumidor, conforme consta na nota fiscal de compra do produto, que é parte integrante deste Termo em todo o território nacional. Esta garantia contratual compreende a troca de partes, peças e componentes que apresentarem vício de fabricação. Caso não seja constatado vício de fabricação, e sim vício(s) proveniente(s) de uso inadequado, o Senhor Consumidor arcará com essas despesas.

2. A instalação do produto deve ser feita de acordo com o Manual do Produto e/ou Guia de Instalação. Caso seu produto necessite a instalação e configuração por um técnico capacitado, procure um profissional idôneo e especializado, sendo que os custos desses serviços não estão inclusos no valor do produto.

3. Constatado o vício, o Senhor Consumidor deverá imediatamente comunicar-se com o Serviço Autorizado mais próximo que conste na relação oferecida pelo fabricante – somente estes estão autorizados a examinar e sanar o defeito durante o prazo de garantia aqui previsto. Se isso não for respeitado, esta garantia perderá sua validade, pois estará caracterizada a violação do produto.

4. Na eventualidade de o Senhor Consumidor solicitar atendimento domiciliar, deverá encaminhar-se ao Serviço Autorizado mais próximo para consulta da taxa de visita técnica. Caso seja constatada a necessidade da retirada do produto, as despesas decorrentes, como as de transporte e segurança de ida e volta do produto, ficam sob a responsabilidade do Senhor Consumidoro.

5. A garantia perderá totalmente sua validade na ocorrência de quaisquer das hipóteses a seguir: a) se o vício não for de fabricação, mas sim causado pelo Senhor Consumidor ou por terceiros estranhos ao fabricante; b) se os danos ao produto forem oriundos de acidentes, sinistros, agentes da natureza (raios, inundações, desabamentos, etc.), umidade, tensão na rede elétrica (sobretensão provocada por acidentes ou flutuações excessivas na rede), instalação/uso em

desacordo com o manual do usuário ou decorrentes do desgaste natural das partes, peças e componentes; c) se o produto tiver sofrido influência de natureza química, eletromagnética, elétrica ou animal (insetos, etc.); d) se o NÚMERO de série do produto tiver sido adulterado ou rasurado; e) se o aparelho tiver sido violado.

6. Esta garantia não cobre perda de dados, portanto, recomenda-se, se for o caso do produto, que o Consumidor faça uma cópia de segurança regularmente dos dados que constam no produto

7. A Intelbras não se responsabiliza pela instalação deste produto, e também por eventuais tentativas de fraudes e/ou sabota- gens em seus produtos. Mantenha as atualizações do software e aplicativos utilizados em dia, se for o caso, assim como as proteções de rede necessárias para proteção contra invasões (hackers). O equipamento é garantido contra vícios dentro das suas condições normais de uso, sendo importante que se tenha ciência de que, por ser um equipamento eletrônico, não está livre de fraudes e burlas que possam interferir no seu correto funcionamento.

8. Após sua vida útil, o produto deve ser entregue a uma assistência técnica autorizada da Intelbras ou realizar diretamente a destinação final ambientalmente adequada evitando impactos ambientais e a saúde. Caso prefira, a pilha/bateria assim como demais eletrônicos da marca Intelbras sem uso, pode ser descartado em qualquer ponto de coleta da Green Eletron (gestora de resíduos eletroeletrônicos a qual somos associados). Em caso de dúvida sobre o processo de logística reversa, entre em contato conosco pelos telefones (48) 2106-0006 ou 0800 704 2767 (de segunda a sexta-feira das 08 ás 20h e aos sábados das 08 ás 18h) ou através do e-mail suporte@intelbras.com.br.

Sendo estas as condições deste Termo de Garantia complementar, a Intelbras S/A se reserva o direito de alterar as caracterís- ticas gerais, técnicas e estéticas de seus produtos sem aviso prévio.

Todas as imagens deste manual são ilustrativas.

# 9. FAQs

Dúvidas frequentes.

#### 1 - Todos os LEDs indicadores se apagam após a inicialização.

» Verifique se o cabo de alimentação está conectado corretamente;

» Verifique se a fonte de alimentação e o adaptador de energia estão normais;

» Verifique se o botão liga/desliga no painel traseiro do dispositivo está na posição LIGADO.

#### 2 - O dispositivo não funciona.

» Se o dispositivo funcionar de maneira anormal, verifique se o adaptador de energia está conectado normalmente ou se a voltagem está dentro das especificações;

» Se o equipamento estiver superaquecido, verifique a ventilação. Verifique se o equipamento não esta exposto à luz do sol direta ou próximo de alguma fonte de calor

### 3 - LED indicador LOS piscando.

» Verifique se a fibra óptica está danificada;

» Verifique se a fibra óptica está conectada normalmente à interface apropriada;

» Verifique se a potência óptica recebida da ONU está abaixo das especificações com um medidor de potência;

» Verifique se o módulo óptico da ONU está envelhecido ou danificado;

» Verifique se o dispositivo na extremidade do escritório central está funcionando normalmente.

### 4 - O LED indicador da LAN está apagado.

» Verifique se o cabo de rede está danificado ou conectado incorretamente;

» Verifique se o esquema de código de cores da fiação do cabo de rede está incorreto. Se incorreto, substitua o cabo de rede original por um cabo de rede de par trançado CAT-5 padrão;

» Verifique se o cabo de rede cruza a faixa permitida.

#### 5 - A ONU não pode ser acessada via Wi-Fi.

» Verifique se a função Wi-Fi da ONU está ativada e se o SSID está definido como oculto para que o sinal Wi-Fi não possa ser detectado.

» Verifique se o driver da placa de rede está instalado normalmente no computador e se a função WLAN para os terminais sem fio, como computadores ou telefones celulares, está ativada.

» Ajuste a localização da ONU, de modo a reduzir obstáculos no caminho do sinal, como paredes. A distância entre a ONU e os terminais sem fio deve estar dentro da faixa exigida.

### 6 - O login na página Web falhou.

» Verifique a configuração da placa de rede, versão do navegador do computador do usuário;

» Verifique se o endereço IP do computador do usuário está configurado corretamente.

#### 7 - LED indicador de status de energia extinto

» Verifique se o fornecimento de rede está normal.

» Verifique se o adaptador de alimentação corresponde ao dispositivo.

» Verifique se o botão liga/desliga está pressionado.

» Verifique se a conexão do cabo de alimentação está normal.

### 8 - LED indicador de status de registro extinto

» Verifique se a fonte de alimentação do dispositivo está normal.

» Verifique se a conexão de fibra óptica está normal.

» Verifique se a ONT obteve a autorização do ISP.

» Verifique se a interface óptica está normal; Caso contrário, substitua o dispositivo.

#### 9 - LED Indicador de Status do Sinal Óptico piscando

» Verifique se a fibra óptica está danificada.

» Verifique se a fibra óptica está conectada à interface correta

» Verifique se a potência óptica Rx do ONT (medida com o medidor de potência óptica) está abaixo das especificações.

» Verifique se o módulo óptico ONT está envelhecido ou danificado.

» Verifique se o dispositivo local está com defeito.

### 10 - LED indicador de status da interface Ethernet extinto

» Verifique se o cabo de rede está danificado ou conectado incorretamente.

» Verifique se o esquema de codificação de cores do cabo de rede está incorreto; em caso afirmativo, substitua-o por um cabo de rede de par trançado CAT-5 padrão.

» Verifique se o comprimento do cabo de rede excede o alcance permitido (100 m).

### 11 - Falha ao detectar ONT usando Wi-Fi

» Verifique se a função sem fio está desativada para o ONT e se o SSID está definido como "Oculto" para que a rede não esteja disponível.

» Verifique se a unidade da placa de rede do computador está instalada normalmente e se a função WLAN do terminal sem fio (como computador e telefone) está ativada.

» Ajuste a posição da ONT para reduzir as barreiras no canal sem fio (como paredes) e verifique se a distância entre a ONT e o terminal sem fio está dentro da faixa necessária.

» Falha ao acessar GUI de logon da Web

### 12 - Local e falha ao ping 192.168.1.1

» Verifique se o LED indicador da porta LAN está LIGADO; Caso contrário, substitua o cabo de rede.

» Verifique se o computador está definido com um endereço IP fixo no segmento de rede 192.168.1.x.

### 13 - Falha ao acessar a Internet usando a porta LAN

» Verifique se o computador está definido com um endereço IP fixo. Se sim, modifique a configuração para que o computador possa obter um endereço IP automaticamente. Em seguida, tente novamente a conexão

» Se o computador estiver obtendo endereços IP automaticamente, verifique se o computador obteve um endereço IP no segmento de rede 192.168.x.x.

» Entre em contato com a equipe do centro de gerenciamento de rede para verificar se a WAN está conectada corretamente e conectada à porta LAN.

#### 14 - Falha ao acessar a Internet usando Wi-Fi

» Verifique se o computador está conectado ao sinal Wi-Fi da ONT corretamente e pode obter um endereço IP automaticamente.

» Entre em contato com a equipe do centro de gerenciamento de rede para verificar se a conexão WAN está vinculada à porta Wi-Fi corretamente.

# 15 - Taxa de acesso à Internet medida menor ou maior que o valor padrão

» Entre em contato com a equipe do centro de gerenciamento de rede para verificar se o perfil de largura de banda está configurado corretamente e vinculado à ONT.

# intelbras

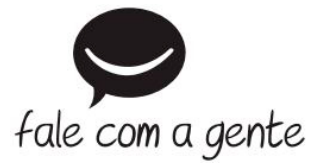

Suporte a clientes: <u>(https://wa.me/+554821060006)</u> (48) 2106 0006 Fórum: forum.intelbras.com.br (http://forum.intelbras.com.br) Suporte via chat: chat.apps.intelbras.com.br (https://chat.apps.intelbras.com.br) Suporte via e-mail: suporte@intelbras.com.br SAC / Onde comprar? / Quem instala?: 0800 7042767 Intelbras S/A – Indústria de Telecomunicação Eletrônica Brasileira Rodovia SC 281, km 4,5 – Sertão do Maruim – São José/SC 88122-001 CNPJ: 82.901.000/0014-41 – <u>www.intelbras.com.br (http://www.intelbras.com.br)</u>

03.24